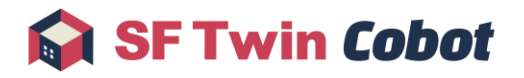

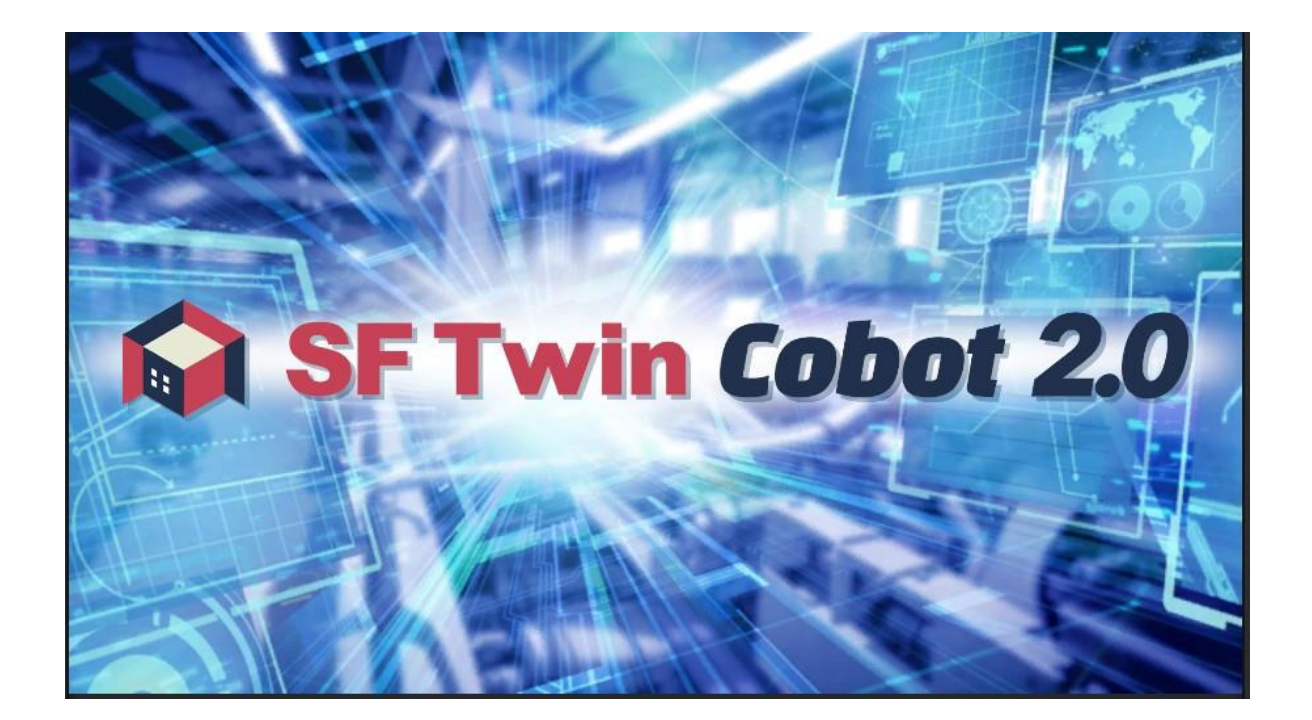

ユーザーマニュアル

Ver.1.0

 $\ensuremath{\mathbb{C}}$  2024 WITZ Corporation

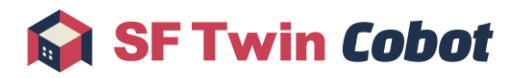

## 目次

| Ver.対/ | 応表               | 3  |
|--------|------------------|----|
| 1. (J  | まじめに             | 4  |
| 1.1.   | 本書の目的            | 4  |
| 1.2.   | 対応協働ロボット         | 4  |
| 1.3.   | 標準付属ハンド          | 4  |
| 1.4.   | 用語の定義            | 5  |
| 2. 事   | 前準備              |    |
| 3. ク   | 7イックスタート         | 7  |
| 3.1.   | 生産ライン再現          | 7  |
| 3.2.   | シミュレーション         | 14 |
| 3.3.   | オフラインティーチング      |    |
| 3.4.   | リアルタイムモニタリング     |    |
| 4. 操   | 操作               |    |
| 4.1.   | 共通機能操作           |    |
| 4.2.   | シミュレーション画面操作     |    |
| 4.3.   | オフラインティーチング画面操作  | 52 |
| 4.4.   | リアルタイムモニタリング画面操作 |    |
| 4.5.   | 終了操作             |    |
| 5. 表   | 長示               |    |
| 5.1.   | ログサブウィンドウ        |    |
| 5.2.   | アームステータス         | 65 |
| 6. I   | こラーー覧            |    |
| 7. F/  | AQ               |    |
| 8. Aj  | ppendix          |    |
| 8.1.   | オブジェクト編集メニュー     |    |
| 8.2.   | アームモデル編集メニュー     |    |

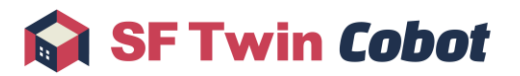

# Ver.対応表

| ユーザーマニュアル Ver. | SF Twin Cobot 2.0 Ver. |
|----------------|------------------------|
| 1.0            | 1.0                    |
|                |                        |
|                |                        |
|                |                        |

# 1. はじめに

# 1.1. **本書の目的**

本書では、SF Twin Cobot 2.0(以降、SF Twin Cobot と記載)の各機能の概要と使用方法を説明します。 SF Twin Cobot のダウンロードやライセンス認証がまだ完了していない場合は先に<u>事前準備</u>を参照してください。 初めて SF Twin Cobot を使用する方は、各機能の基本的な使用手順を記載した<u>クイックスタート</u>をご参照ください。

# 1.2. 対応協働ロボット

本製品で対応する協働ロボットは下記の通りです。

| メーカー             | 協働ロボット機種               | シミュレーション   | オフライン    | リアルタイム     |
|------------------|------------------------|------------|----------|------------|
|                  |                        |            | ティーチング   | モニタリング     |
| JAKA             | JAKA Zu 3, JAKA Zu 5,  | Ø          | 0        | 0          |
|                  | JAKA Zu 7, JAKA Zu 12, |            |          |            |
|                  | JAKA Zu 18             |            |          |            |
| Universal Robots | UR5e,                  | Ø          | 0        | 0          |
|                  | UR3e, UR10e, UR16e※1   |            |          |            |
| Elite Robots     | CS612,                 | Ø          | 0        | 0          |
|                  | CS63, CS66, CS620※1    |            |          |            |
| Techman Robot    | TM12                   | Ø          | ×        | 0          |
| 株式会社             | COBOTTA                | Ø          | 0        | 0          |
| デンソーウェーブ         |                        |            |          |            |
| ファナック            | <b>※</b> 2             | <b>※</b> 2 | <u> </u> | <b>※</b> 2 |
| 株式会社             |                        |            |          |            |

◎:標準機能で対応可能 O:オプション機能として対応可能 ×:現時点で未対応

※1 Universal Robots 製 UR3e/UR10e/UR16e、Elite Robots 製 CS63/CS66/CS620 はシミュレーションのみ対応可
 能、オフラインティーチング、リアルタイムモニタリングは非対応です。

※2 今後対応予定。詳細に関してはお問い合わせください。

# 1.3. 標準付属ハンド

本製品に標準で付属するハンドモデルは下記の通りです。 また、CAD で作成された任意のハンドモデルも取り込み可能です。

| メーカー  | ハンド機種          |
|-------|----------------|
| 北川鉄工所 | NTS208, NTS311 |

# 1.4. 用語の定義

| 用語        | 定義                              |
|-----------|---------------------------------|
| USB ドングル  | SF Twin Cobot を動作させるために必要となる装置。 |
| ライセンスファイル | SF Twin Cobotを動作させるために必要なファイル。  |

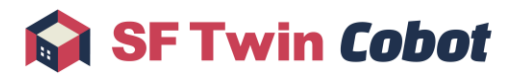

# 2. 事前準備

インストールマニュアルに従い、以下を事前に行う必要があります。

- 「SF Twin Cobot 2.0」のダウンロードとライセンス認証
   ⇒詳細な手順はインストールマニュアルの「1. SF Twin Cobot 2.0 の起動」を参照してください。
- (オプション機能を使用する場合、)各社エミュレータの設定
   ⇒詳細な手順はインストールマニュアルの「3. ティーチングツールの設定」を参照してください。

インストールマニュアルをお持ちでない方はこちらから入手可能です。

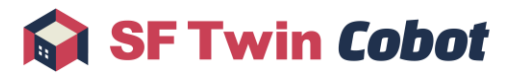

# 3. クイックスタート

本章では、SF Twin Cobot の基本的な操作を説明します。

- 3.1. 生産ライン再現
- 3.2. シミュレーション
- 3.3. オフラインティーチング
- 3.4. リアルタイムモニタリング

また、基本的な使い方については、<u>チュートリアル動画</u>もご活用ください。 各種サブウィンドウやボタンなど、個別の詳細な説明は「4 操作」以降をご参照ください。

## 3.1. 生産ライン再現

SF Twin Cobot 上に生産ラインのレイアウトを再現する手順を説明します。

#### 3.1.1. SF Twin Cobot の起動

SFTwinCobot.exe を起動します。START をクリックし、レイアウト選択画面で新規作成をクリックします。

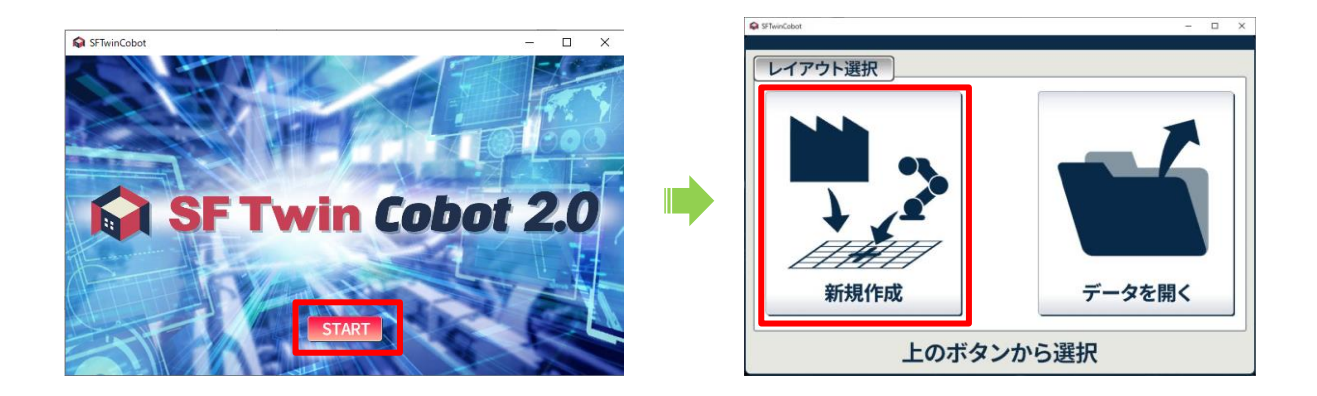

## 3.1.2. オブジェクトの配置

アームモデル、CAD モデル、基本図形の配置方法を説明します。 配置後に各オブジェクトを操作する方法は 3.1.4 オブジェクトの操作で説明します。

- 1 アームモデルの配置
  - 1.1 アーム配置ボタンをクリックします。

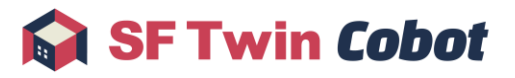

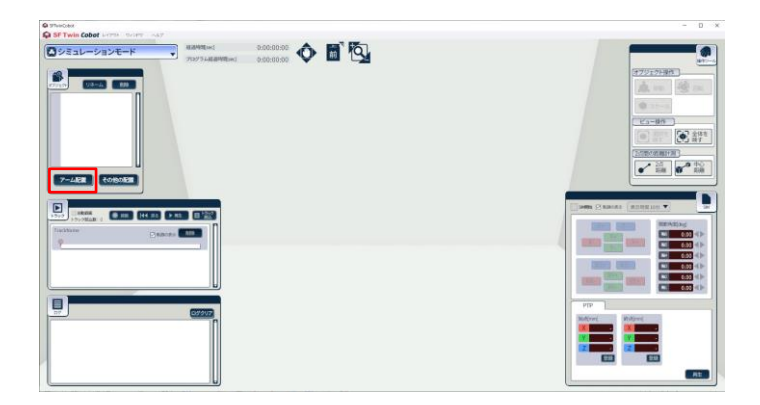

1.2 メーカーと機種を選択し、配置をクリックします。

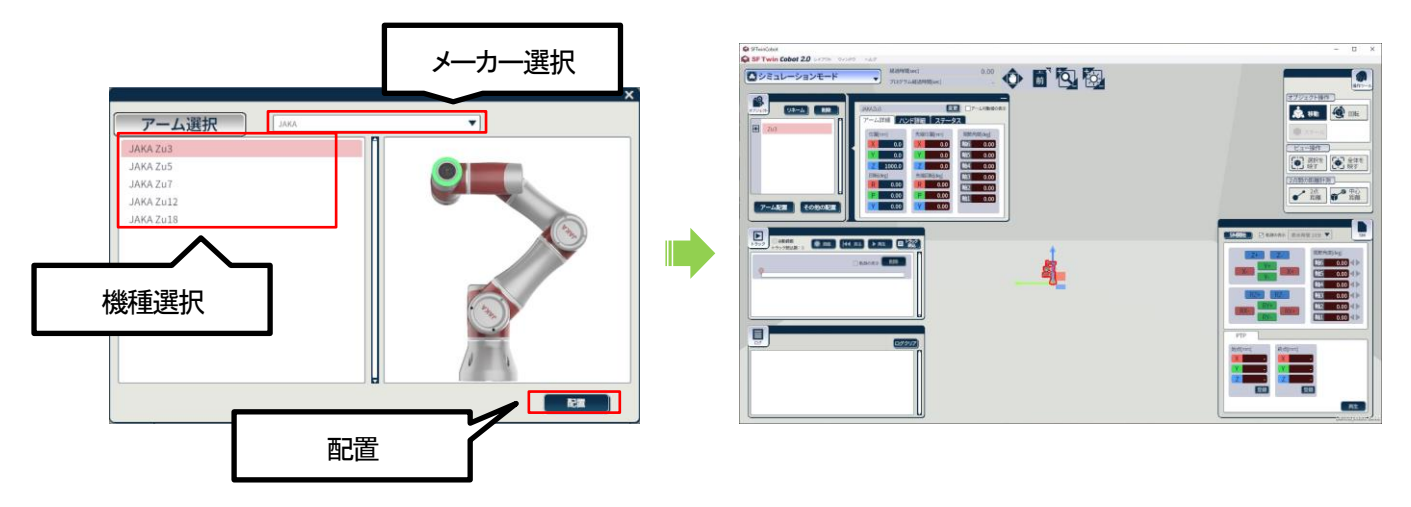

1.3 アームモデルの変更、アーム可動域の表示はオブジェクトサブウィンドウから操作できます。 詳細は 4.1.7.2 アーム変更を参照してください。

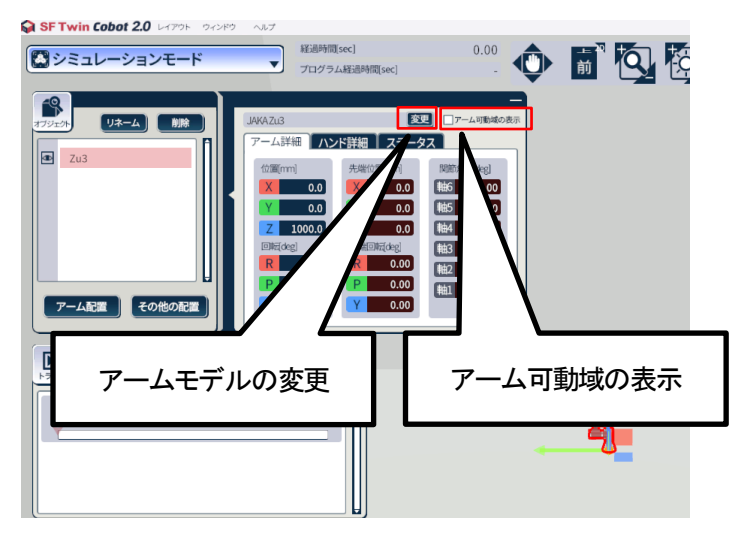

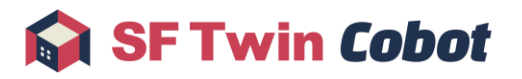

- 2 CAD モデルの配置
  - 2.1 その他の配置をクリックします。

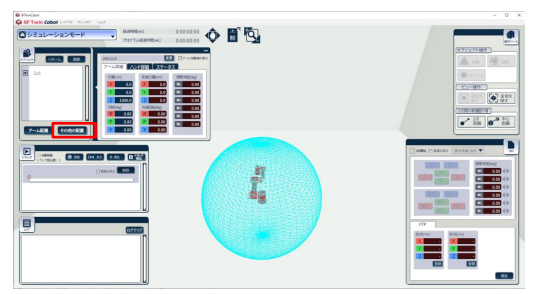

CAD 読込ボタンをクリックしてファイル選択ダイアログを開きます。
 読み込む CAD ファイルを選択後に開くボタンをクリックして、CAD モデルを配置します。
 SF Twin Cobot の CAD モデル読込では、.fbx と.stl の 2 種類のフォーマットに対応しています。

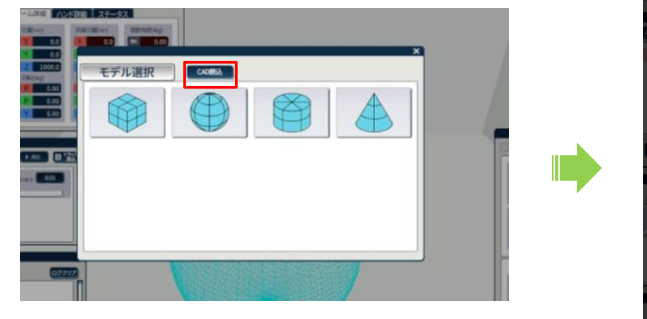

|                    | THAT | 116 <b>7.7-6</b><br>(4) | 2 Dir-Annabog:<br>2  |                  |           |                      | ×       |     |
|--------------------|------|-------------------------|----------------------|------------------|-----------|----------------------|---------|-----|
|                    |      | - + 📑 > PC >            | 7271-57 → temp → 1   | hild > cad       | v 0 i     | iniD独型               | ,p      |     |
|                    | 12.  | 新しいフォルダー                |                      |                  |           | [0 •                 |         | ^   |
|                    |      | 6.0                     |                      | 更新自時             | 2.0       | 71X                  |         |     |
|                    |      | 👰 plants_fix5.fbr       |                      | 2024/05/15 14:02 | 30 Object | 720 KB               |         |     |
| , <b>C III (44</b> |      | 241.4                   | 10 000 000           |                  |           | 1012-0-0             |         | ださい |
|                    |      | 77476- <b>6</b>         | (N): [plants,fir5/bx |                  |           | GAD File(*,854,*,48) | HOULE . |     |
|                    |      |                         |                      |                  |           |                      |         |     |
|                    |      |                         |                      |                  |           |                      |         |     |

2.3 モデルの初期位置は 3D 空間の中心です。3D 視点で確認しづらい場合は、カメラ操作エリア(左下画像赤枠)で 2D 視点等の任意の視点に切り替えるか(3.1.3 視点操作で説明します)、操作ツールのオブジェクトフォーカス機能 (3.1.6 その他便利機能で説明します)をご活用ください。

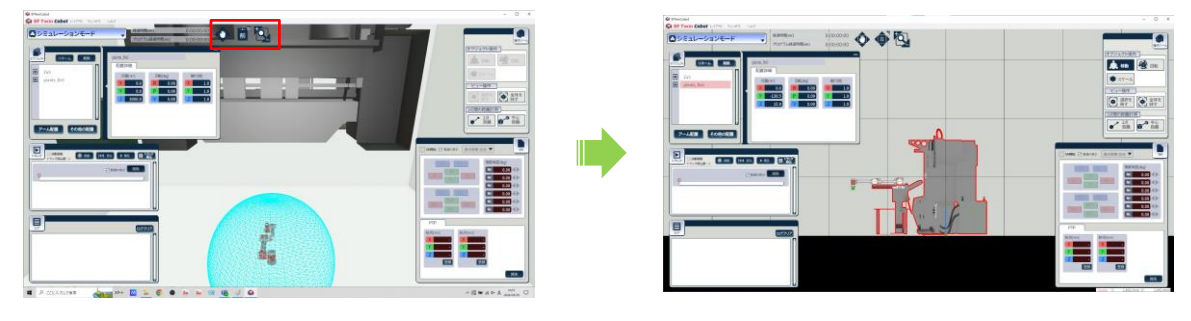

- 3 基本図形の配置
  - 3.1 その他の配置ボタンをクリックします。

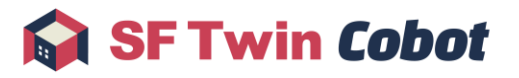

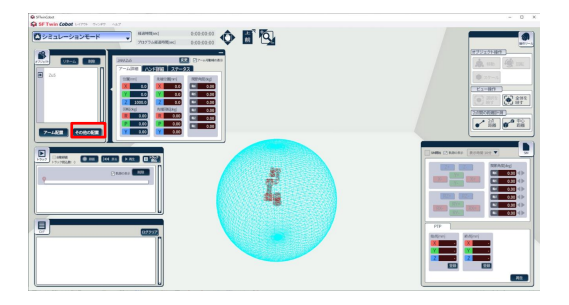

3.2 配置したい図形のボタン(下の画像では直方体)をクリックして配置します。基本図形の初期位置は 3D 空間の 原点です。

| @ Photos                          | - 0 × | S Philded                                                                                                    | - D X |
|-----------------------------------|-------|----------------------------------------------------------------------------------------------------|-------|
| Caller Freite Cabet : 1110 - 1000 |       | SF Twin Cobot HITTH THAT HAT                                                                                                    |       |
| Distal-sabe-r                     |       | C >>2→2→→2>→C→F     C >>1000000     C >>2→2→C→F     C >>2→2→C→F      C >>2→2→C→F |       |
|                                   |       |                                                                                                    |       |
|                                   |       |                                                                                                    |       |
|                                   |       |                                                                                                    |       |

## 3.1.3. 視点操作

視点を操作するには、画面上部にあるアイコンを使用します。上下左右移動、2D3D 切替及び 2D 視点での視点回転、ズーム イン・アウトが可能です。また、視点操作はキーボードでも可能です。詳細は 4.1.6 カメラ操作を参照してください。

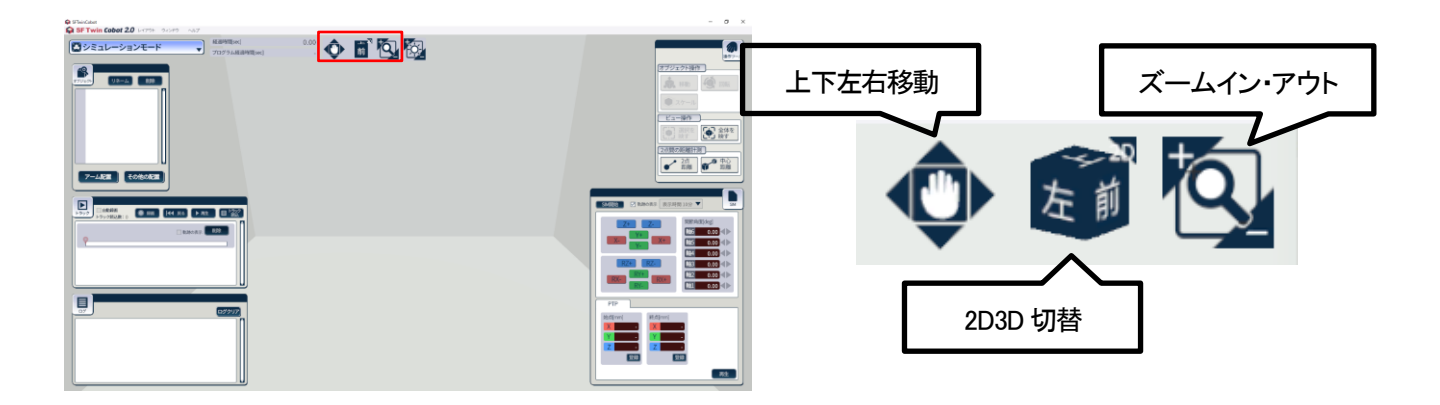

#### 3.1.4. オブジェクトの操作

配置したオブジェクトは以下の操作が可能です。

·移動

・回転

・サイズ変更(※アームモデルは不可)

オブジェクトを操作するには、まず操作したいオブジェクトを選択する必要があります。配置したオブジェクトを直接クリックするか、オブジェクトリストで操作したいオブジェクトを選択してください。

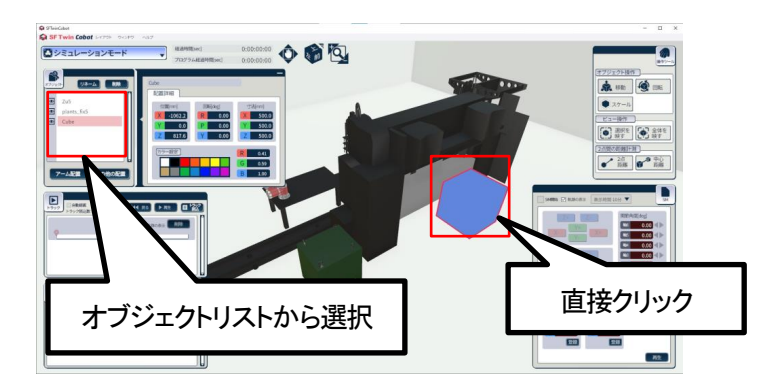

また、各操作とも、マウスを使って操作する方法と、キーボードによる値入力で操作する方法があります。ここでは先にマウス を使って操作する方法を説明します。その後、キーボードを使って操作する方法を説明します。

- 1 オブジェクトの移動
  - 1.1 操作ツールサブウィンドウで移動ボタンを押下してください。
     ※オブジェクトの配置直後または選択直後は、移動ボタンが押下された状態になっています。

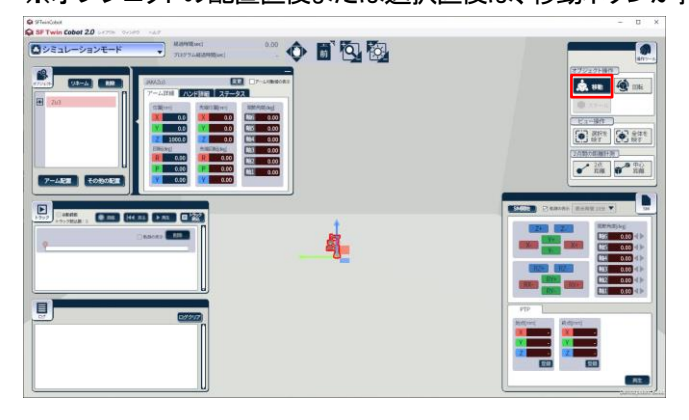

 1.2 選択中のオブジェクト上に表示された各軸、各面をドラッグすることで移動が可能です。
 3D 視点での操作が難しい場合は一度 2D 視点(上や側面からの視点)に切り替えると、目的位置までの移動がしや すくなります。

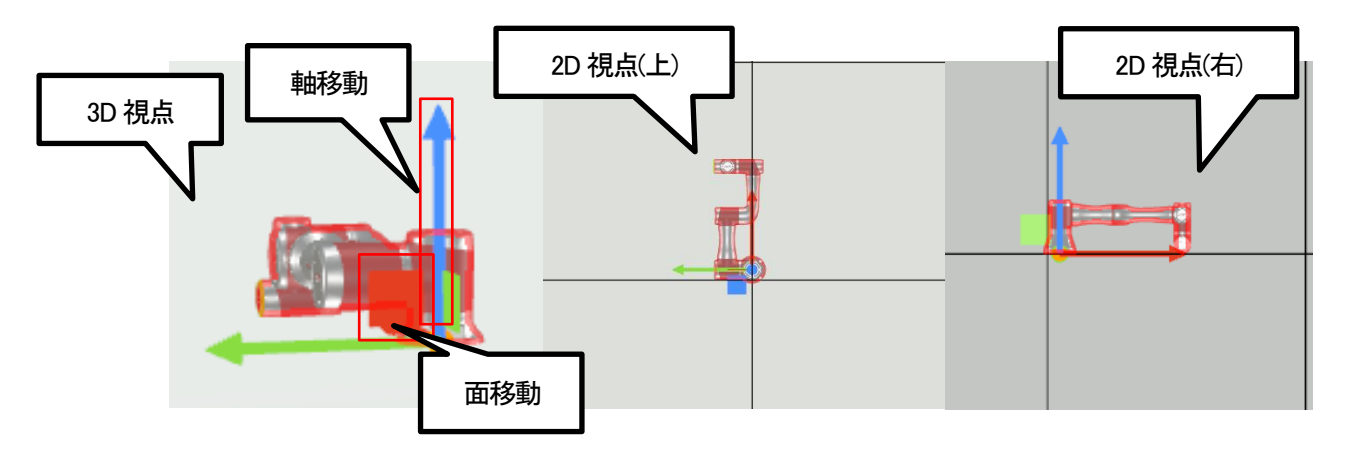

© 2024 WITZ Corporation

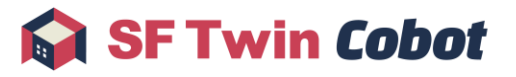

2 オブジェクトの回転

操作ツールサブウィンドウの回転ボタンを押下してください。選択中のオブジェクト上に表示された各線をドラッグすることで回転が可能です。

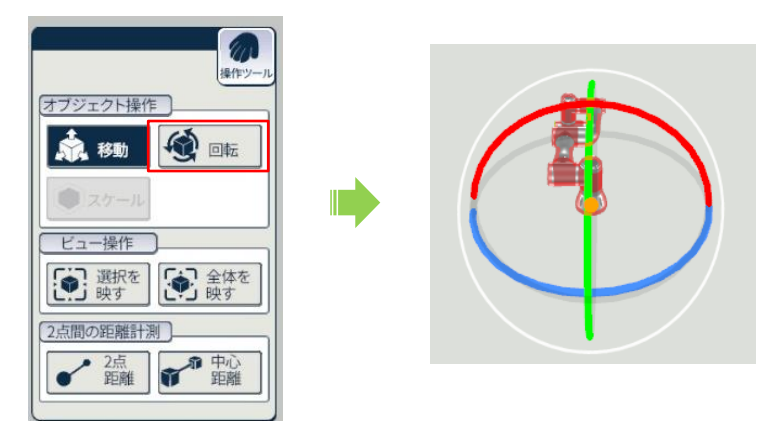

3 オブジェクトのサイズ変更

操作ツールサブウィンドウのスケールボタンを押下してください。選択中のオブジェクト上に表示された各軸をドラッグすることでサイズの変更が可能です。ただし、アームモデルはサイズ変更ができません。

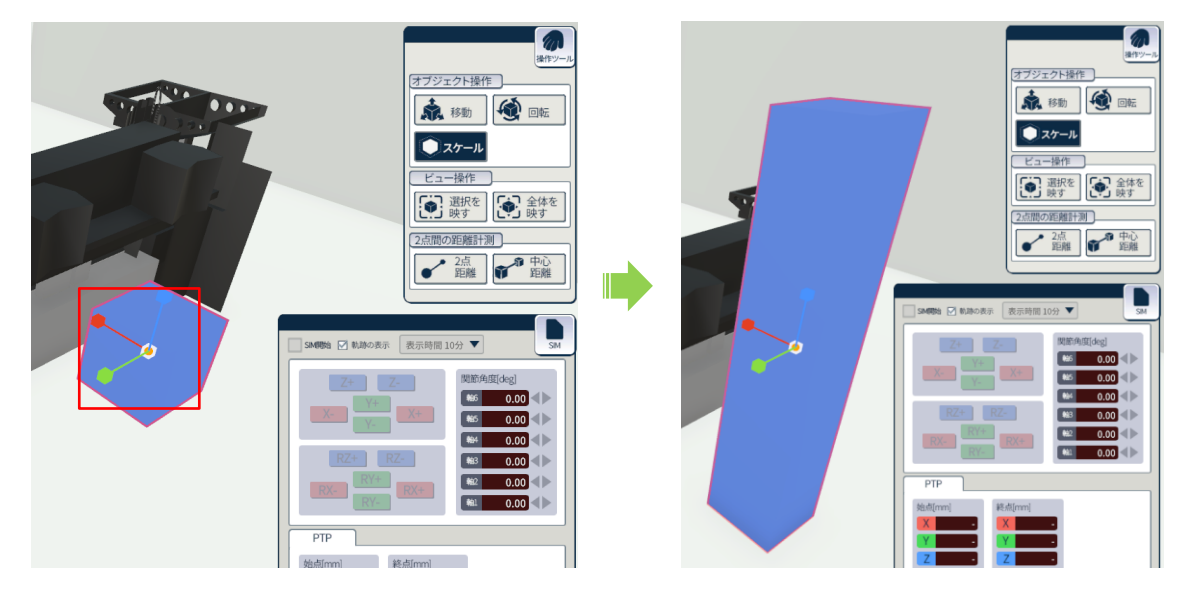

4 キーボード操作

オブジェクト操作はキーボードによる値入力でも可能です。オブジェクトサブウィンドウの選択中のオブジェクトの横に表 示されるオブジェクト詳細情報で、編集したい項目(下図赤枠部から選択)をクリックし、任意の値を入力してください。 オブジェクトサブウィンドウの詳細は4.1.7 オブジェクトサブウィンドウを参照してください。

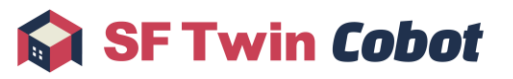

| 「<br>オブジェクト リネーム 前除<br>「                                   | Cube<br>配置詳細                                                                                 | _                 |
|------------------------------------------------------------|----------------------------------------------------------------------------------------------|-------------------|
| <ul> <li>Zu5</li> <li>plants_fix5</li> <li>Cube</li> </ul> | 位置mm] 回転deg] 寸法mm]<br>X -1062.2 R 0.00 X 500<br>Y 0.0 P 0.00 Y 500<br>Z 1286.7 Y 0.00 Z 2596 | 0.0<br>0.0<br>5.0 |
| アーム配置 その他の配置                                               | カラー設定     R     0.41       G     0.59       B     1.00                                       |                   |

## 3.1.5. レイアウト保存

オブジェクトを配置した状態を保存します。

レイアウトメニューの保存をクリックします。詳細は4.1.3.3レイアウト保存を参照してください。

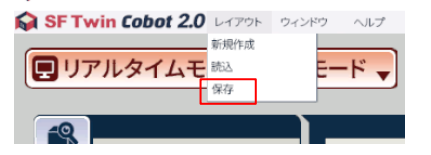

#### 3.1.6. その他便利機能

1 フォーカス

選択中のオブジェクトにフォーカスを合わせたいときは、操作ツールサブウィンドウのビュー操作より、選択を映すボタン をクリックします。サイズの小さな CAD モデルを配置して見失ってしまった場合等に便利です。

レイアウト全体を確認したいときは、操作ツールサブウィンドウのビュー操作より、全体を映すボタンをクリックします。 詳細は 4.1.8 操作ツールサブウィンドウを参照してください。

| オブジェクト操作                                                                                                    |
|----------------------------------------------------------------------------------------------------|
| 秋 800     秋 800      和 800     秋 800     秋 800     和 800     和 800 |
| <b>●</b> スケール                                                                                                    |
| ビュー操作                                                                                                    |
| 選択を<br>映す<br>全体を<br>映す                                                                                                    |
| 2点間の距離計測                                                                                                    |
|                                                                                                    |

#### 2 基本図形のカラー変更

オブジェクトサブウィンドウのカラー設定より、基本図形の色を変更することができます。任意の色をクリック、または RGB 値を入力してください。

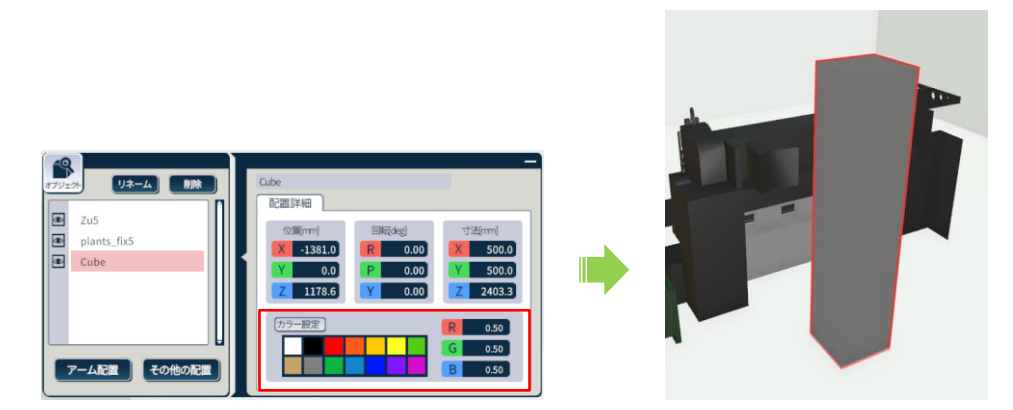

#### 3 相対距離計測機能

オブジェクト間の距離を計測する機能です。詳細は4.1.9相対距離計測操作を参照してください。

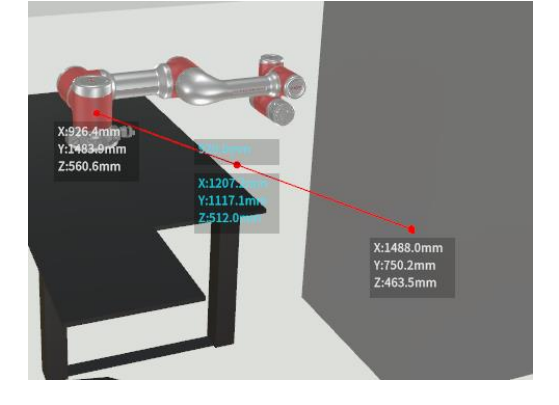

## 3.2. シミュレーション

SF Twin Cobotを使用してシミュレーションを行う手順を説明します。 なお、シミュレーション機能を使用するには、先にロボットアームを配置しておく必要があります。 詳細は 3.1 生産ライン再現を参照してください。

### 3.2.1. モード選択

操作モードを「シミュレーションモード」に変更します。 ※SF Twin Cobot を起動後はシミュレーションモードになっています。

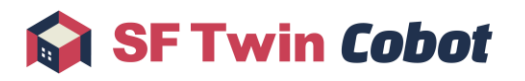

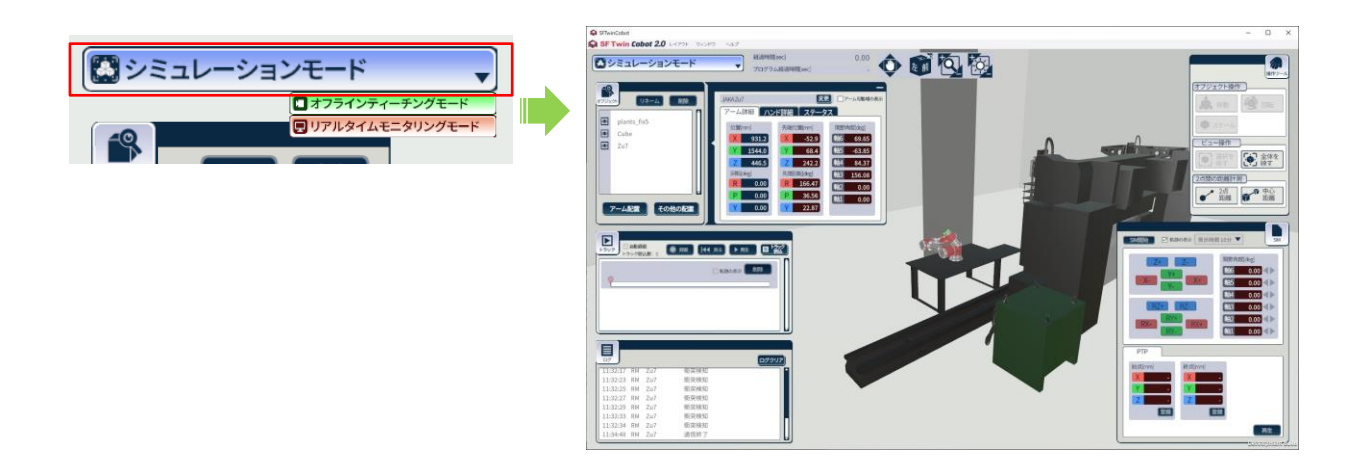

## 3.2.2. シミュレーション開始

シミュレーションを行いたいロボットアームを選択状態にし、SIM サブウィンドウの SIM 開始を押下し、シミュレーションを開始します。

※ロボットアームを選択状態にしなければシミュレーションを開始できません。

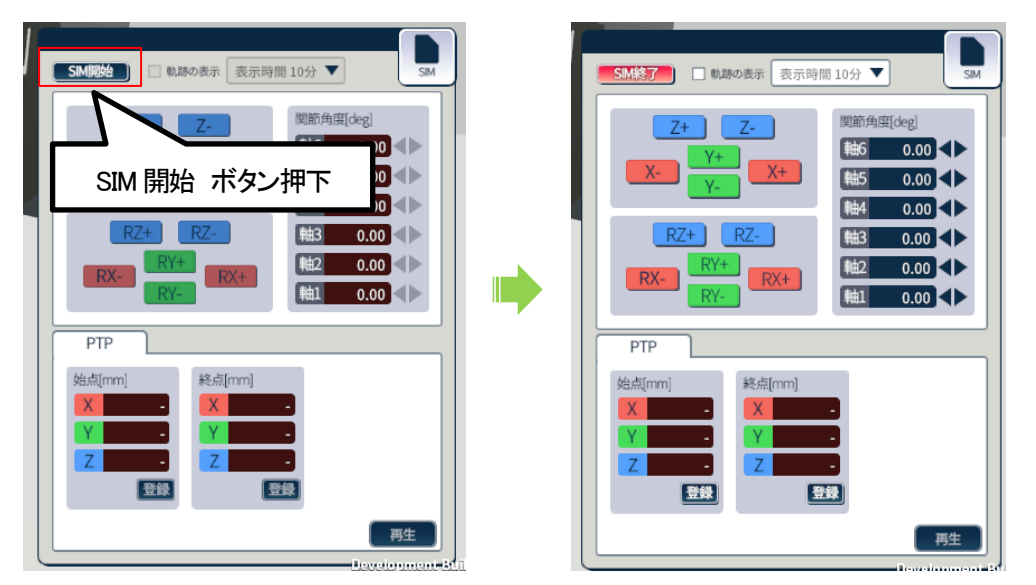

## 3.2.3. シミュレーション操作

SIM サブウィンドウの操作パネルで、アームを操作します。

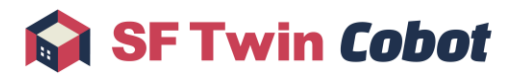

| SM終了 ☑ 軌跡の表示 表示時間 10分 ▼                                                                                                    |                       |
|----------------------------------------------------------------------------------------------------|-----------------------|
| Z+       Z-         Y+       X+         Y-       ₩5       0.00          ₩5       0.00        ↓         ₩5       0.00        ↓         ₩4       0.00        ↓         ₩2       41.50        ↓         ₩1       -59.50        ↓         PTP       PTP       PTP                                                                                                    | 手動操作<br>パネル           |
| 始点[mm]     終点[mm]     × -     × -     × -     × -     × -     × -     × -     × -     × -     × -     × -     × -     × -     × -     × -     × -     × -     × -     × -     × -     × -     × -     × -     × -     × -     × -     × -     × -     × -     × -     × -     × -     × -     × -     × -     × -     × -     × -     × -     × -     × -     × -     × -     × -     × -     × -     × -     × -     × -     × -     × -     × -     × -     × -     × -     × -     × -     × -     × -     × -     × -     × -     × -     × -     × -     × -     × -     × -     × -     × -     × -     × -     × -     × -     × -     × -     × -     × -     × -     × -     × -     × -     × -     × -     × -     × -     × -     × -     × -     × -     × -     × -     × -     × -     × -     × -     × -     × -     × -     × -     × -     × -     × -     × -     × -     × -     × -     × -     × -     × -     × -     × -     × -     × -     × -     × -     × -     × -     × -     × -     × -     × -     × -     × -     × -     × -     × -     × -     × -     × -     × -     × -     × -     × -     × -     × -     × -     × -     × -     × -     × -     × -     × -     × -     × -     × -     × -     × -     × -     × -     × -     × -     × -     × -     × -     × -     × -     × -     × -     × -     × -     × -     × -     × -     × -     × -     × -     × -     × -     × -     × -     × -     × -     × -     × -     × -     × -     × -     × -     × -     × -     × -     × -     × -     × -     × -     × -     × -     × -     × -     × -     × -     × -     × -     × -     × -     × -     × -     × -     × -     × -     × -     × -     × -     × -     × -     × -     × -     × -     × -     × -     × -     × -     × -     × -     × -     × -     × -     × -     × -     × -     × -     × -     × -     × -     × -     × -     × -     × -     × -     × -     × -     × -     × -     × -     × -     × -     × -     × -     × -     × -     × -     × -     × -     × -     × -     × -     × -     × -     × -     × -     × -    × | PTP シミュレーション<br>操作パネル |

#### 1 手動操作

アーム先端の軸方向移動・軸回り回転、アーム関節角度の操作が可能です。操作パネルのボタンを押している間、アームが動きます。

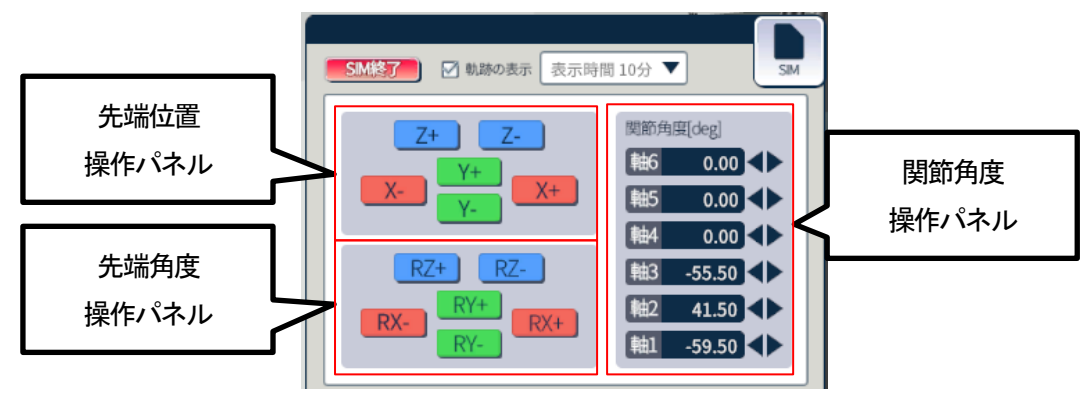

例)初期位置から関節角度を変更

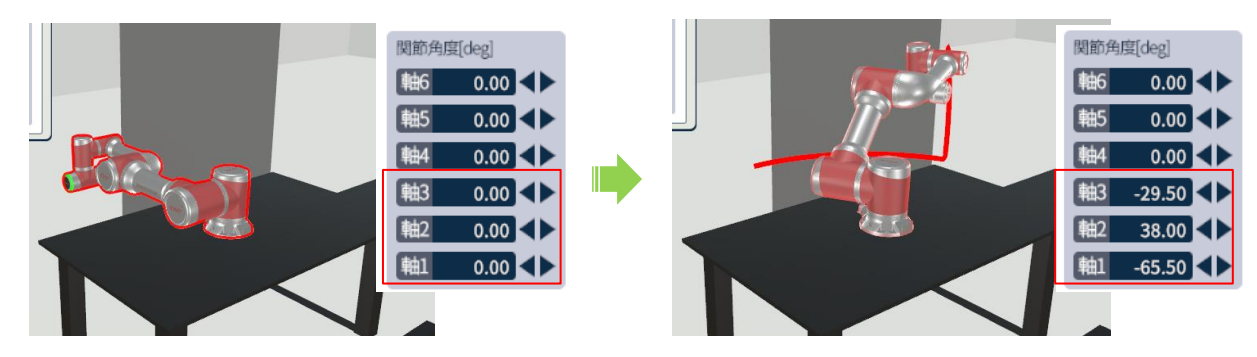

 $\ensuremath{\mathbb{C}}$  2024 WITZ Corporation

また、シミュレーション実行中も 2D 視点への切り替えは可能です。細かな位置合わせには 2D 視点をご活用ください。

2 PTP (Pose To Pose) シミュレーション

始点と終点の2点間のアームの動きを確認することができます。

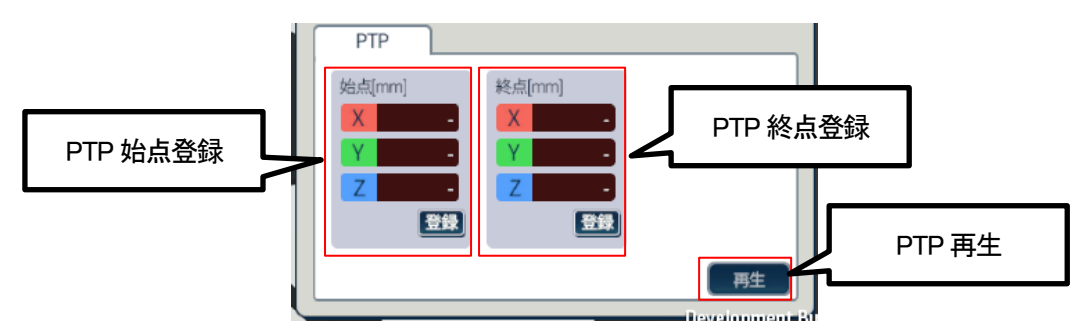

2.1 手動操作により任意のアーム姿勢に変化させ、始点登録ボタンをクリックします。

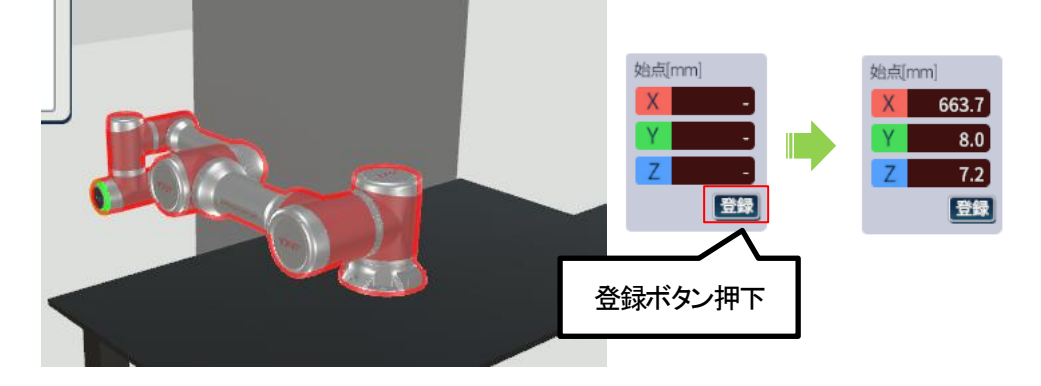

2.2 再びアーム姿勢を変化させ、終点登録ボタンをクリックします。

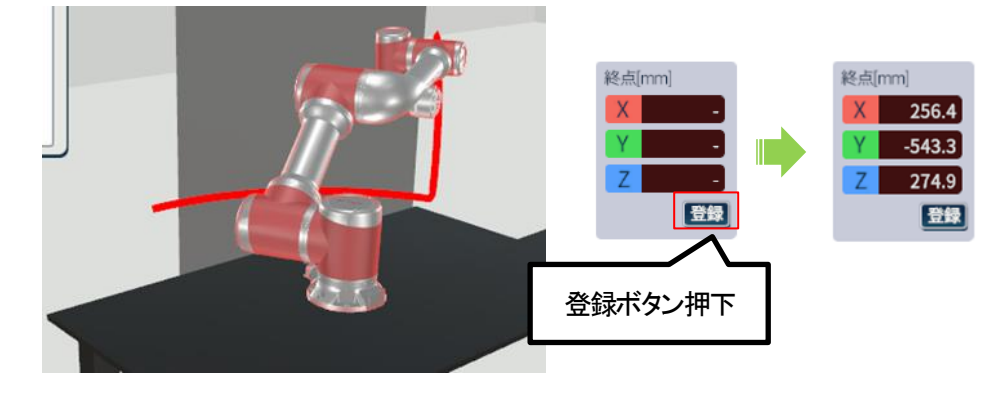

2.3 再生ボタンをクリックすると、始点から終点までアーム姿勢が変化します。

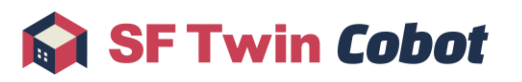

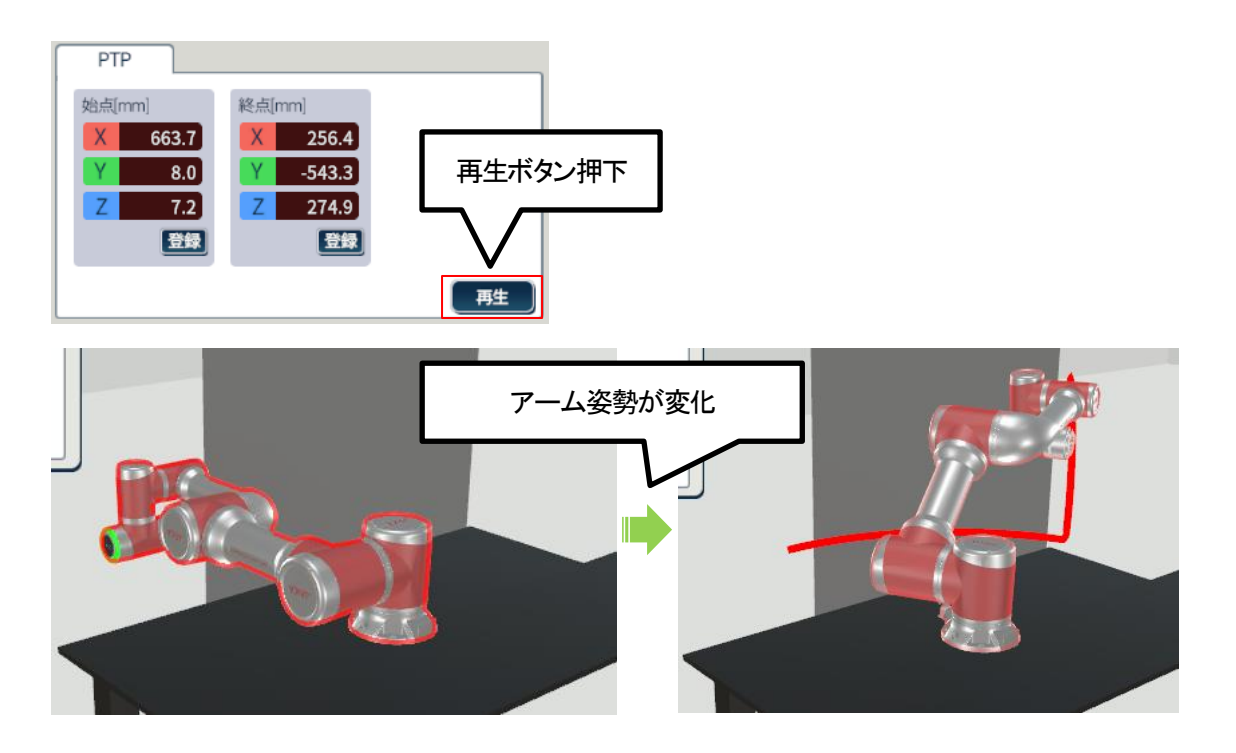

#### 3.2.4. 録画

SF Twin Cobot を使用して、シミュレーション中のアームモデルの動きを録画/再生します。 詳細は 4.2.4 録画開始/停止、4.2.5 自動録画、4.2.6 トラック再生を参照してください。

# 3.3. オフラインティーチング

SF Twin Cobot を使用してオフラインティーチングを行うまでの手順を説明します。 なお、オフラインティーチング機能を使用するには、先にロボットアームを配置しておく必要があります。 詳細は 3.1 生産ライン再現を参照してください。

## 3.3.1. モード選択

操作モードを「オフラインティーチングモード」に変更します。

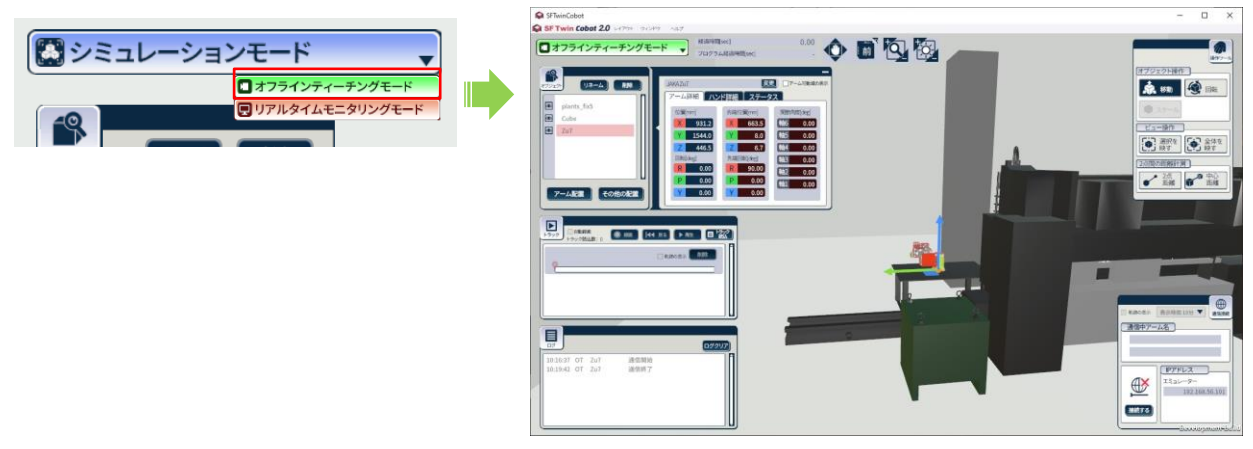

 $\ensuremath{\mathbb{C}}$  2024 WITZ Corporation

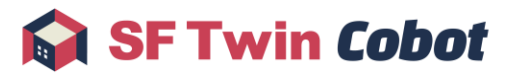

- 3.3.2. エミュレータに接続
  - エミュレータを起動します。
     エミュレータの詳しい起動方法は、各メーカーツールのマニュアルを参照してください。
     ※オフラインティーチングに必要な各社エミュレータのインストール方法はインストールマニュアルを参照ください。
  - オフラインティーチングを行いたいロボットアームモデルを選択状態にします。
     オブジェクトサブウィンドウ、またはレイアウト上で対象のロボットアームをクリックしてください。
  - 3 IP アドレスを入力し、エミュレータと接続します。

IP アドレスの確認方法は 4.3.2IP アドレス確認を参照してください。

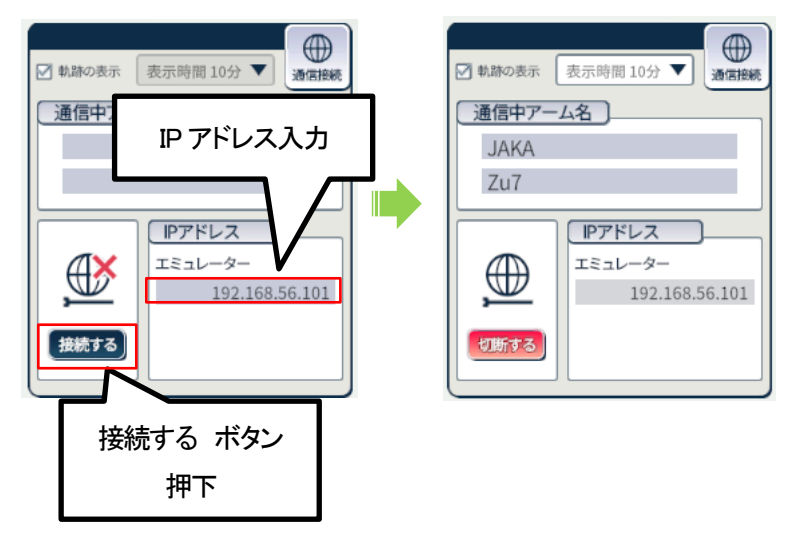

- 3.3.3. エミュレータ操作
  - 1 プログラム実行や手動操作を実施します。(プログラミングの詳細な方法は、各ツールのマニュアルを参照してください。)

エミュレータの動きが SF Twin Cobot に反映されます。

オフラインティーチング中はエミュレータの各種情報を画面に表示します。詳細は、5表示を参照してください。

2 プログラムファイルの入出力

作成したプログラムは各ツールの操作方法に従いインポート/エクスポートします。詳細な方法は各ツールのマニュア ルを参照してください。

#### 3.3.4. 録画

エミュレータの動きを録画/再生します。詳細は4.3.4録画開始/停止、4.3.5自動録画、4.3.6トラック再生を参照してください。

# 3.4. リアルタイムモニタリング

SF Twin Cobot を使用してリアルタイムモニタリングを行うまでの手順を説明します。 ※ロボットアーム実機および操作ツールの詳細な使用方法は、各メーカーのマニュアルを参照してください。 なお、リアルタイムモニタリング機能を使用するには、先にロボットアームを配置しておく必要があります。 詳細は 3.1 生産ライン再現を参照してください。

## 3.4.1. モード選択

操作モードを「リアルタイムモニタリングモード」に変更します。

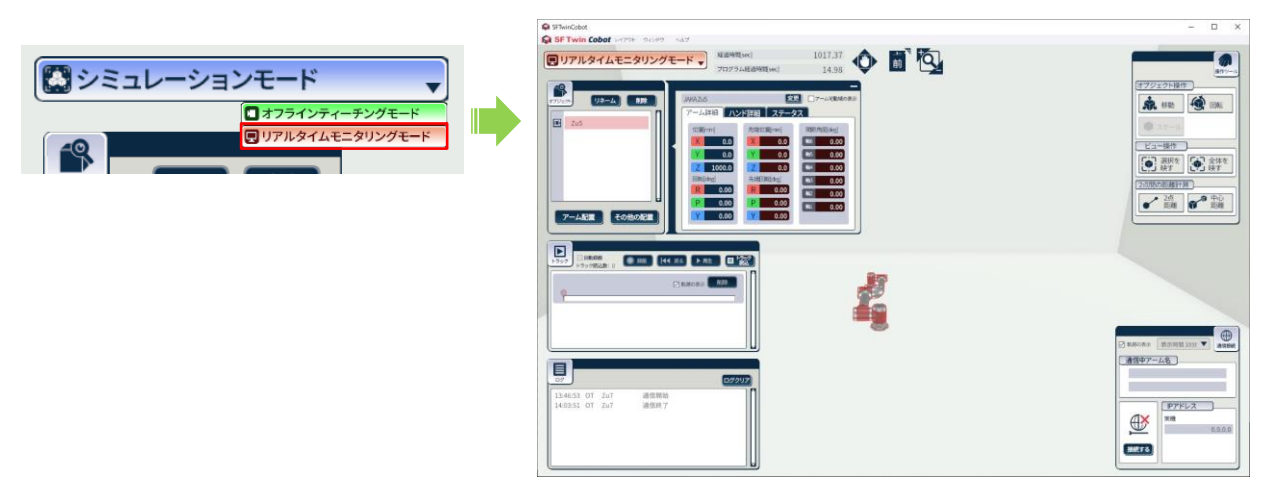

#### 3.4.2. ロボットアーム実機に接続

- 1 SF Twin Cobot を起動するデバイスとロボットアーム実機を、Wi-Fi または有線で接続します。
- リアルタイムモニタリングを行いたいロボットアームモデルを選択状態にします。
   オブジェクトサブウィンドウ、またはレイアウト上で対象のロボットアームをクリックしてください。
- 3 ロボットアーム実機の IP アドレスを入力し、実機接続ボタンを ON にします。 接続するロボットアーム実機の IP アドレスは別途ご確認ください。

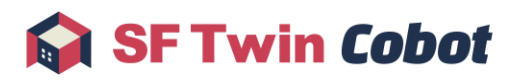

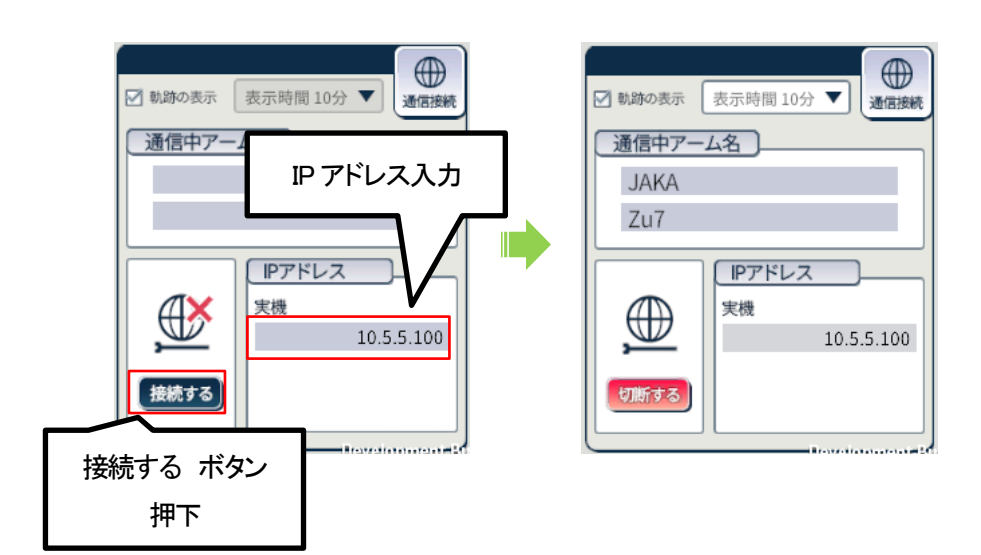

4 接続が完了すると、SF Twin Cobot 上のロボットアームがロボットアーム実機と連動して動作します。 モニタリング中はロボットアーム実機の各種情報を、画面に表示します。詳細は5表示を参照してください。

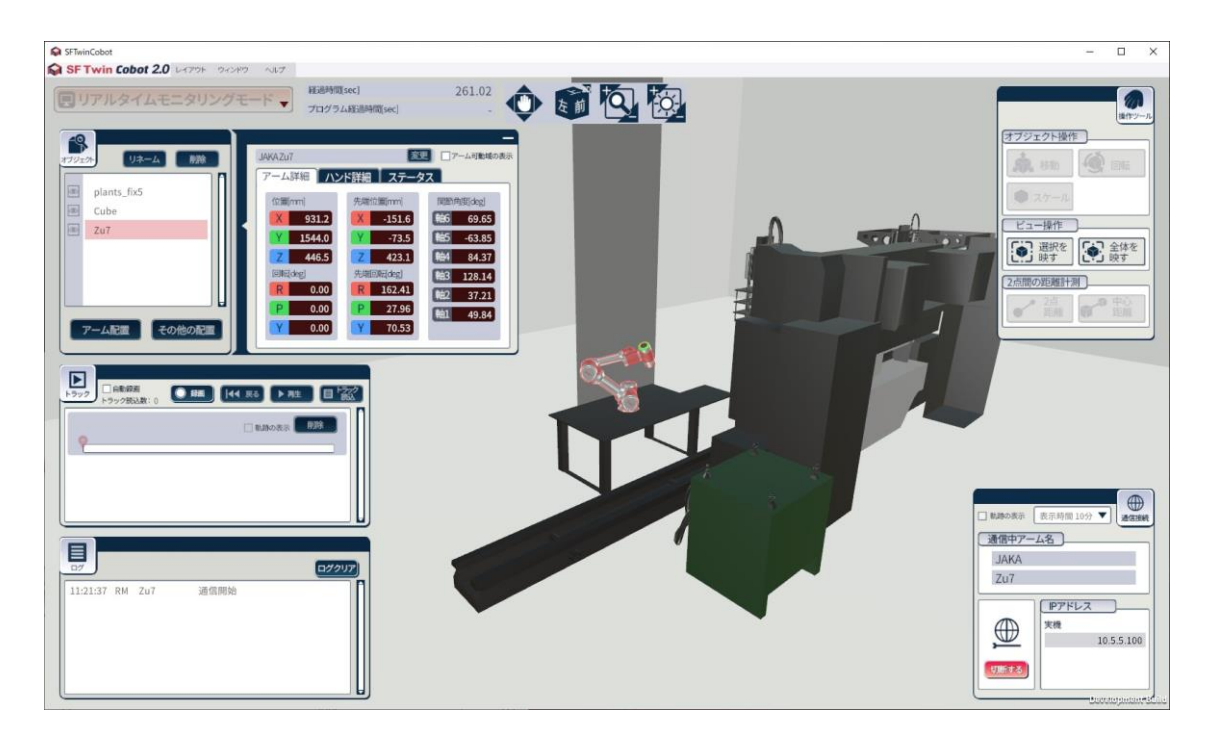

#### 3.4.3. 録画

SF Twin Cobot でモニタリング中のロボットアームの動きを録画/再生します。詳細は 4.4.3 録画開始/停止、4.4.4 自動録画、 4.4.5 トラック再生を参照してください。

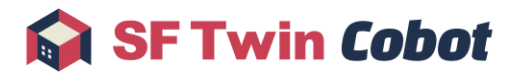

# 4. 操作

本章では、SF Twin Cobotの詳細な操作方法について説明します。

- 4.1 共通機能操作
- 4.2 シミュレーション画面操作
- 4.3 オフラインティーチング画面操作
- 4.4 リアルタイムモニタリング画面操作
- 4.5 終了操作

## 4.1. 共通機能操作

各操作モード(シミュレーション/オフラインティーチング/リアルタイムモニタリング)で共通となる以下の操作方法について説明します。

- 4.1.1 操作モード切替
- 4.1.2 サブウィンドウ表示/非表示切替
- 4.1.3 レイアウトメニュー
- 4.1.4 ウィンドウメニュー
- 4.1.5 ヘルプメニュー
- 4.1.6 カメラ操作
- 4.1.7 オブジェクトサブウィンドウ
- 4.1.8 操作ツールサブウィンドウ
- 4.1.9 相対距離計測操作

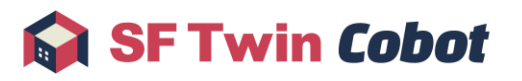

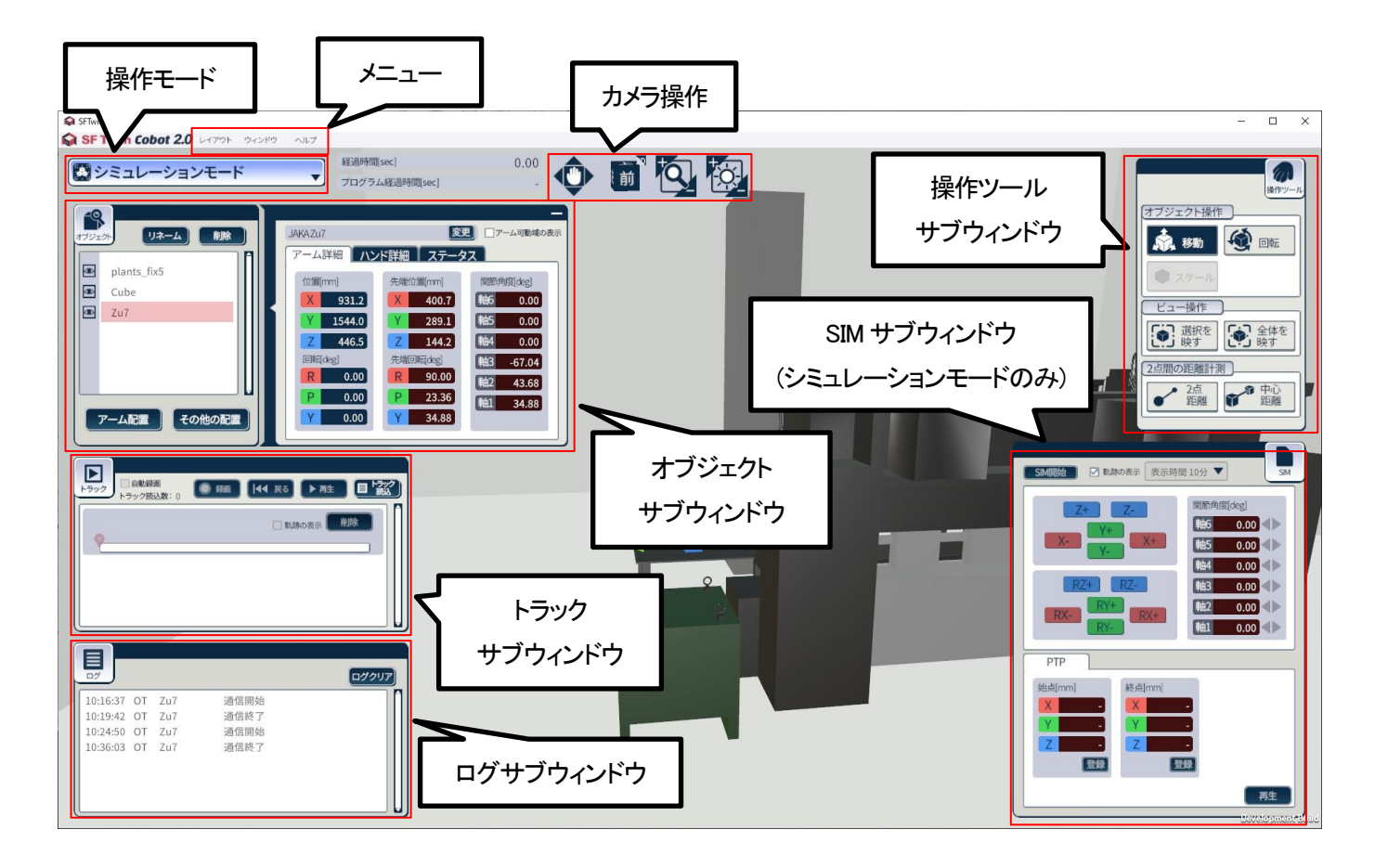

## 4.1.1. 操作モード切替

操作モード変更プルダウンでは、シミュレーション/オフラインティーチング/リアルタイムモニタリングの3つからモード選択できます。

操作モードをオフラインティーチング/リアルタイムモニタリングに切り替えた場合、SIM サブウィンドウがエミュレータやロボッ トアーム実機と接続するための通信接続サブウィンドウに切り替わります。通信接続サブウィンドウの詳細は 4.3 オフラインテ ィーチング画面操作または 4.4 リアルタイムモニタリング画面操作を参照してください。

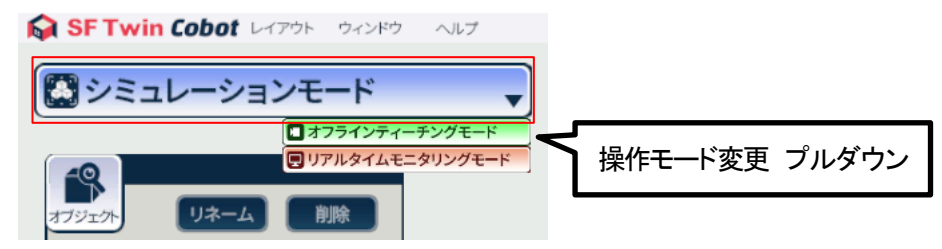

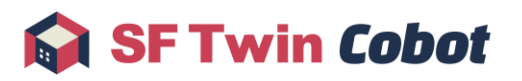

## 4.1.2. サブウィンドウ表示/非表示切替

各サブウィンドウの表示/非表示切替について説明します。

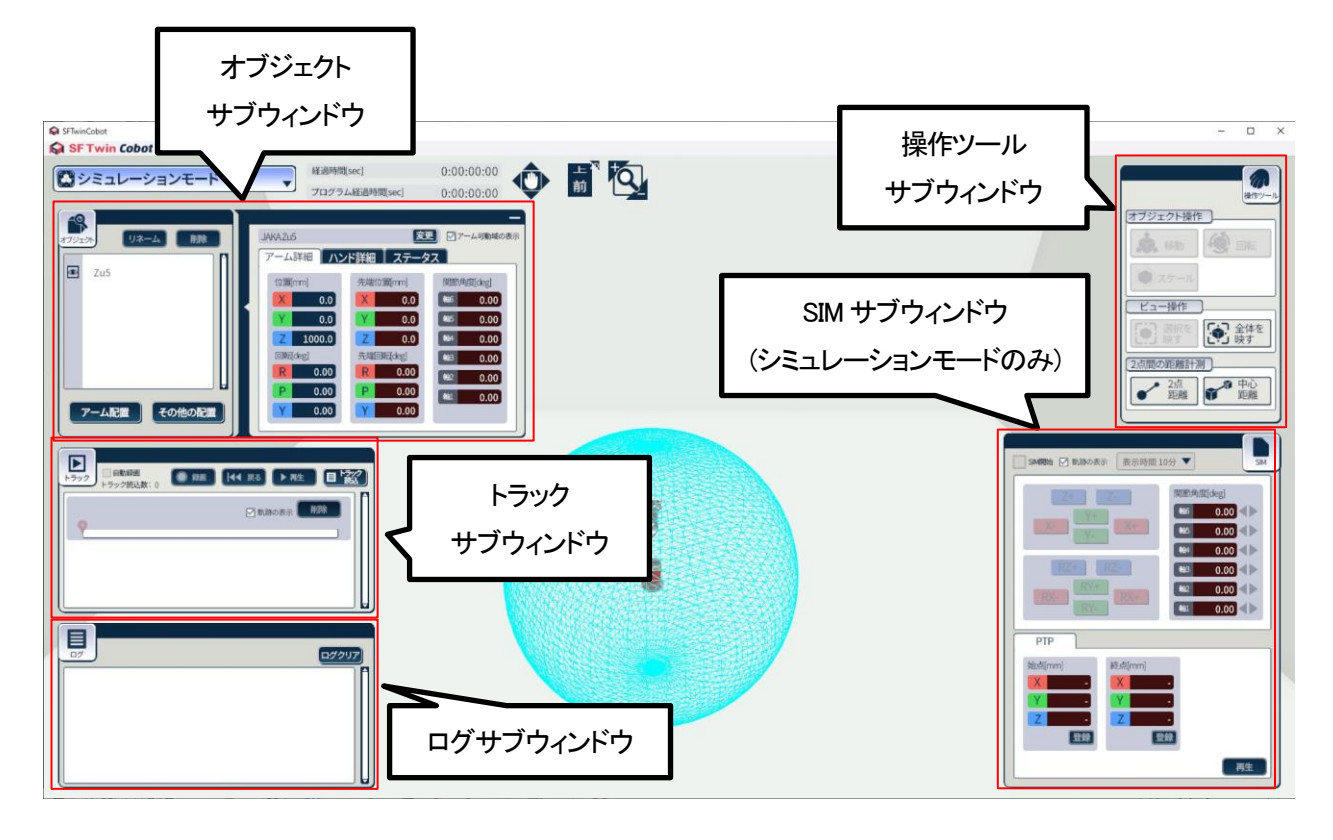

各サブウィンドウの名称部をクリックし、サブウィンドウ表示/非表示を切り替えます。

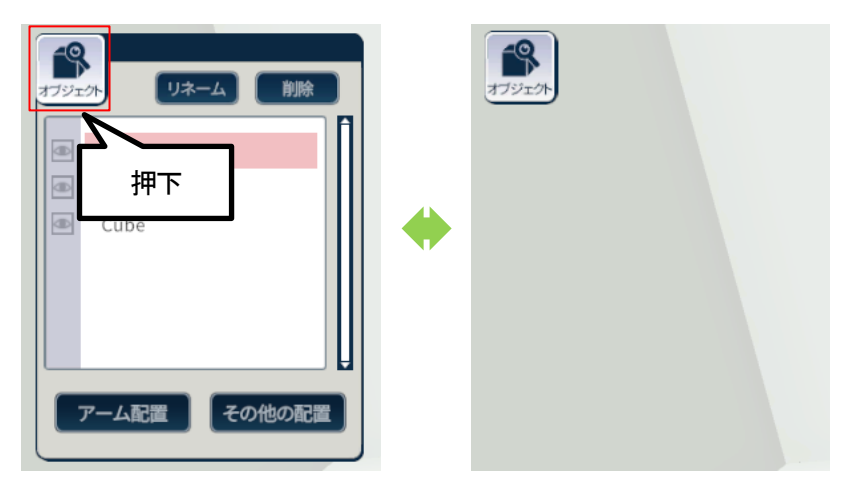

## 4.1.3. レイアウトメニュー

レイアウトメニューでは、レイアウトの新規作成、保存、および読込ができます。

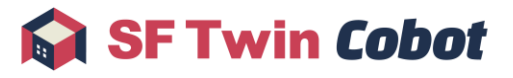

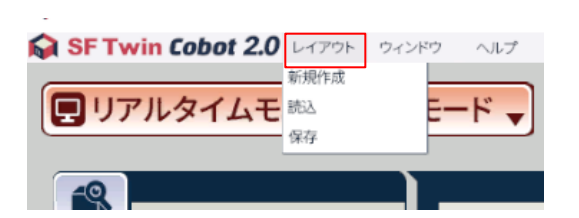

### 4.1.3.1. レイアウト新規作成

新規作成をクリックすると、作成中のレイアウトがリセットされ、新規にレイアウトが作成されます。

<u>※レイアウトファイルを新規作成すると、作成中のレイアウトがリセットされます。保存していないレイアウトの復元はできませ</u> んのでご注意ください。リセットしたくない場合は、確認ダイアログにて「いいえ」を選択して、レイアウト新規作成を中止してくだ さい。

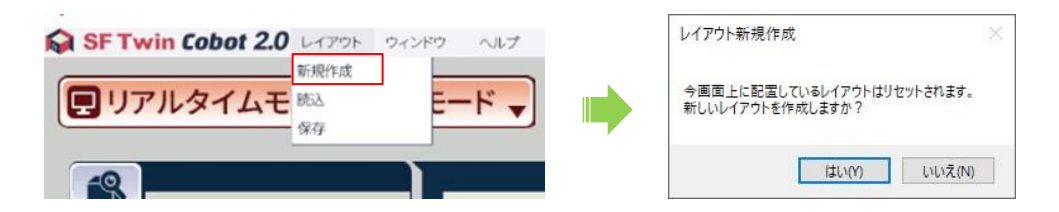

## 4.1.3.2. レイアウト読込

レイアウトファイルを読み込み、保存したレイアウトを復元します。レイアウトメニューの読込をクリックし、ファイルダイアログ にて読み込みたいファイルを選択してください。レイアウトにはアームモデル、CAD モデル、基本図形モデルが含まれます。 レイアウトの保存は 4.1.3.3 レイアウト保存を参照してください。

読み込み可能であるレイアウトファイルのフォーマットは、拡張子が「.sflo」であるファイルです。

※レイアウトファイルを読み込むと、作成中のレイアウトがリセットされます。保存していないレイアウトの復元はできませんの でご注意ください。リセットしたくない場合は、確認ダイアログにて「いいえ」を選択して、レイアウト読込を中止してください。

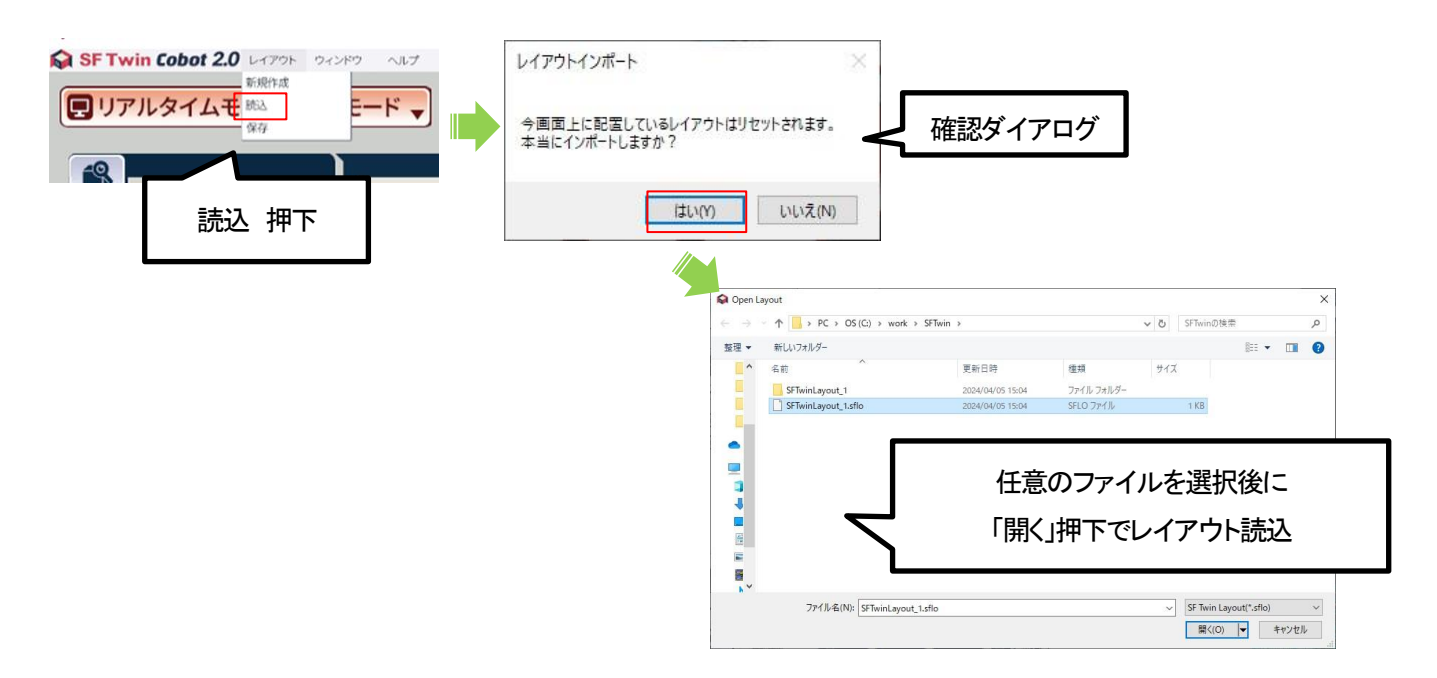

#### 4.1.3.3. レイアウト保存

3D 空間上のアームモデル、CAD モデル、基本図形モデルの配置を、レイアウトファイルとして保存できます。レイアウトメニュ 一の保存をクリックし、ファイルダイアログにて任意のファイル名で保存してください。

<u>※拡張子を「.sflo」から変更しないでください。変更すると読み込みができなくなります。また、レイアウトファイルを保存したフォルダ内にレイアウトファイル以外のフォルダやファイルが作成されることがあります。レイアウトを復元するために必要である データのため、削除しないでください。</u>

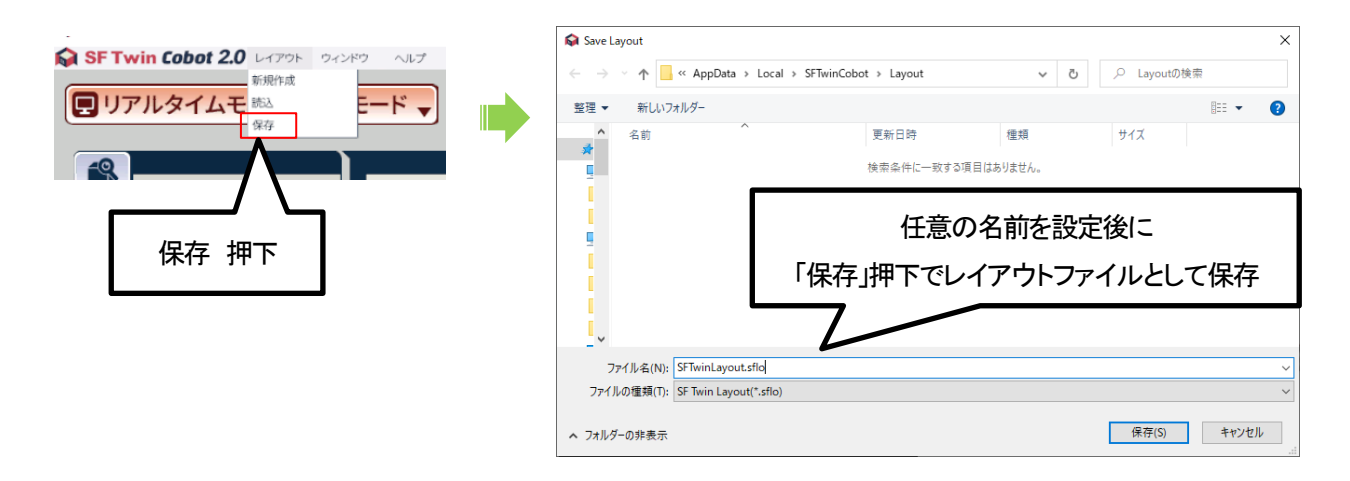

## 4.1.4. ウィンドウメニュー

ウィンドウメニューの初期カメラ位置をクリックすると、視点がデフォルト(起動直後)の位置/拡縮に戻ります。 ウィンドウメニューの計測線全削除をクリックすると、計測線を全て削除します。計測線の詳細は 4.1.9.5 計測線を参照してくだ さい。

| SF Twin Cobot レイアウト                   | ウィンドウ ヘルプ |
|---------------------------------------|-----------|
| -                                     | 初期カメラ位置   |
| 💭 シミュレーションモ                           | 計測線全削除    |
| · · · · · · · · · · · · · · · · · · · |           |

# 4.1.5. ヘルプメニュー

| vin Cobot レイアウト ウィンドウ | ヘルプ               |       |
|-----------------------|-------------------|-------|
|                       | SFTwin Cobot について | ante: |
| ュレーションモード             | ライセンス             | 一時間   |
|                       | ヘルプ               | コグラ   |

ヘルプメニューの SFTwin Cobot についてをクリックすると、クレジット画面が表示され、実行中の SF Twin Cobot のバージョン、 クレジット、コピーライトを確認できます。OK ボタンをクリックするとクレジット画面がクローズします。

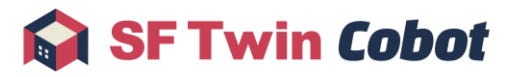

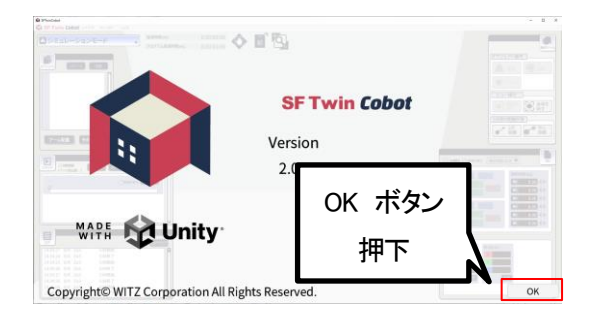

ヘルプメニューのライセンスをクリックすると、SF Twin Cobot が使用しているソフトウェアのライセンス条項を記載したファイルが開きます。

ヘルプメニューのヘルプをクリックすると、本マニュアルが開きます。

#### 4.1.6. カメラ操作

4.1.6.1. ビューアイコン

画面上部のビューアイコンボタンによるカメラの操作方法について説明します。

- 平行移動アイコン:カメラ視点が上下左右に平行移動します。
- 回転アイコン: 2D⇔3Dカメラ視点の切り替え、カメラ視点の回転を行います。
- ズームアイコン:カメラ視点をズームイン・ズームアウトします。
- 明るさ変更アイコン:3D 空間の明るさを変更します。

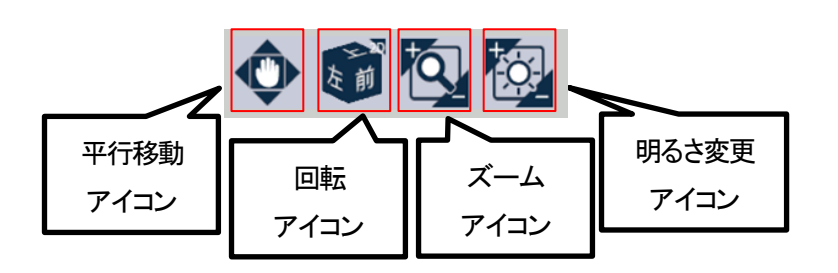

回転アイコンではカメラを 3D 視点と 2D 視点(上、下、右、左、前、後)に切り替えることができます。 オブジェクトの配置時など、3D 視点での操作が難しく感じる場面では 2D 視点での操作が便利です。

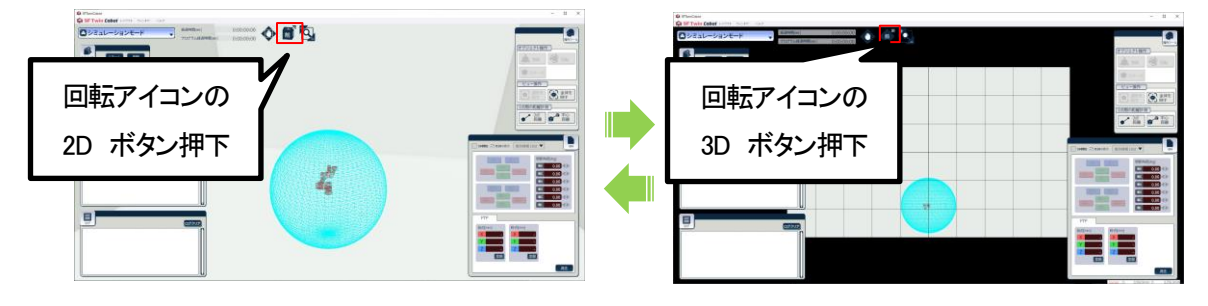

2D 表示の状態で回転アイコンの各矢印ボタンをクリックすると、上、下、右、左、前、後に切り替えることができます。

 $\ensuremath{\mathbb{C}}$  2024 WITZ Corporation

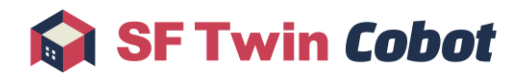

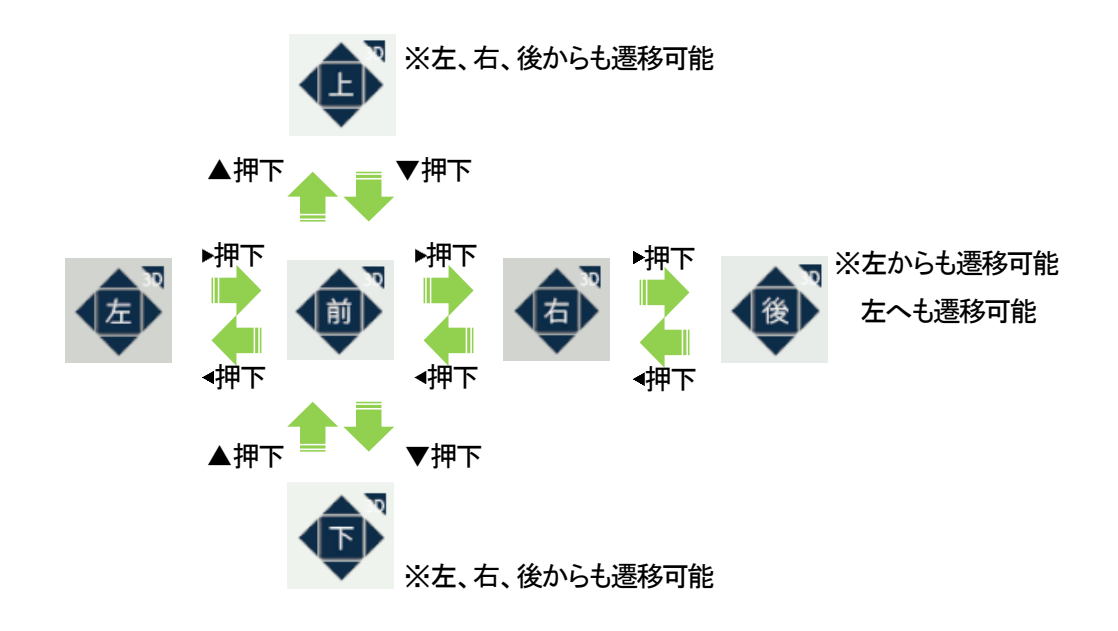

#### 4.1.6.2. 3D 表示時のカメラ操作

3D 表示時における、マウスおよびキーボードを用いたカメラの操作方法を説明します。

| 分類    | 操作               | 機能                            |
|-------|------------------|-------------------------------|
|       | ホイールドラッグ(画面左方向)  | カメラ左回転                        |
|       | ホイールドラッグ(画面右方向)  | カメラ右回転                        |
|       | ホイールドラッグ(画面上方向)  | カメラ上回転                        |
|       | ホイールドラッグ(画面下方向)  | カメラ下回転                        |
|       | ホイール回転(上)        | カメラ前方移動(ズームイン)                |
|       | ホイール回転(下)        | カメラ後方移動(ズームアウト)               |
|       | ←、4(テンキー)        | カメラ左回転                        |
|       | →、6(テンキー)        | カメラ右回転                        |
|       | ↑、8(テンキー)        | カメラ上回転(上方向の回転は 90° までに制限)     |
|       | ↓、2(テンキー)        | カメラ下回転(下方向の回転は 90° までに制限)     |
|       | W、+(テンキー)        | カメラ前方移動(ズームイン)                |
| キーボード | S、-(テンキー)        | カメラ後方移動(ズームアウト)               |
|       | A                | カメラ左移動                        |
|       | D                | カメラ右移動                        |
|       | E                | カメラ上移動                        |
|       | С                | カメラ下移動                        |
|       | Shift(右シフト、左シフト) | 押下中はマウス、キーボードでのカメラ回転・移動・ズームが通 |

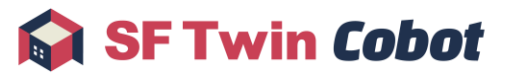

| 分類 | 操作  | 機能                           |
|----|-----|------------------------------|
|    |     | 常時の 1/4 の速度になる               |
|    | R   | アームが選択されている場合、               |
|    |     | 「後→左→前→右」の位置からアームを映す位置にカメラ移動 |
|    |     | (カメラは 3D 表示)                 |
|    |     | アームが選択されていない場合は変化なし          |
|    | Q   | カメラを 2D 表示に切替                |
|    | Esc | アプリケーション終了                   |

## 4.1.6.3. 2D 表示時のカメラ操作

2D 表示時における、マウスおよびキーボードを用いたカメラ操作方法について説明します。

| 分類    | 操作               | 機能                            |  |
|-------|------------------|-------------------------------|--|
|       | ホイールドラッグ(画面左方向)  | カメラ左回転                        |  |
|       | ホイールドラッグ(画面右方向)  | カメラ右回転                        |  |
|       | ホイールドラッグ(画面上方向)  | カメラ上回転                        |  |
| ו)×   | ホイールドラッグ(画面下方向)  | カメラ下回転                        |  |
|       | ホイール回転(上)        | カメラ拡大表示(ズームイン)                |  |
|       | ホイール回転(下)        | カメラ縮小表示(ズームアウト)               |  |
|       | ←、4(テンキー)        | 現在の向きから見て左側の視点に切替             |  |
|       |                  | 現在が「前」の場合、「左」に切替              |  |
|       | →、6(テンキー)        | 現在の向きから見て右側の視点に切替             |  |
|       |                  | 現在が「前」の場合、「右」に切替              |  |
|       | ↑、8(テンキー)        | 現在の向きから見て上側の視点に切替             |  |
|       |                  | 現在が「前」の場合、「上」に切替              |  |
|       | ↓、2(テンキー)        | 現在の向きから見て下側の視点に切替             |  |
|       |                  | 現在が「前」の場合、「下」に切替              |  |
| キーボード | W、+(テンキー)        | カメラ拡大表示(ズームイン)                |  |
|       | S、-(テンキー)        | カメラ縮小表示(ズームアウト)               |  |
|       | A                | カメラ左移動                        |  |
|       | D                | カメラ右移動                        |  |
|       | E                | カメラ上移動                        |  |
|       | С                | カメラ下移動                        |  |
|       | Shift(右シフト、左シフト) | 押下中はマウス、キーボードでのカメラ回転・移動・ズームが通 |  |
|       |                  | 常時の 1/4 の速度になる                |  |
|       | R                | 2D カメラのデフォルト位置・倍率にリセット        |  |

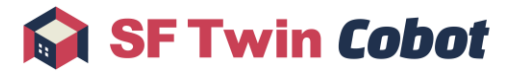

| 分類 | 操作  | 機能            |
|----|-----|---------------|
|    | Q   | カメラを 3D 表示に切替 |
|    | Esc | アプリケーション終了    |

## 4.1.7. オブジェクトサブウィンドウ

オブジェクトサブウィンドウでは、アームモデル、ハンドモデル、オブジェクトモデルの配置、詳細情報の確認、編集ができます。

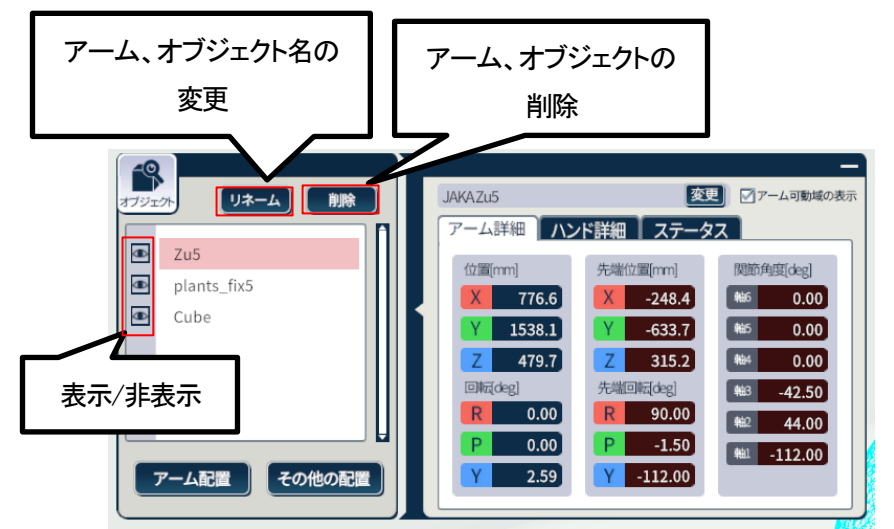

#### 4.1.7.1. アーム配置

アーム配置ボタンをクリックし、アーム選択画面を表示します。アーム選択画面でシミュレーションしたいアームのメーカー/機 種を選択し、配置ボタンをクリックします。

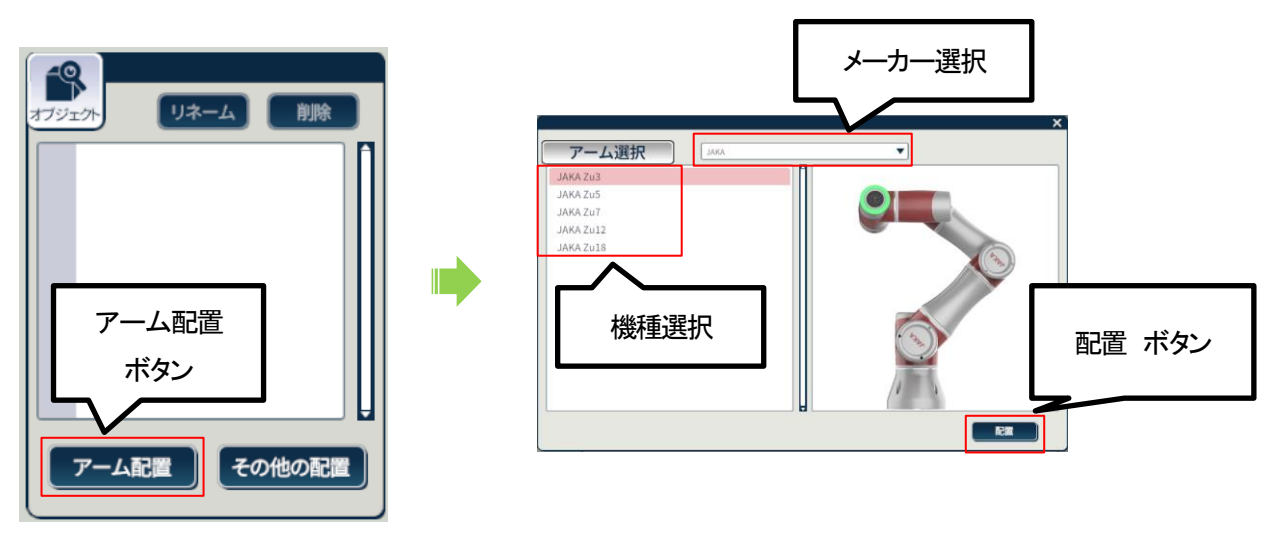

## 4.1.7.2. アーム変更

配置済みのアームを選択した状態で、変更ボタンをクリックし、アーム選択画面を表示します。アーム選択画面でシミュレーションしたいアームのメーカー/機種を選択し、配置ボタンをクリックします。選択した機種にアームモデルが変更されます。

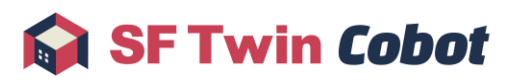

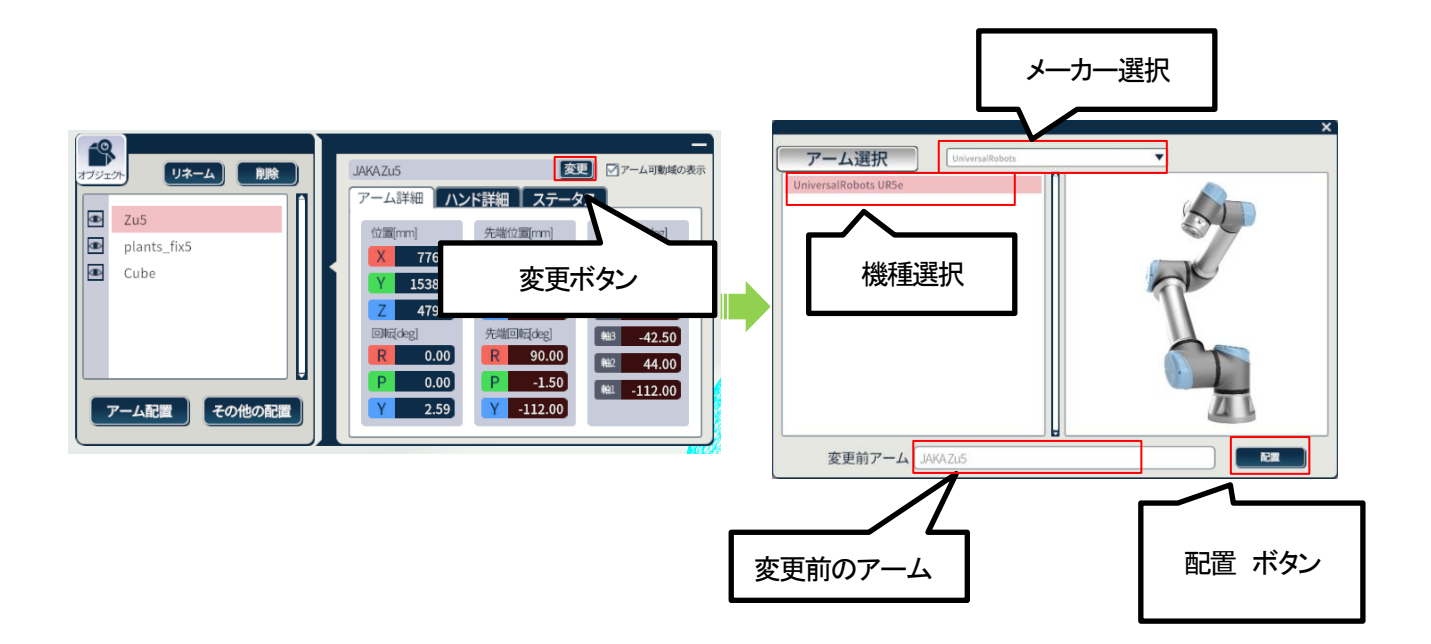

## 4.1.7.3. アーム可動域の表示

アーム可動域の表示のチェックを入れると、アーム可動域が表示されます。

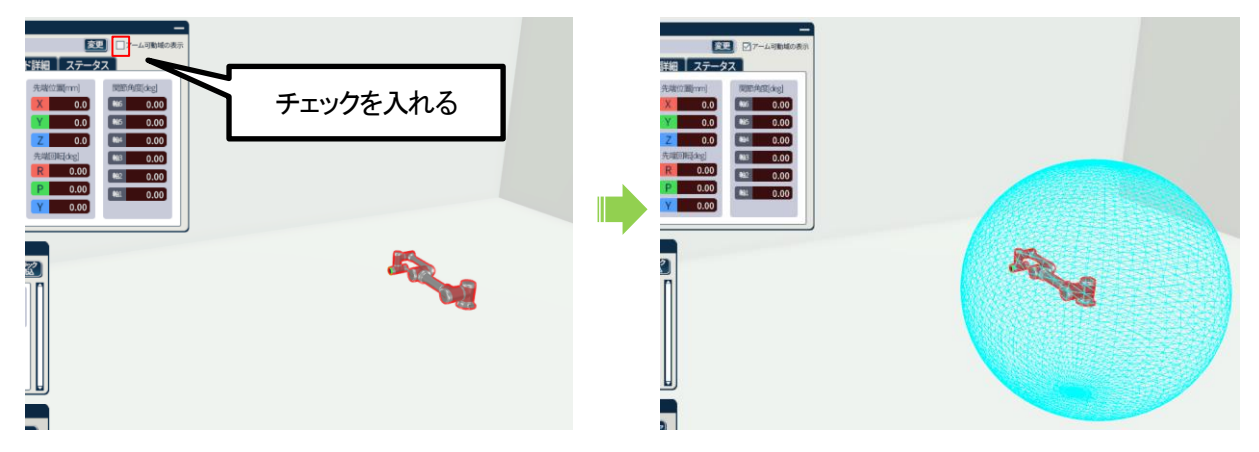

# 4.1.7.4. アームの位置変更・回転

アーム詳細タブの位置[mm]、回転[deg]の各数値を変更すると、アームモデルが任意の位置に移動します。

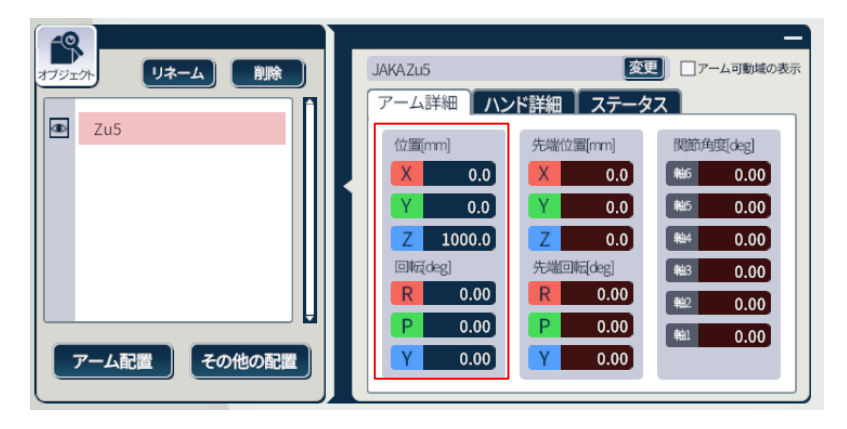

#### 4.1.7.5. ハンド追加

配置済みのアームを選択した状態で、オブジェクトサブウィンドウのハンド詳細タブを開き、ハンド追加ボタンをクリックします。 配置可能なハンドモデルは標準付属モデルと CAD モデルです。CAD モデルの対応フォーマットは、fbx と stl の 2 種類です。 なお、ハンドの開閉は模擬できません。

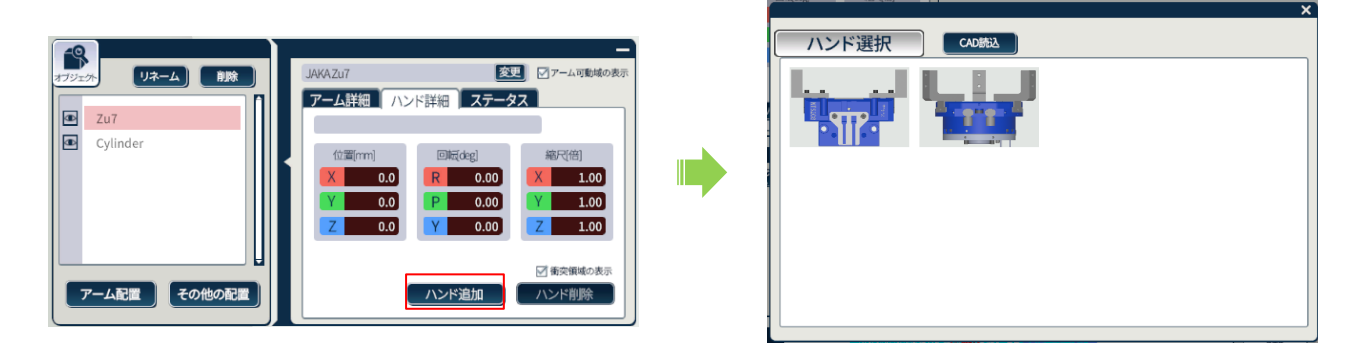

衝突領域の表示のチェックを入れると、ハンドの衝突領域が表示されます。

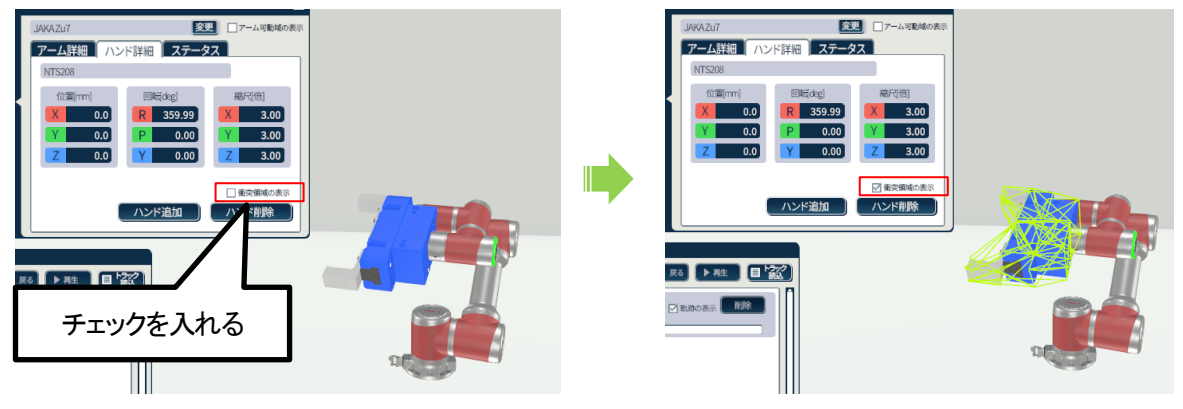

## 4.1.7.6. オブジェクト配置

その他の配置ボタンをクリックし、3D 空間上にオブジェクトモデルを配置します。配置可能なオブジェクトモデルの種類は、基本図形(直方体/球/円柱/円錐)とCAD モデルの5種類です。CAD モデルの対応フォーマットは、fbx とstlの2種類です。

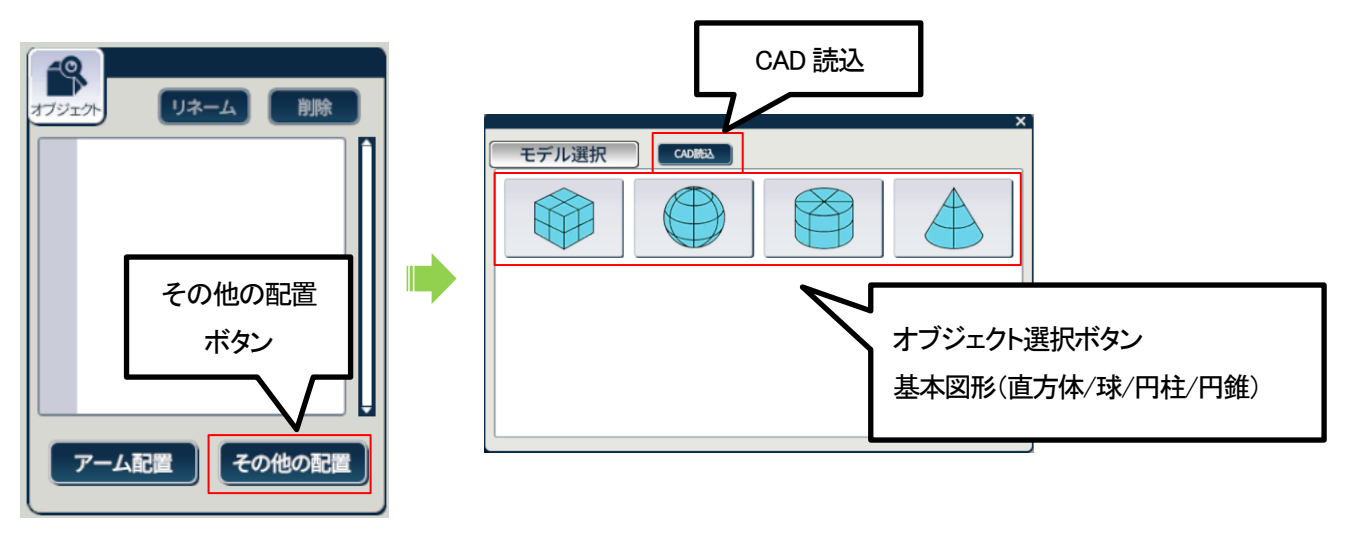

基本図形は配置したい図形のボタンをクリックして、配置します。

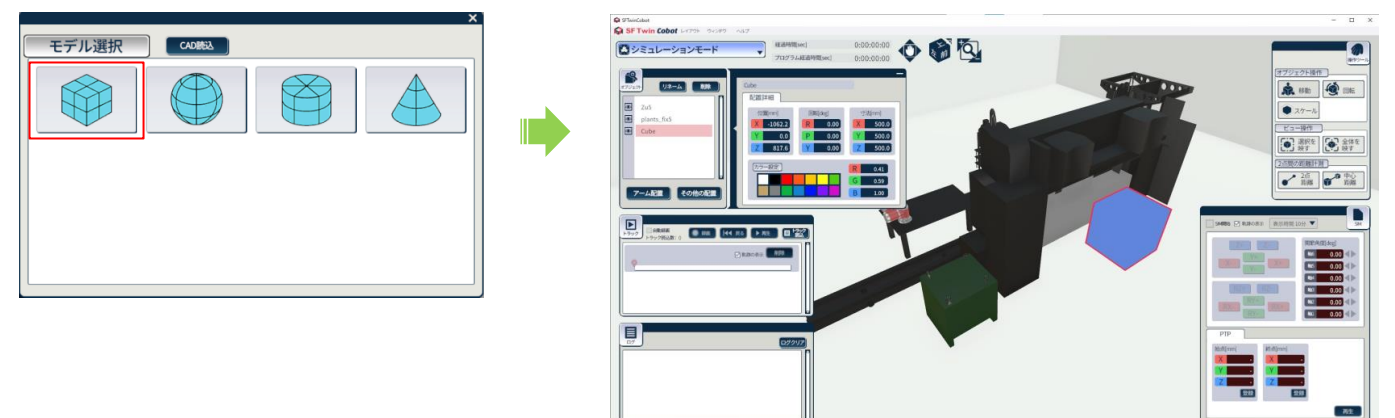

CAD モデルを配置する場合は CAD 読込ボタンをクリックして、ファイル選択ダイアログを開きます。ファイル選択ダイアログ で、読み込む CAD ファイルを選択後に開くボタンをクリックして、CAD モデルを配置します。CAD モデルの初期位置は 3D 空 間の中心です。

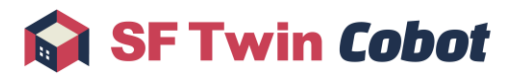

| 😭 C          | Open CA    | D                          |                  |           |                       | ×     |
|--------------|------------|----------------------------|------------------|-----------|-----------------------|-------|
| $\leftarrow$ | → <b>*</b> | ↑ 📙 > PC > デスクトップ > temp > | Build → cad      | √ Ö       | cadの検索                | Q     |
| 整理           | ⊒ ▼        | 新しいフォルダー                   |                  |           |                       |       |
| -            | ^          | 名前                         | 更新日時             | 種類        | サイズ                   |       |
|              |            | lants_fix5.fbx             | 2024/03/15 14:02 | 3D Object | 720 KB                |       |
|              | 1          |                            |                  |           |                       |       |
|              |            |                            |                  |           |                       |       |
|              |            |                            |                  |           |                       |       |
| 1            |            |                            |                  |           |                       |       |
| 1            |            |                            |                  |           |                       |       |
|              |            |                            |                  |           |                       |       |
| 4            | • •        |                            |                  |           |                       |       |
|              |            | ファイル名(N): plants_fix5.fbx  |                  | ~         | CAD File(*.fbx,*.stl) | ~     |
|              |            |                            |                  |           | 開<(O) ►               | キャンセル |

## 4.1.7.7. オブジェクト編集

オブジェクトサブウィンドウで 3D 空間上に配置したオブジェクトモデルの編集ができます。

編集したいオブジェクトを選択して表示される詳細情報から、位置、回転、寸法(CAD モデルの場合は縮尺)、色(基本図形のみ)の変更が可能です。

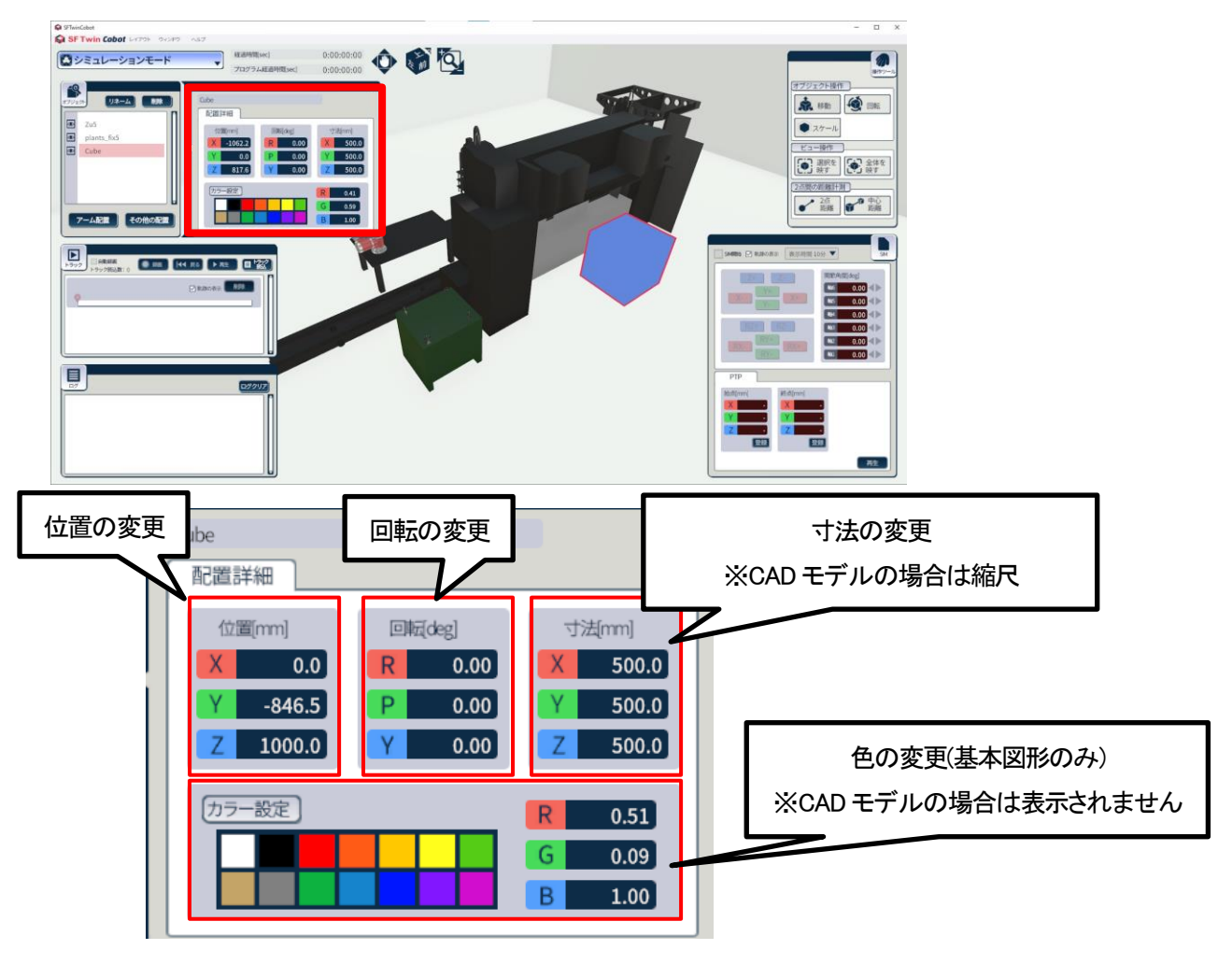

 $\ensuremath{\mathbb{C}}$  2024 WITZ Corporation

また、オブジェクトの編集は、編集したい対象のオブジェクトモデル上で右クリックすると表示されるオブジェクト編集メニューからも可能です。

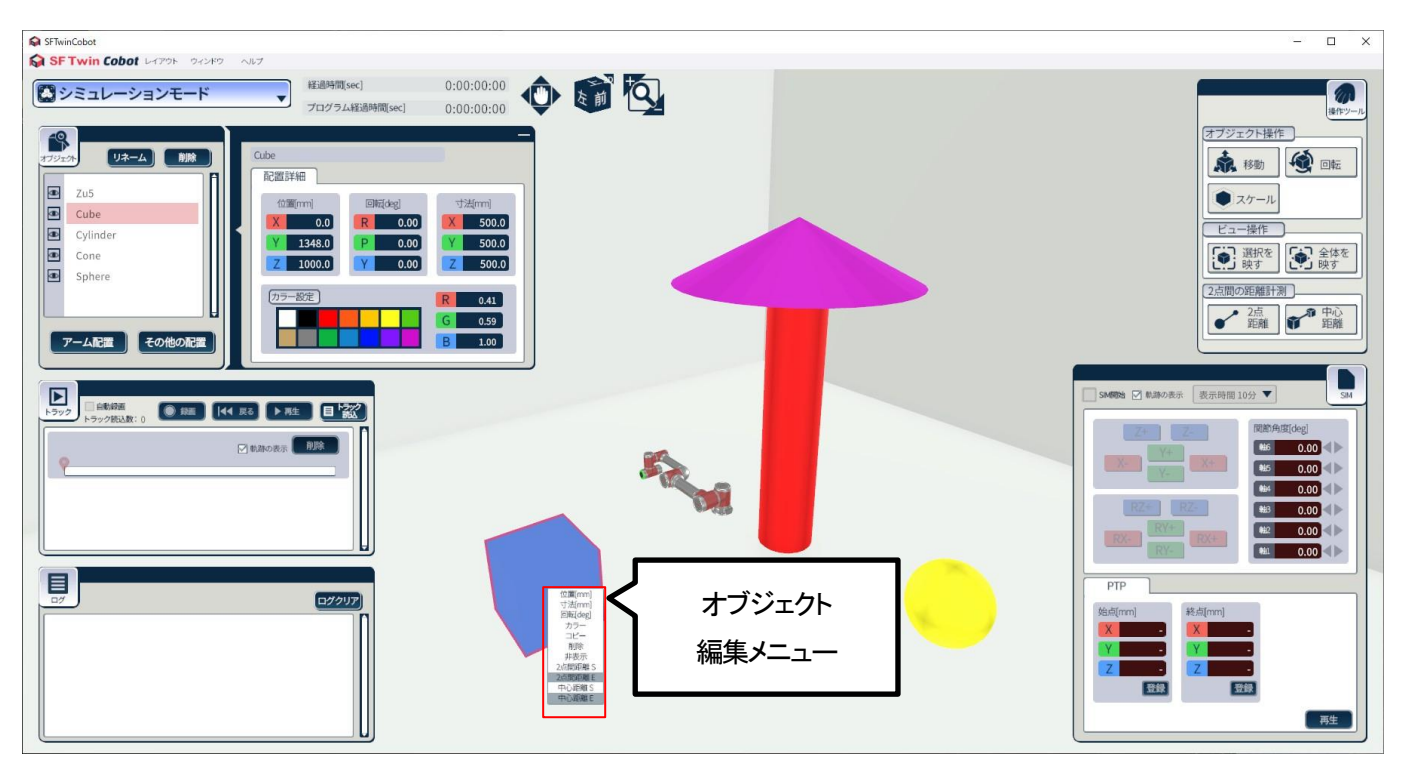

オブジェクト編集メニューでは、以下の内容が編集可能です。なお読み込んだ CAD モデルのサイズが小さい場合などは直接 右クリックしての操作が難しくなりますので、オブジェクトサブウィンドウをご利用ください。

| 名称           | 機能                                     | 使用可否   |
|--------------|----------------------------------------|--------|
| 移動[mm] メニュー  | ー 選択したオブジェクトモデルの位置を XYZ 座標[mm]で指定      |        |
| 寸法[mm] メニュー  | 選択したオブジェクトモデルの大きさを指定                   | 共通     |
|              | •基本図形:X/Y/Z[mm]                        |        |
|              | ・CAD モデル:X/Y/Z[倍]                      |        |
| 回転[deg] メニュー | 選択したオブジェクトモデルの向きを XYZ それぞれ degree で指定  | 共通     |
| カラー メニュー     | 選択したオブジェクトモデルの色を R、G、B それぞれ 0~1 の範囲で指定 | 基本図形のみ |
| コピー メニュー     | 選択したオブジェクトモデルをコピーし、同位置に配置              | 基本図形のみ |
| 削除 メニュー      | 選択したオブジェクトモデルを削除                       | 共通     |
| 非表示 メニュー     | 選択したオブジェクトモデルを非表示にする                   | 共通     |
| 2 点間距離 S     | 右クリック位置を、2 点間距離計測の開始点に指定               | 共通     |
| 2 点間距離 E     | 右クリック位置を、2 点間距離計測の終了点に指定               | 共通     |
|              | ※先に2点間距離 Sを指定する必要がある                   |        |
| 中心距離S        | 選択したモデルを中心距離計測の開始点に指定                  | 共通     |

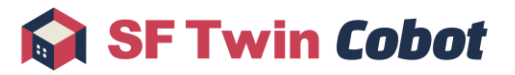

| 名称    | 機能                    | 使用可否 |
|-------|-----------------------|------|
| 中心距離E | 選択したモデルを中心距離計測の終了点に指定 | 共通   |
|       | ※先に中心距離 Sを指定する必要がある   |      |

## 4.1.7.8. オブジェクトの名前変更

3D 空間上に配置したオブジェクトに任意の名前を付けることができます。

オブジェクトサブウィンドウで名前を変更したいオブジェクトを選択し、リネームボタンをクリックしてください。オブジェクトの名前が編集可能になりますので、任意の名前を入力してください。同種のアームや CAD モデル、基本図形を配置した場合に名前で区別したい場合などにご活用ください。

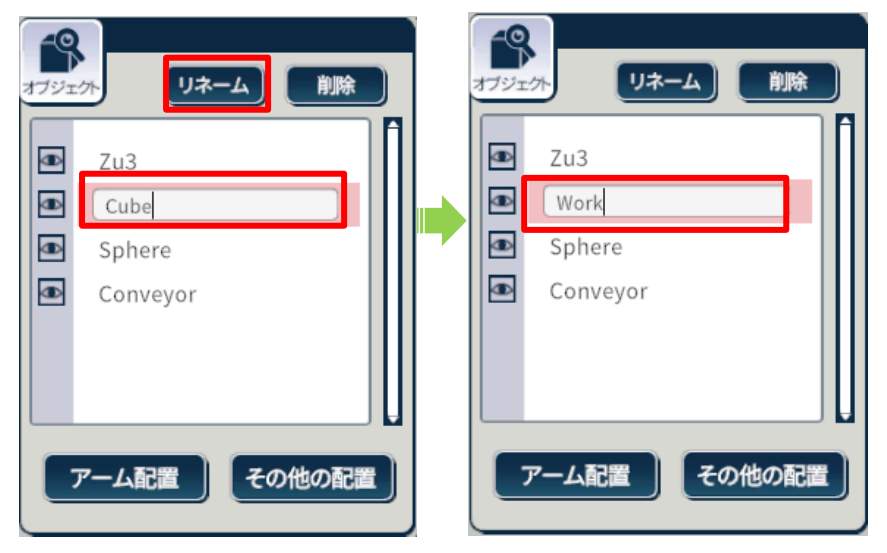

名前を変更した後もオブジェクトの種類は詳細情報で確認できます。CAD モデルの名前を変更して元の名前が分からなくなった場合などはこちらをご確認ください。

|                                            | Cube<br>配置詳細                                                                               |
|--------------------------------------------|--------------------------------------------------------------------------------------------|
| Zu3       Work       Sphere       Conveyor | 位置mm] 回転deg]<br>又 0.0 R 0.00 X 500.0<br>Y -846.5 P 0.00 Y 500.0<br>Z 1000.0 Y 0.00 Z 500.0 |
| アーム配置 その他の配置                               | カラー設定                                                                                      |

## 4.1.7.9. オブジェクトの表示/非表示切替

オブジェクトサブウィンドウで対象のオブジェクトの左にある目のアイコンをクリックすることで、オブジェクトの表示/非表示の 切り替えが可能です。複雑な生産ラインを再現している最中に一時的に透過させたいオブジェクトがある場合などにご活用く
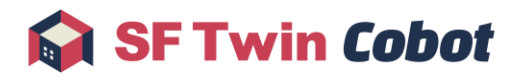

ださい。

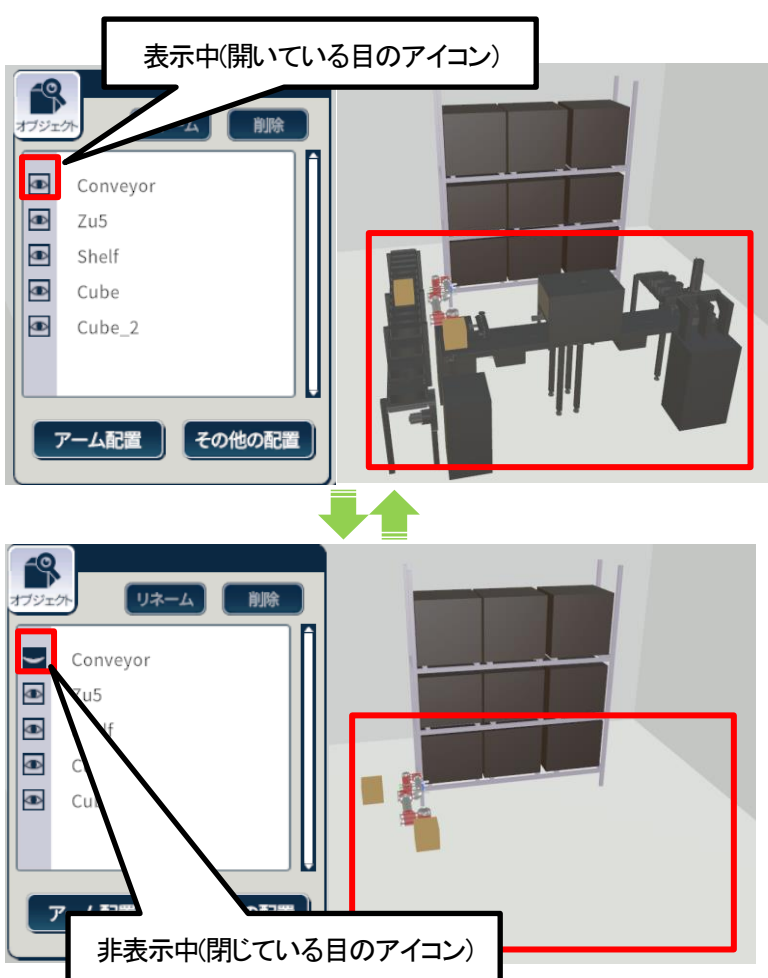

### 4.1.7.10. オブジェクトの削除

削除したいオブジェクトを選択した状態で、オブジェクトウィンドウの削除ボタンをクリックすることで、選択中のオブジェクトを 削除できます。削除したオブジェクトは復元できないのでご注意ください。

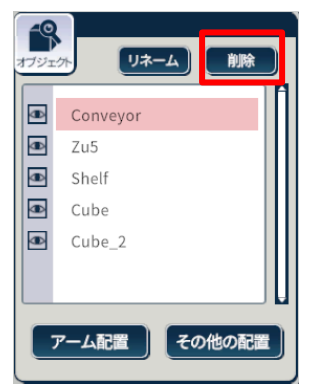

## 4.1.8. 操作ツールサブウィンドウ

操作ツールサブウィンドウでは、アーム・オブジェクトの操作、ビュー操作、相対距離計測ができます。

 $\ensuremath{\mathbb{C}}$  2024 WITZ Corporation

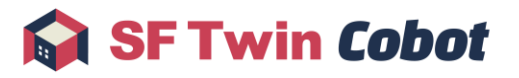

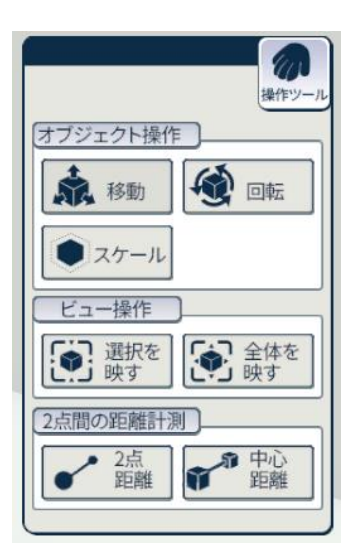

操作ツールサブウィンドウでは以下の操作が可能です。

| 名称     | 機能                                            | 操作可能対象   |
|--------|-----------------------------------------------|----------|
| 移動     | 選択したオブジェクトモデルを、XYZ 各軸、XY・YZ・ZX 各平面方向にドラッグし    | 全オブジェクト  |
|        | 移動                                            |          |
| 回転     | 選択したオブジェクトモデルの向きを Roll, Pitch, Yaw 方向にドラッグし回転 | 全オブジェクト  |
| スケール   | 選択したオブジェクトモデルを XYZ 各軸にドラッグし拡縮                 | 基本図形、CAD |
|        | または中央の■をドラッグし XYZ 全軸の拡縮                       | モデル      |
| 選択を映す  | 選択したオブジェクトモデルを映す位置に即時移動                       | 全オブジェクト  |
| 全体を映す  | デフォルト(起動直後)の位置/拡縮に戻す                          | 全オブジェクト  |
| 2 点間距離 | 距離計測開始点・終了点をクリックし、2 点間距離計測結果を表示               | 全オブジェクト  |
| 中心距離   | 距離計測する対象モデルを2点クリックし、中心距離計測結果を表示               | 全オブジェクト  |

### 4.1.9. 相対距離計測操作

相対距離計測機能では、3D モデル上でモデル間の距離を測定することができます。測定方法は 2 点間距離と中心距離の 2 種類です。相対距離計測の対象物は、3D 空間上の床/壁/天井、オブジェクトモデル、アームモデル、およびハンドモデルが 対象です。

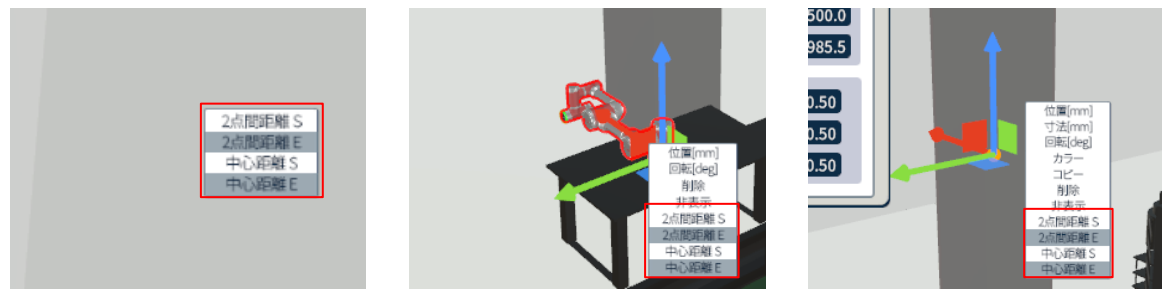

相対距離計測操作では、対象物の編集メニューにある以下のメニューを使用します。

 $\ensuremath{\mathbb{C}}$  2024 WITZ Corporation

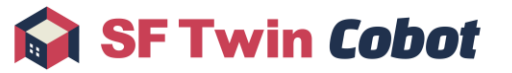

| 名称            | 機能                       |  |  |
|---------------|--------------------------|--|--|
| 2 点間距離 S メニュー | 右クリック位置を、2 点間距離計測の開始点に指定 |  |  |
| 2 点間距離 E メニュー | 右クリック位置を、2 点間距離計測の終了点に指定 |  |  |
|               | ※先に2点間距離 Sを指定する必要がある     |  |  |
| 中心距離 S メニュー   | 選択したモデルを中心距離計測の対象に指定     |  |  |
| 中心距離 Ε メニュー   | 選択したモデルを中心距離計測の対象に指定     |  |  |
|               | ※先に中心距離 Sを指定する必要がある      |  |  |

## 4.1.9.1. 2 点間距離計測

測定したい点で右クリックして編集メニューを表示後、2点間距離 Sをクリックします。測定開始点は赤球で表示します。

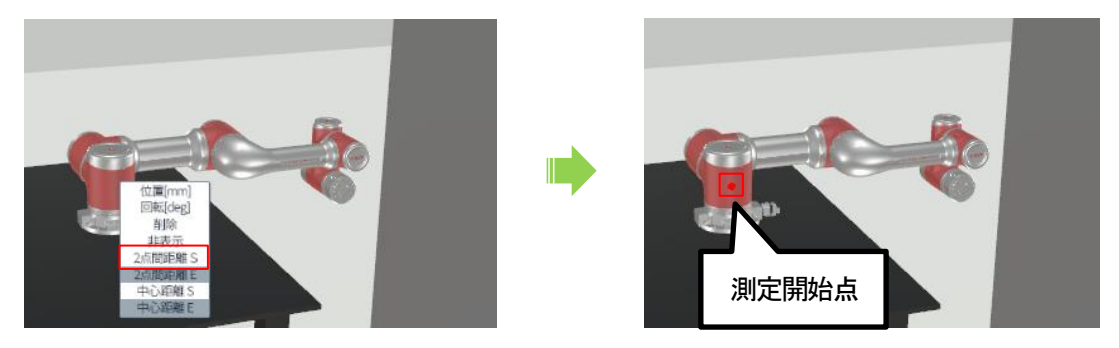

測定したい点で右クリックして編集メニューを表示後、2 点間距離 E をクリックします。指定した 2 点間の距離計測結果を表示 します。

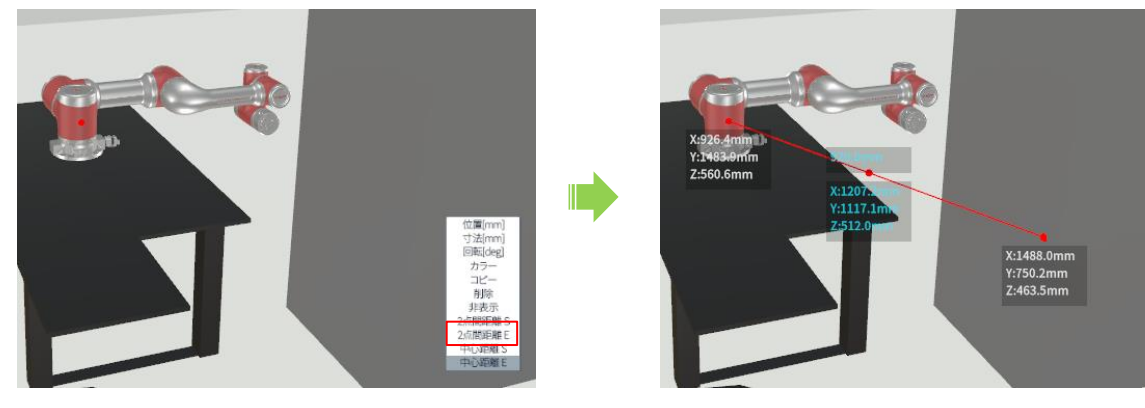

2点間距離表示では、以下の内容を確認できます。

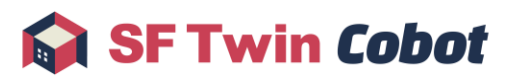

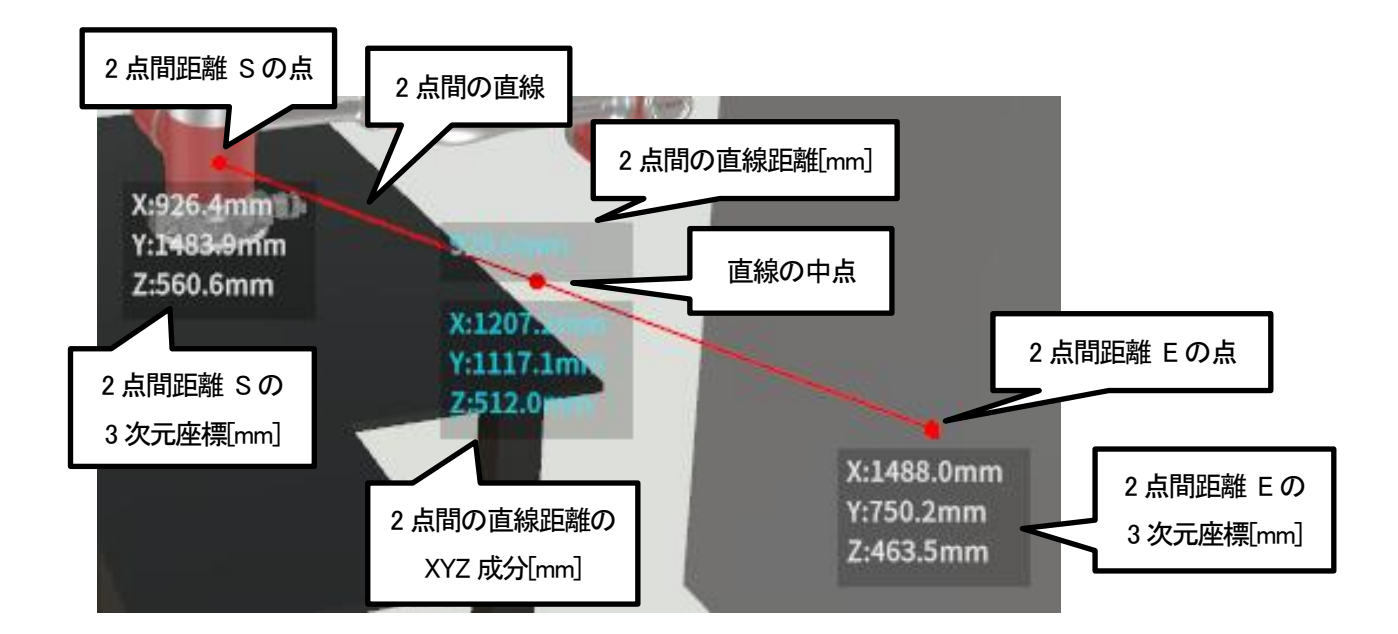

2点間距離計測で指定した点は対象物のモデルに追従します。

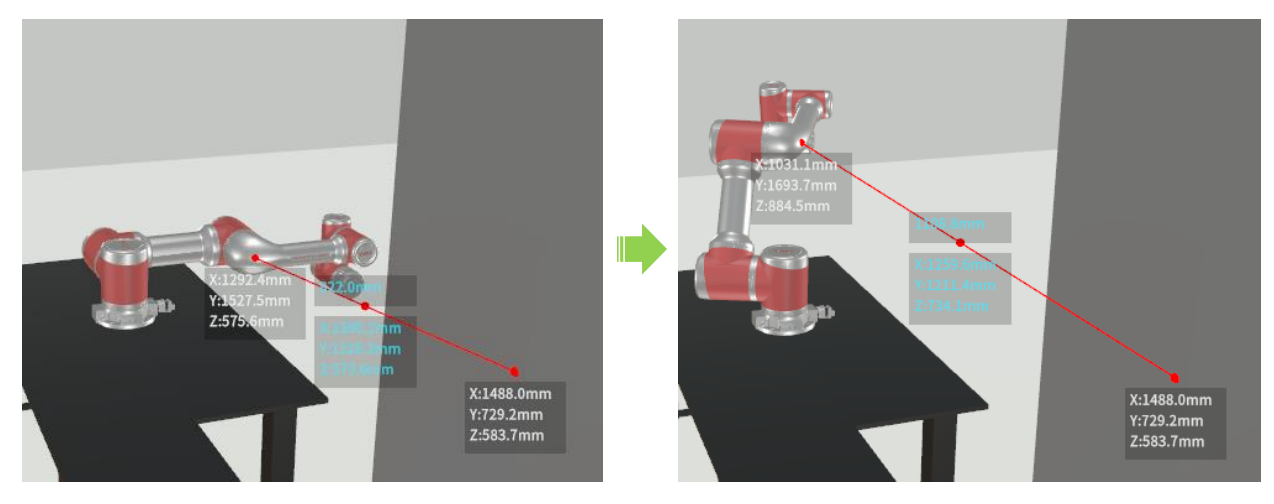

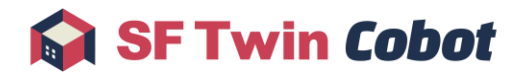

## 4.1.9.2. 中心距離計測

測定したい対象物上で右クリックして編集メニューを表示後、中心距離 Sをクリックします。

※中心の位置はモデルによって異なります。

- アームモデル :支柱の底面中央部分基本図形モデル :モデル全体の中心CAD モデル :3D CAD モデル作成時の原点情報
- ハンドモデル :底面中央部分

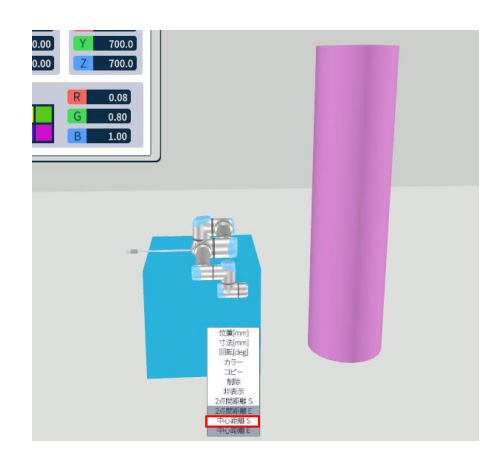

測定したい対象物上で右クリックして編集メニューを表示後、中心距離 E をクリックします。指定した 2 つのモデル中心間の距離計測結果を表示します。

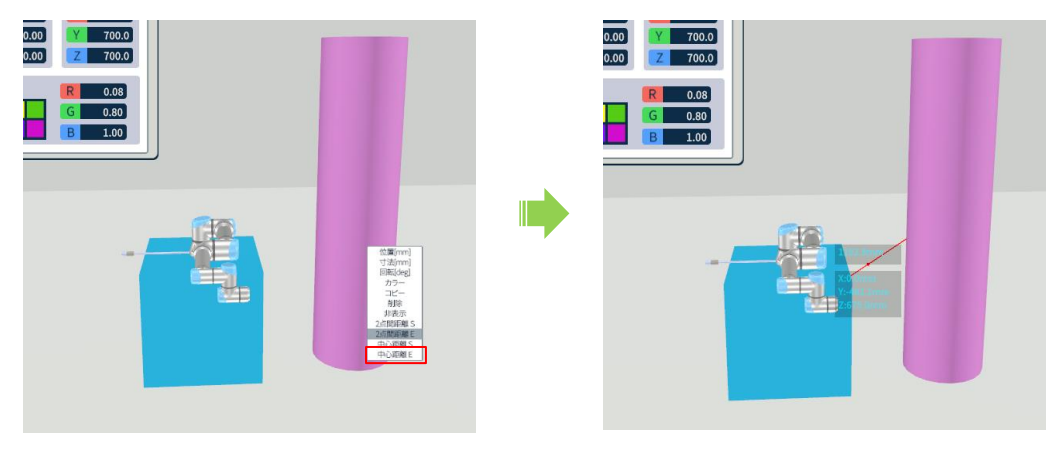

中心距離表示では、以下の内容を確認できます。

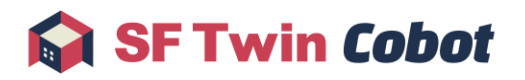

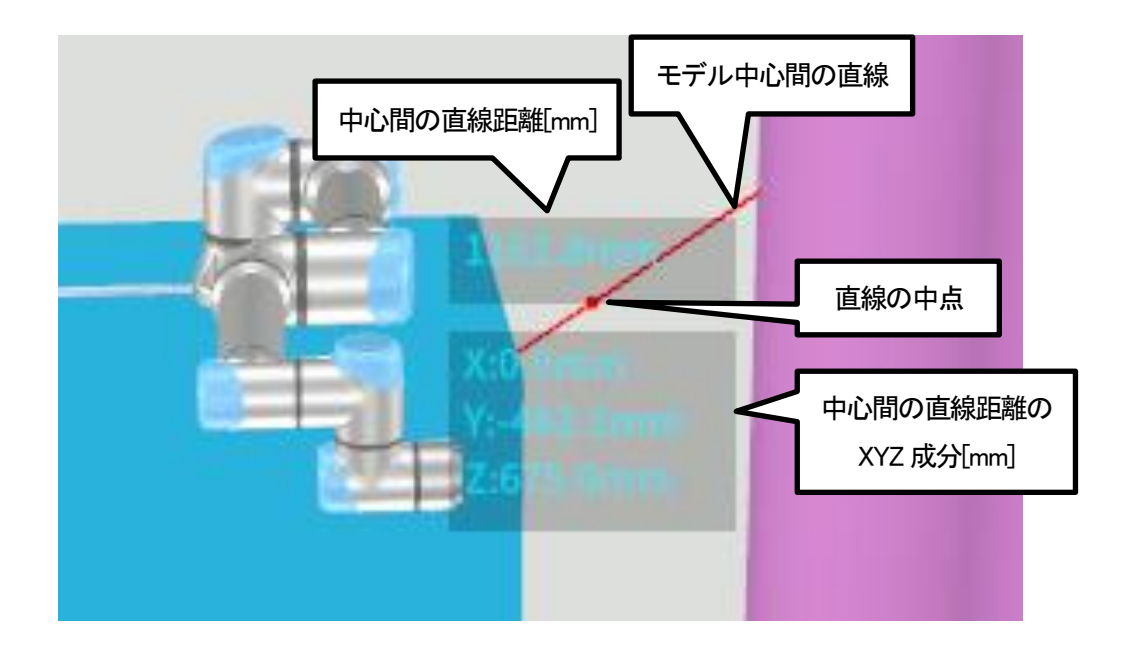

## 4.1.9.3. 計測点削除

設定済みの距離計測開始点を右クリックし、距離計測削除をクリックすると該当の開始点を解除できます。

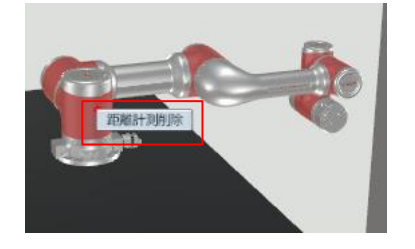

## 4.1.9.4. 計測線個別削除

計測線の開始点/中点/終了点のいずれかを右クリックし、距離計測削除をクリックすると該当の計測線を削除できます。

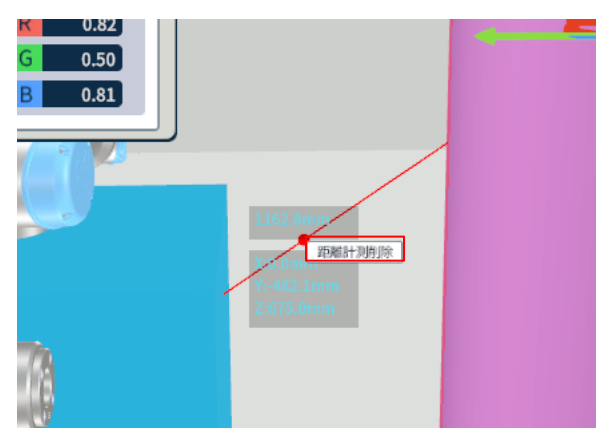

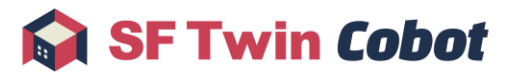

## 4.1.9.5. 計測線全削除

3D 空間上に存在するすべての距離表示をすべて削除できます。

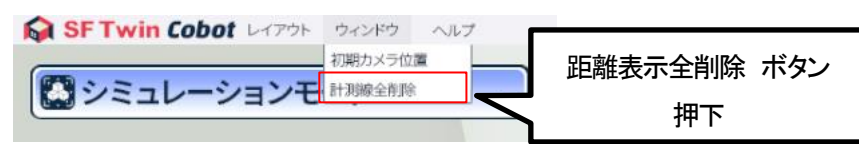

2点間距離計測結果、中心距離計測結果、2点間距離 S 選択および中心距離 S 選択のすべてを削除します。

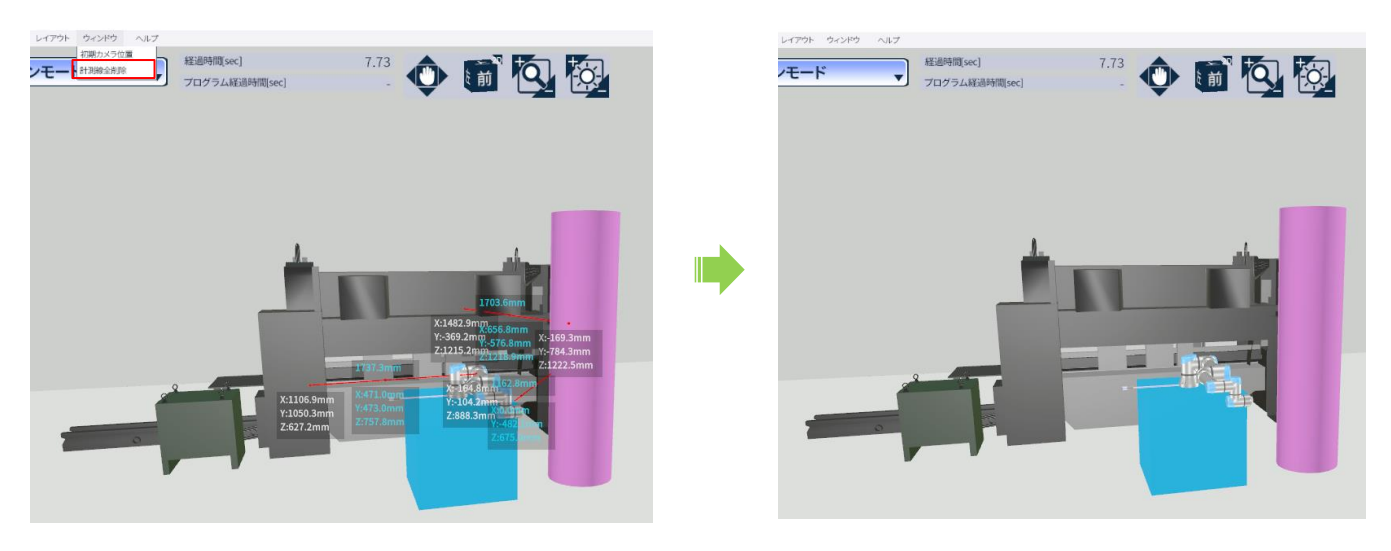

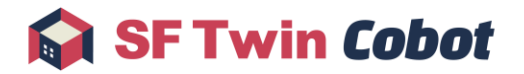

## 4.2. シミュレーション画面操作

操作モードが「シミュレーション」時における以下の操作方法について説明します。

4.2.1.シミュレーション開始

- 4.2.2.軌跡の表示
- 4.2.3.アーム操作
- 4.2.4. 録画開始/停止
- 4.2.5.トラック再生
- 4.2.6. 自動記録

#### 4.2.1. シミュレーション開始

アームモデルを選択した状態で、SIM サブウィンドウの SIM 開始ボタンをクリックします。

※シミュレーション中は、操作モード変更、メニュー操作、オブジェクト作成/編集、距離計測、トラック読込はできません。

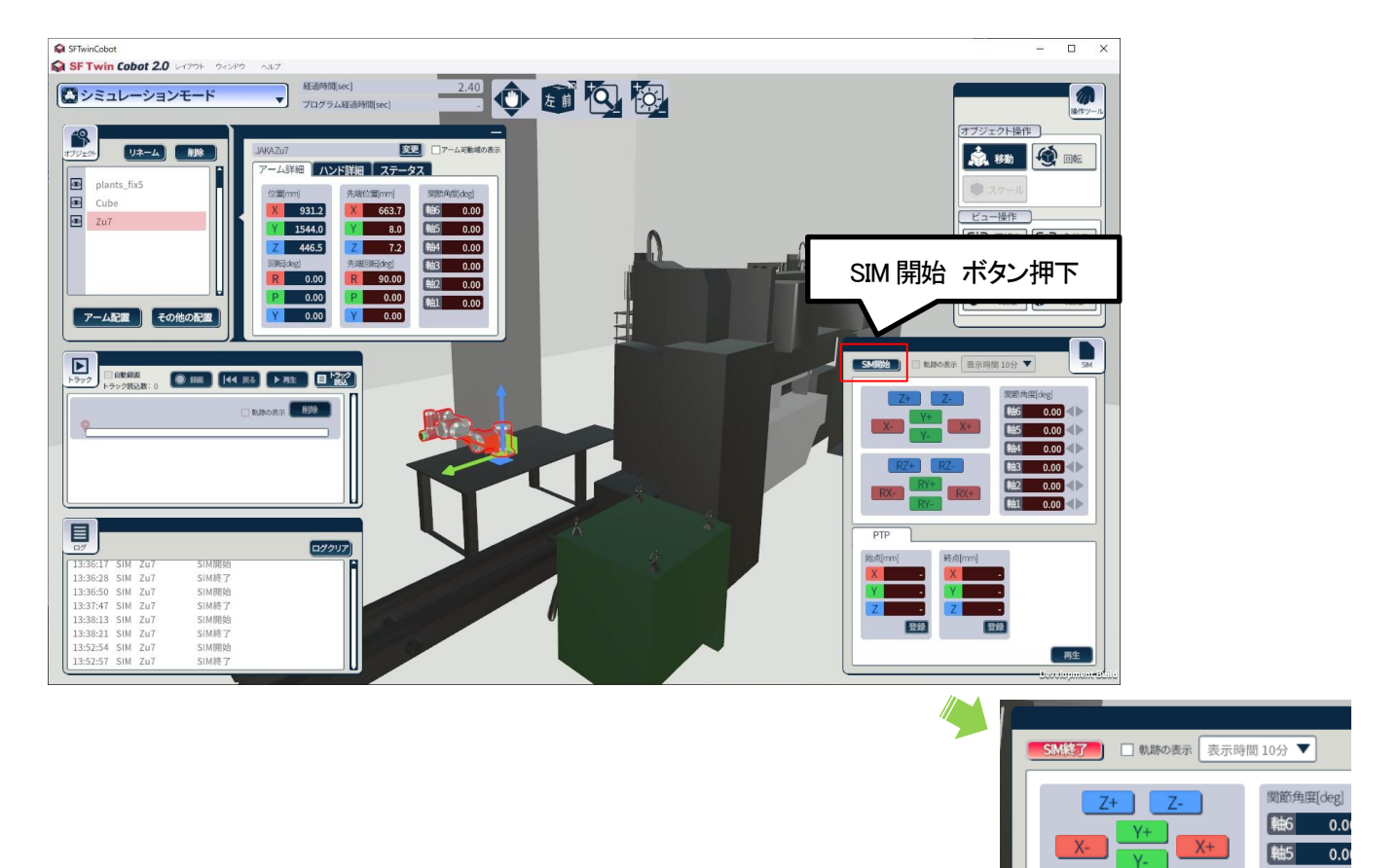

#### 4.2.2. 軌跡の表示

軌跡の表示をクリックしてチェックを入れ、軌跡ラインの表示/非表示を切り替えます。非表示に切り替えた場合は、表示されて いた軌跡データは削除されます。

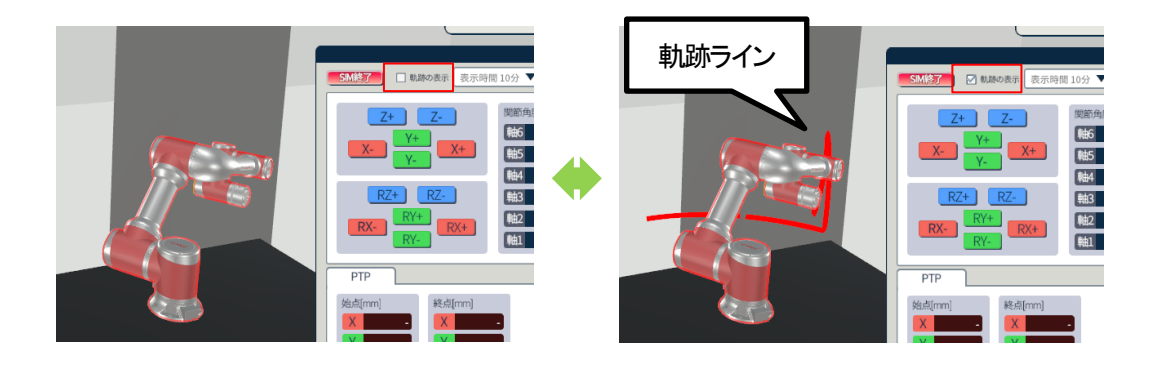

## 4.2.3. アーム操作

マウスおよびキーボードによるアーム操作方法について説明します。

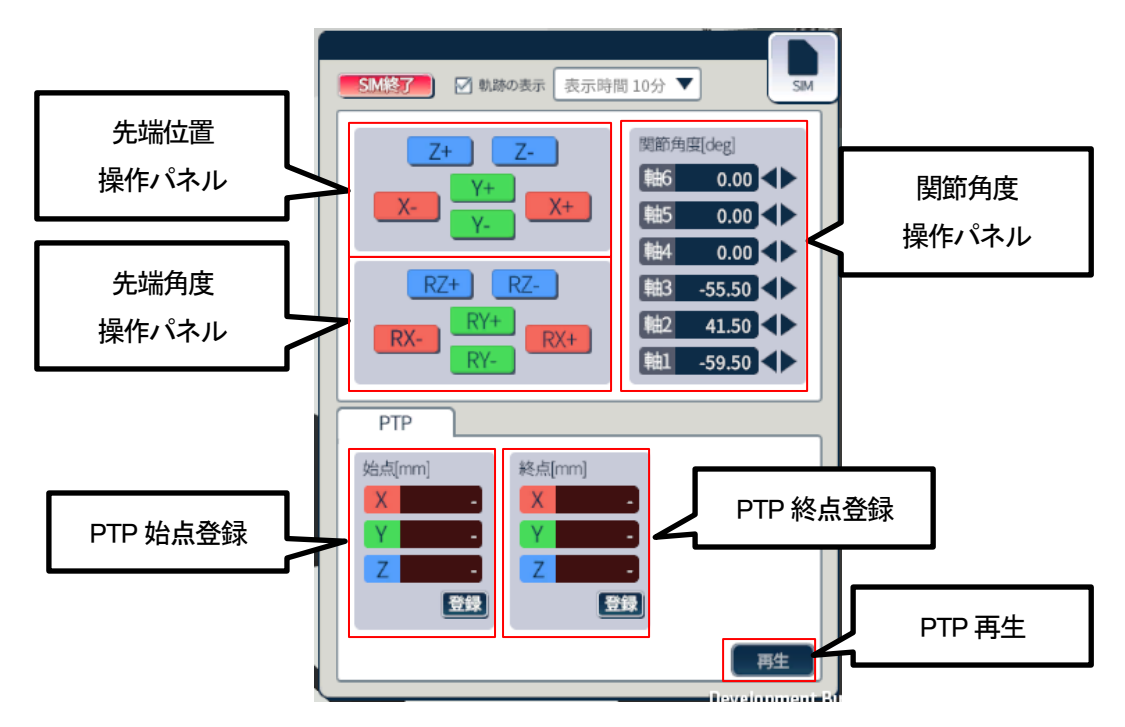

| 名称        | 機能                                    |
|-----------|---------------------------------------|
| 先端位置操作パネル | 各ボタンに対応した軸方向にアーム先端位置が移動する             |
| 先端角度操作パネル | 各ボタンに対応した軸方向にアーム先端が回転する               |
| 関節角度操作パネル | ボタン操作および数値の入力により、アームの各関節角度が変化する       |
| PTP 始点登録  | アームを任意の位置・角度に変更し登録ボタンをクリックすることで開始点を設定 |
|           | する                                    |

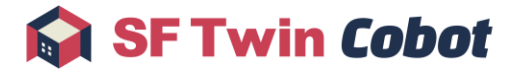

| 名称       | 機能                                    |
|----------|---------------------------------------|
| PTP 終点登録 | アームを任意の位置・角度に変更し登録ボタンをクリックすることで終了点を設定 |
|          | する                                    |
| PTP 再生   | 再生ボタンをクリックすることで、開始点から終了点までアームが変化する    |

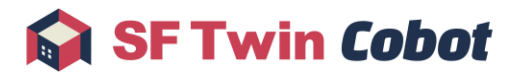

#### 4.2.4. 録画開始/停止

トラックサブウィンドウの録画ボタンをクリックし、トラック録画の開始/停止を切り替えます。

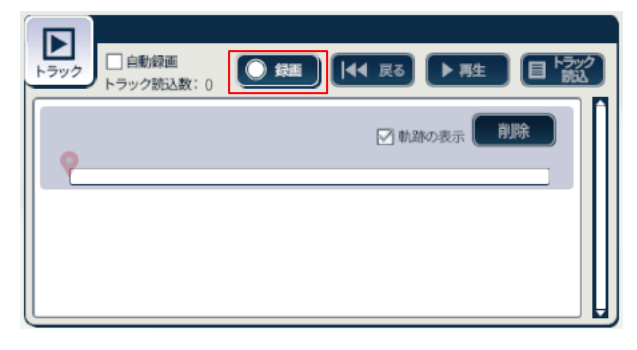

トラックファイルは、以下のフォルダに格納します。

<SFTwinCobotexe があるフォルダ>¥Track

ファイル名は以下の命名規則で付与されます。

※ファイル名は変更しないでください。読み込みができなくなる可能性があります。

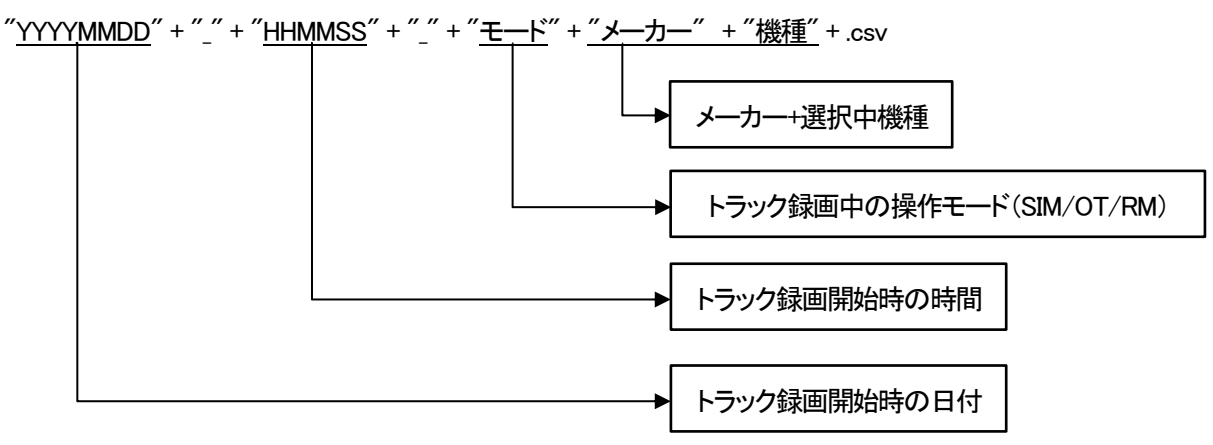

例1)

2023 年 4 月 1 日 10:00:00 にオフラインティーチングモードで JAKA Zu 5 のトラック録画を開始した場合 20230401\_100000\_OT\_JAKA\_Zu5.csv

例 2)

2024 年 5 月 7 日 15:35:40 にシミュレーションモードで TM12 のトラック録画を開始した場合 20240507\_153540\_SIM\_TechmanRobot\_TM12.csv

#### 4.2.5. 自動録画

自動録画ボタンをクリックし、自動記録の有効/無効を切り替えます。自動録画開始のタイミングは PTP 再生を開始したタイミン グです。自動録画停止のタイミングは PTP 再生が停止したタイミングです。

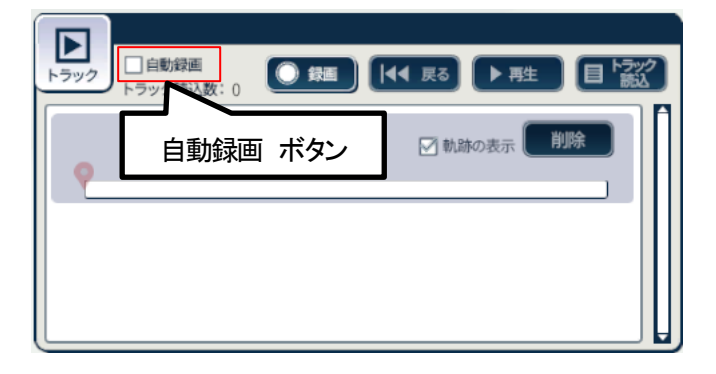

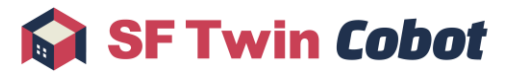

#### 4.2.6. トラック再生

トラック再生をしたいロボットアームを選択した状態でトラック読込ボタンをクリックすると、ファイルダイアログにて読み込むト ラックファイルの選択ができます。トラックファイルの読み込みに成功すると、トラックサブウィンドウのトラックリストに読み込 んだトラックファイルが表示されます。

トラックファイルは1つのロボットアームに対して同時に最大6個まで読み込むことができます。

※トラックファイルは選択中のロボットアームに対して読み込みます。ロボットアームが未選択の状態ではトラックファイルの 読み込みができません。また、トラックサブウィンドウに表示されるトラックリストは選択中のロボットアームに対応したトラック ファイルの一覧になります。

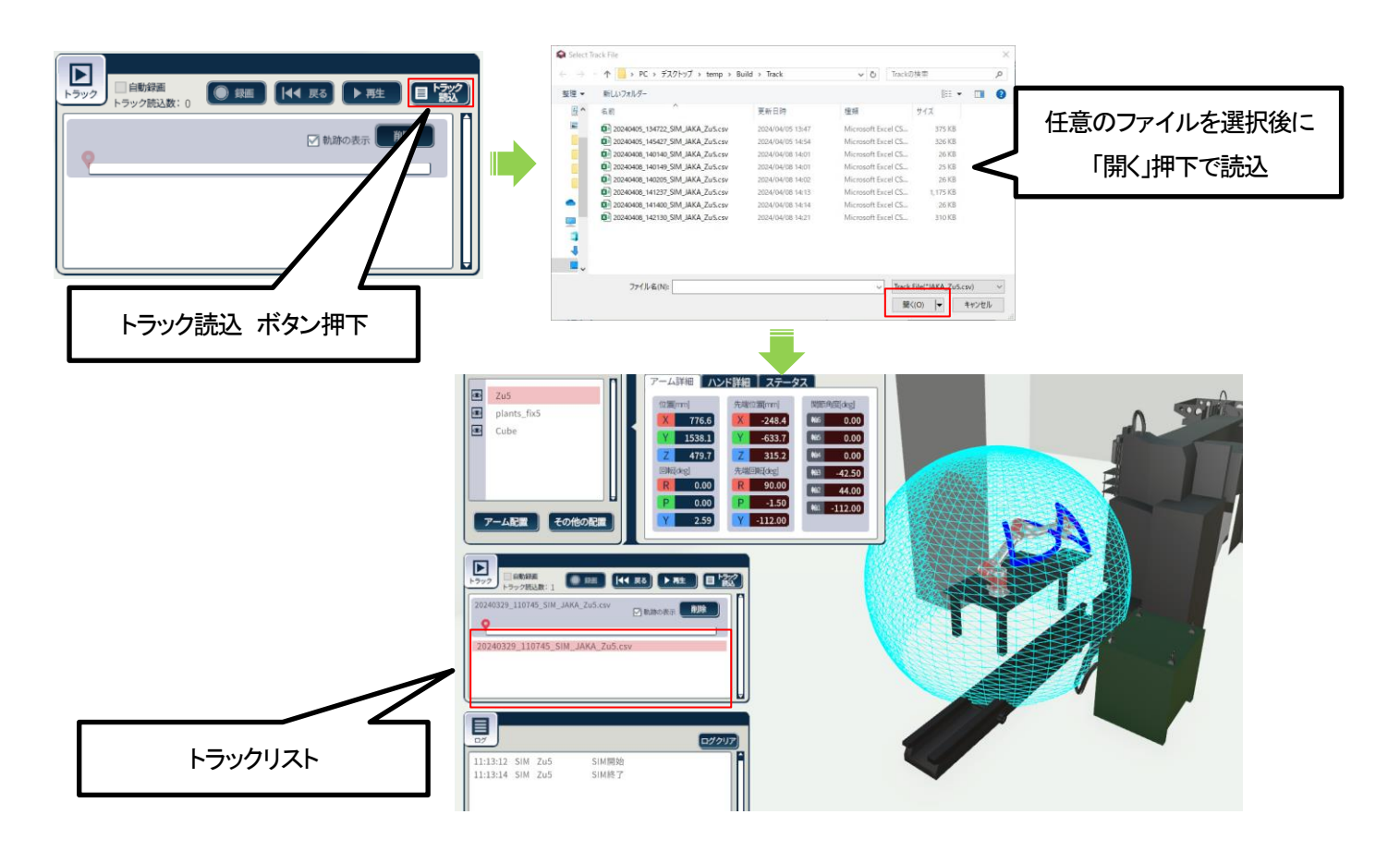

トラック再生の操作を下記に説明します。

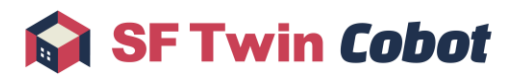

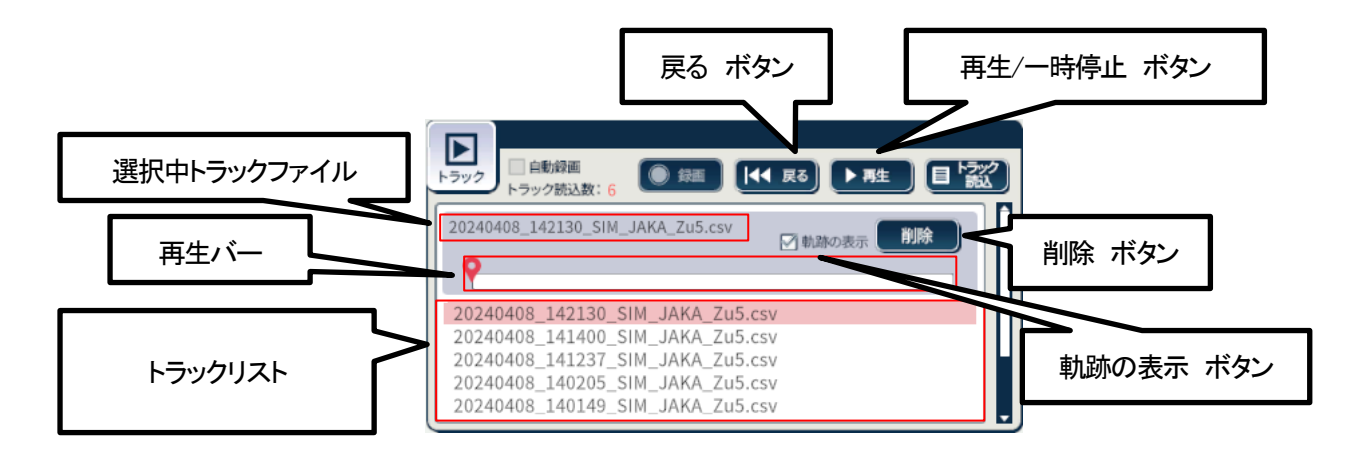

| GUI の名称     | 役割                               | 再生中操作 |
|-------------|----------------------------------|-------|
| トラックリスト     | 読み込んだトラックファイルの一覧を表示              | —     |
| 選択中トラックファイル | 読み込んだトラックファイルのうち、選択中のファイルを表示     | 不可    |
| 軌跡の表示ボタン    | 軌跡ラインの表示/非表示を設定                  | 不可    |
| 再生/一時停止ボタン  | トラックファイルの再生/一時停止を操作              | 可     |
| 戻るボタン       | トラックファイルの再生位置を先頭に移動不可            |       |
| 削除ボタン       | 選択中のトラックファイルを読込トラックファイル一覧から削除    | 不可    |
| 再生バー        | トラックファイルの再生位置を表示。再生位置はマウス操作によって任 | 不可    |
|             | 意の位置に移動可能                        |       |

### 4.2.6.1. トラック再生機能活用例

<軌跡ライン確認>

アームの軌跡を確認したい場合は、軌跡の表示ボタンをクリックします。 選択中のトラック記録の開始から終了までの軌跡ラインを確認できます。

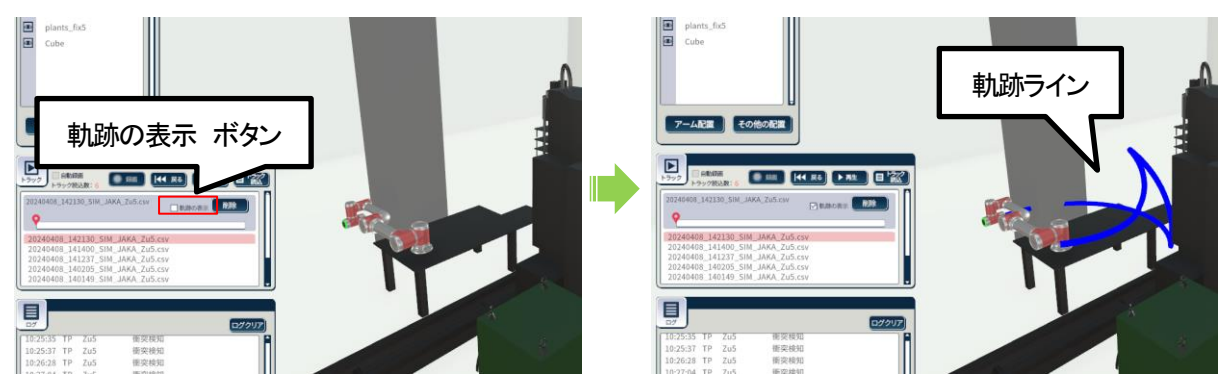

く再生位置スキップ>

任意の時間にスキップしたい場合は、トラックファイルを再生していないときに再生バーの再生位置をドラッグで任意の位置に 移動させます。

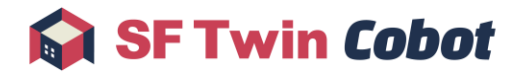

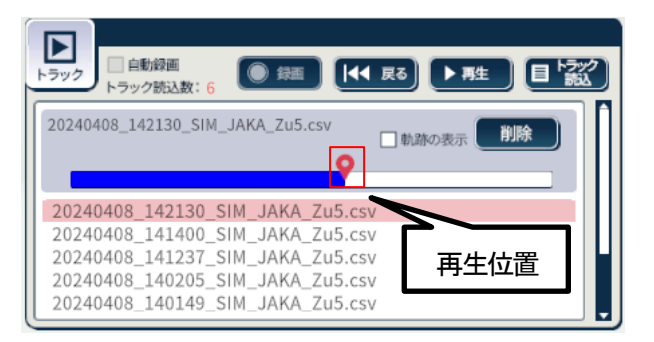

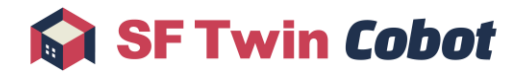

## 4.3. オフラインティーチング画面操作

操作モードが「オフラインティーチング」時の画面の操作方法について説明します。

オフラインティーチングモードでは、SF Twin Cobot と各メーカーのエミュレータを同時に使用します。メーカーごとに必要なソフトウェアはインストールマニュアルを参照してください。

4.3.1.エミュレータ接続/切断

4.3.2. IP アドレス確認

4.3.3.軌跡の表示

4.3.4. 録画開始/停止

4.3.5. 自動録画

#### 4.3.1. エミュレータ接続/切断

オフラインティーチングをするロボットアームを選択した状態で、IP アドレステキストボックスに接続したいエミュレータの IP アドレスを入力します。

※IPアドレスは半角数字とドットで入力してください。

※IP アドレスの確認方法は 4.3.2IP アドレス確認を参照してください。

| ☑ 軌跡の表示 〔  | 表示時間 10分 ▼ 通信接続 |
|------------|-----------------|
| 通信中アーム     | 4名              |
|            |                 |
|            |                 |
|            | IPアドレス          |
| <b>Æ</b> ≯ | エミュレーター         |
| , <u> </u> | 0.0.0.0         |
| 接続する       |                 |
|            |                 |

接続する/切断するボタンをクリックし、エミュレータとの接続/切断を切り替えます。 接続状態に応じて、アイコンが変化します。

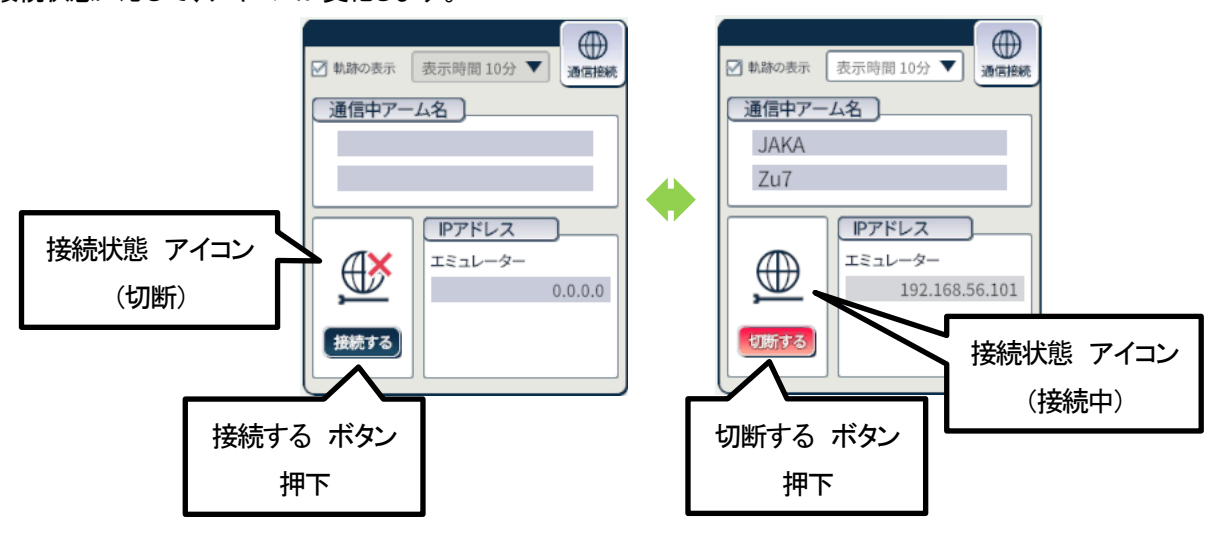

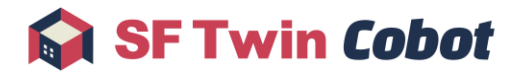

#### 4.3.2. IP アドレス確認

メーカーごとの IP アドレス確認方法を説明します。

オフラインティーチングに必要なツールについてはメーカーごとに異なりますので、<u>インストールマニュアル</u>を参照してください。エミュレータの詳しい起動方法は、各ツールのマニュアルを参照してください。

- 1. JAKA
- 2. Universal Robots
- 3. Elite Robots
- 4. 株式会社デンソーウェーブ

#### 4.3.2.1. JAKA

VirtualBox を起動し、エミュレータを起動します。

VirtualBox 画面上でエミュレータ(VM)を選択し、「起動」ボタンをクリックしてください。

「起動」ボタンクリック後に表示される入力待機状態の画面に IP アドレスが表示されます。

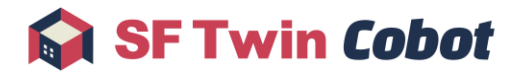

#### 4.3.2.2. Universal Robots

VirtualBox を起動し、エミュレータを起動します。

VirtualBox 画面上でエミュレータ(VM)を選択し、「起動」ボタンをクリックしてください。

Ubuntu Desktop 画面が表示されたら、画面左の歯車アイコンをクリックして設定画面を開きます。設定画面で Network→Wired の順にクリックすると表示される IPv4 アドレスの値を確認してください。

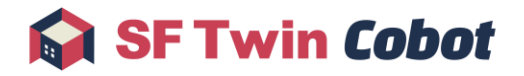

#### 4.3.2.3. Elite Robots

VMware を起動し、仮想環境を起動します。Ubuntu Desktop 画面になります。

Ubunts Desktop 画面になったら、画面右上の歯車アイコンをクリックし、System Settings...をクリックします。設定画面が開いたら、Network→Wired の順にクリックすると、IP アドレスが表示されます。IPv4 アドレスを確認してください。

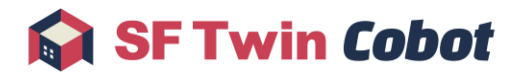

### 4.3.2.4. 株式会社デンソーウェーブ

VRC を起動し、WINCAPSⅢで作成した WPJ ファイルを選択します。 起動後に表示される画面で WPJ ファイルを選択したら「OK」ボタンをクリックしてください。 「OK」ボタンをクリックした後、画面が遷移したら画面下部にある「設定」ボタンをクリックし、設定画面を開きます。設定画面で通 信と起動権→ネットワークと通信権の順にクリックすると、IP アドレスが表示されます。

### 4.3.3. 軌跡の表示

軌跡の表示ボタンをクリックし、軌跡ラインの表示/非表示を切り替えます。非表示に切り替えた場合は、表示されていた軌跡 データは削除されます。

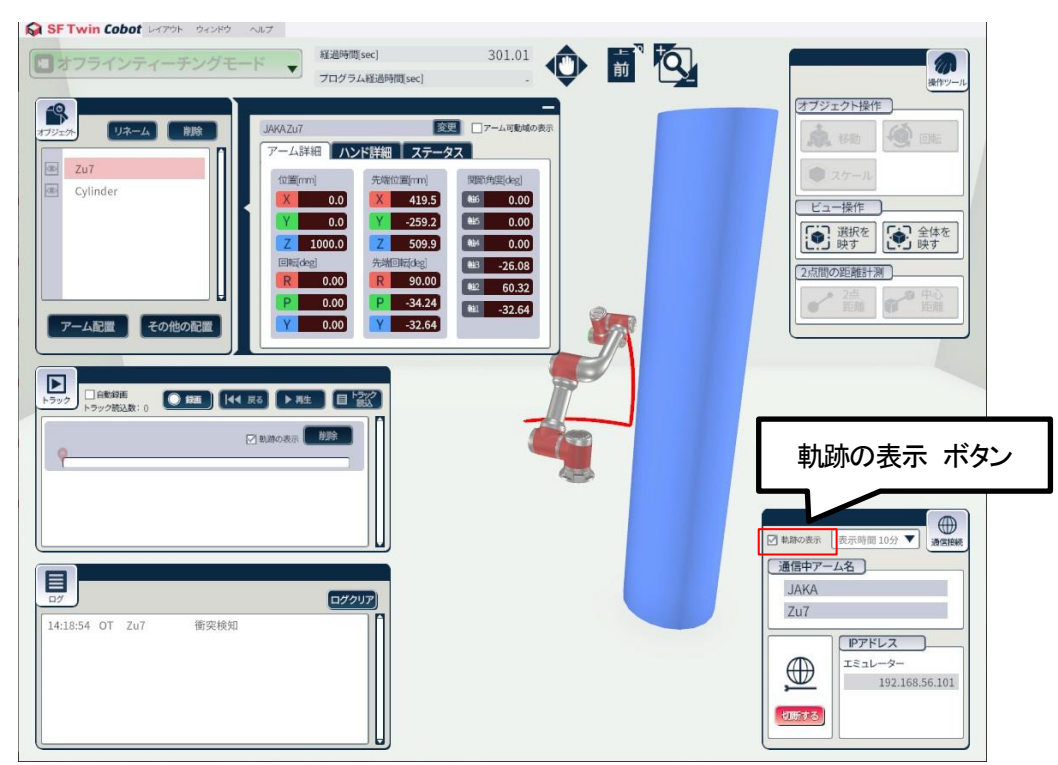

#### 4.3.4. 録画開始/停止

トラックサブウィンドウの操作はシミュレーションモードと同様です。4.2.4 録画開始/停止を参照してください。

#### 4.3.5. 自動録画

自動録画ボタンをクリックし、自動記録の有効/無効を切り替えます。自動録画開始のタイミングは各アームのティーチングツ ールでプログラムが開始したタイミングです。自動録画停止のタイミングはプログラムが停止したタイミングです。

|  | SF | Twin | Cob | ot |
|--|----|------|-----|----|
|  |    |      |     |    |
|  |    |      |     |    |

| SF Twin Cobot אולא אול אול אול אולא אולא אולא אולא א                                                                                                    |                                                                                                    |                                                                                                    |                                                                                                    |
|----------------------------------------------------------------------------------------------------|----------------------------------------------------------------------------------------------------|----------------------------------------------------------------------------------------------------|----------------------------------------------------------------------------------------------------|
| ■オフラインティーチングモード 🚽                                                                                                    | 経過時間[sec]<br>プログラム経過時間[sec]                                                                                                    | 301.01                                                                                                    | の現代シール                                                                                                    |
| 192-2         193-2         193           2017         7-43         17-43           Cylinder         17         100           Y         2         100         100           Cylinder         100         100         100           Y         2         100         100         100           Cylinder         Y         100         100         100           Y         2         100         100         100         100           Y         2         100         100         100         100         100           Y         2         100         100         100         100         100         100         100         100         100         100         100         100         100         100         100         100         100         100         100         100         100         100         100         100         100         100         100         100         100         100         100         100         100         100         100         100         100         100         100         100         100         100         100         100         100         100         100 | ②<br>田<br>ハンド詳細<br>ステータ2<br>「<br>ステータ2<br>「<br>スー<br>スータ2<br>「<br>スー<br>スー<br>スー<br>スー<br>スー<br>スー<br>スー<br>スー<br>スー<br>スー | □ 7 - ム 19日前の 表示<br>ス<br>19日前時間(金融)<br>10日前時間(金融)<br>10日前日<br>10日前日<br>10日前<br>10日前日<br>10日前日<br>10日前<br>10日前日<br>10日前 | オフジェクト操作       ・・・・・・・・・・・・・・・・・・・・・・・・・・・・・・・・・・・・                                                                                                    |
|                                                                                                    |                                                                                                    |                                                                                                    | <ul> <li>○ 転用の表示 (販売時間 10分 ▼)</li> <li>通常開催</li> </ul>                                                                                                    |
| <b>ロ</b> グ<br>14:18:54 OT Zu7 衝突検知                                                                                                    |                                                                                                    |                                                                                                    | JAKA         Zu7           Image: Second state state sta |

## 4.3.6. トラック再生

トラックサブウィンドウの操作はシミュレーションモードと同様です。42.6トラック再生を参照してください。

## 4.4. リアルタイムモニタリング画面操作

操作モードが「リアルタイムモニタリング」時の画面の操作方法について説明します。

4.4.1. ロボットアーム実機接続/切断

4.4.2. 軌跡の表示

4.4.3.録画開始/停止

4.4.4. 自動録画

#### 4.4.1. ロボットアーム実機接続/切断

SF Twin Cobot を起動しているデバイスとロボットアーム実機を、Wi-Fi または有線で接続します。 実機 IP アドレステキストボックスに、接続したいロボットアーム実機の IP アドレスを入力します。 接続するロボットアーム実機の IP アドレスは別途ご確認ください。

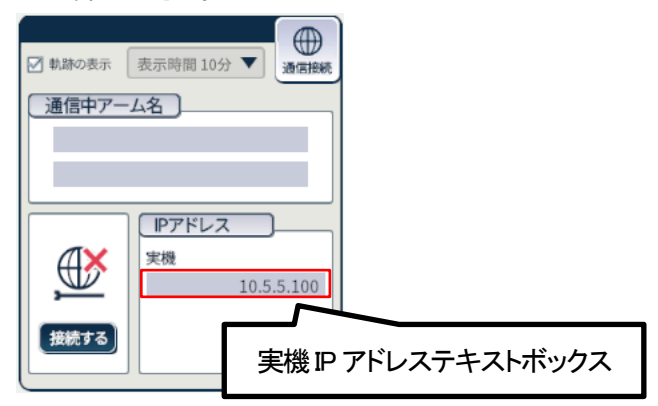

接続する/切断するボタンをクリックし、ロボットアーム実機との接続/切断を切り替えます。 接続状態に応じて、アイコンが変化します。

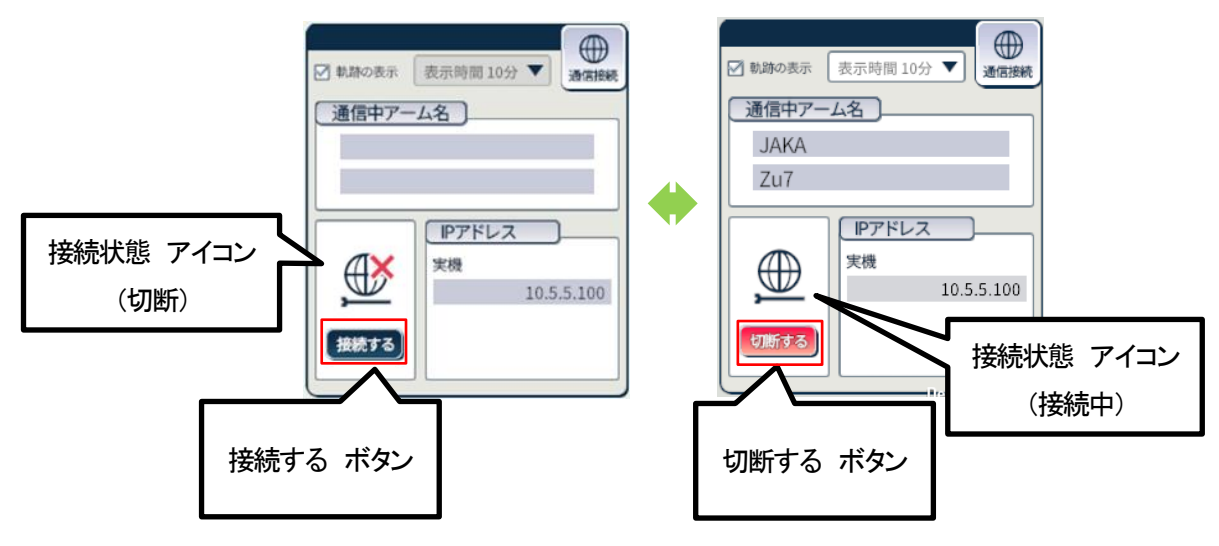

## 4.4.2. 軌跡の表示

操作方法はオフラインティーチングと同様です。4.3.3 軌跡の表示を参照してください。

#### 4.4.3. 録画開始/停止

トラックサブウィンドウの操作はシミュレーションモードと同様です。4.2.4 録画開始/停止を参照してください。

#### 4.4.4. 自動録画

自動録画の操作はオフラインティーチングモードと同様です。4.3.5 自動録画を参照してください。

#### 4.4.5. トラック再生

トラックサブウィンドウの操作はシミュレーションモードと同様です。4.2.6トラック再生を参照してください。

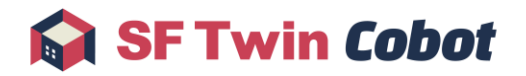

# 4.5. 終了操作

下記の操作によって、SF Twin Cobot を終了することができます。

- ・ 他の Windows アプリケーションと同様にウィンドウの右上の×ボタンをクリックする
- ・ SF Twin Cobot ウィンドウがアクティブな状態で ESC キーを押下する

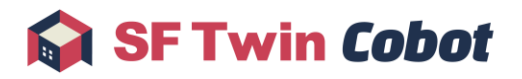

# 5. 表示

本章では、SF Twin Cobot で表示する内容について説明します。

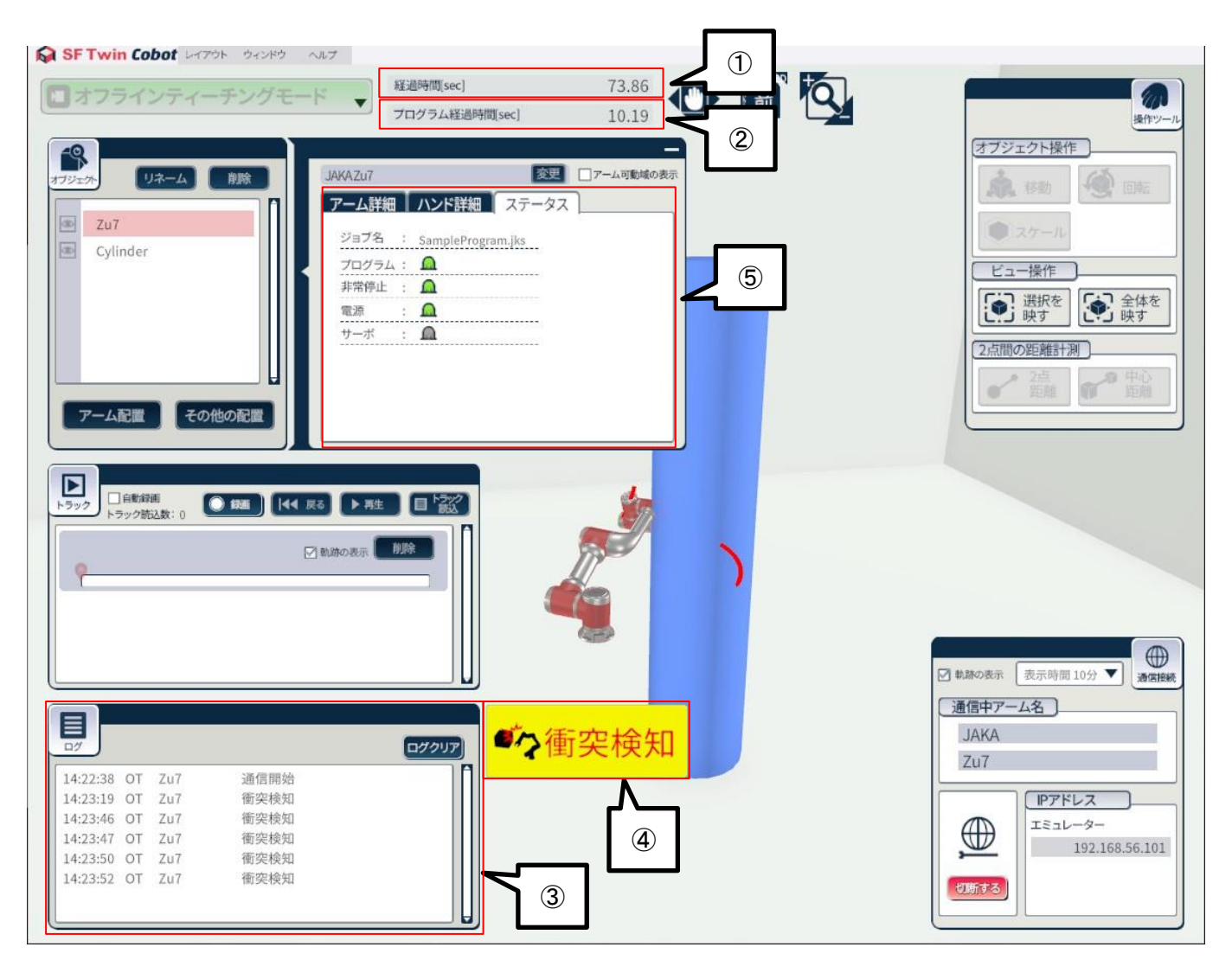

| No. | GUI の名称        | 役割                                |
|-----|----------------|-----------------------------------|
| 1   | 経過時間[sec]      | エミュレータまたはロボットアーム実機と接続開始してからの経過時間を |
|     |                | 表示。                               |
| 2   | プログラム経過時間[sec] | プログラム実行時からの経過時間を表示。               |
| 3   | ログサブウィンドウ      | イベント発生時に情報を表示。詳細は 5.1 参照のこと。      |
| 4   | 衝突インジケータ       | アームモデルがオブジェクトモデルと衝突していることを通知するために |
|     |                | 表示。なお、衝突解除から1秒間は表示を継続。            |
| (5) | アームステータス       | アームの情報を表示。詳細は 5.2 参照のこと。          |

## 5.1. ログサブウィンドウ

シミュレーション/オフラインティーチング/リアルタイムモニタリングでイベントが発生した場合、ログサブウィンドウに情報を表示します。

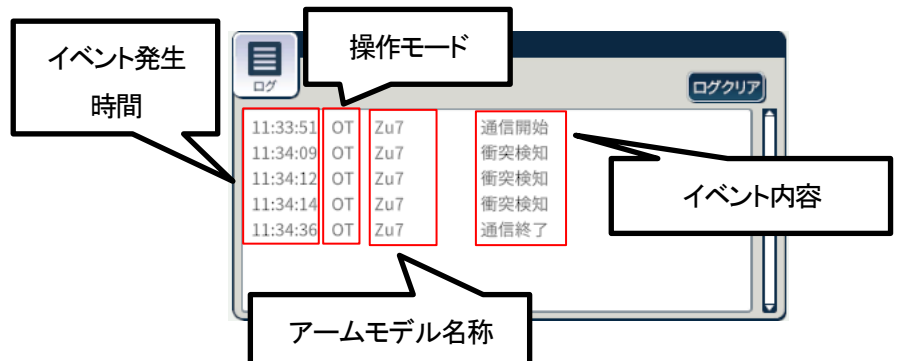

| 項目名      | 説明                                  |
|----------|-------------------------------------|
| イベント発生時間 | イベント発生時の現実時間                        |
| 操作モード    | SIM:シミュレーションモード                     |
|          | OT:オフラインティーチングモード                   |
|          | RM:リアルタイムモニタリングモード                  |
|          | TP:トラック再生時                          |
| アームモデル名称 | 対象アームモデルの名称                         |
| イベント内容   | 衝突検知:アームモデルとオブジェクトモデル衝突時            |
|          | 通信開始:オフラインティーチング/リアルタイムモニタリング通信開始時  |
|          | 通信終了:オフラインティーチング/リアルタイムモニタリング通信終了時  |
|          | 通信失敗:オフラインティーチング/リアルタイムモニタリング通信エラー時 |
|          | SIM 開始:シミュレーションモードでシミュレーション開始時      |
|          | SIM 終了:シミュレーションモードでシミュレーション終了時      |

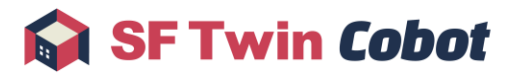

## 5.2. アームステータス

オフラインティーチングモード/リアルタイムモニタリングモードの時、アームの情報を表示します。ステータスはロボットアーム実機またはエミュレータから受信したデータに応じて、リアルタイムに更新します。

シミュレーションモード/トラック再生の時、ジョブ名は表示なし、プログラム、非常停止、電源、サーボの表示はすべてグレーと なります。

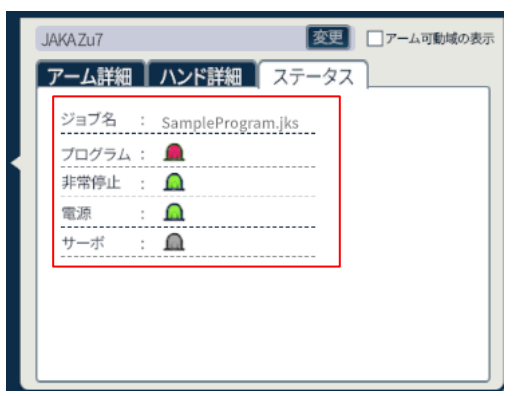

| 項目名   | 状態          | 表示             |  |
|-------|-------------|----------------|--|
| ジョブ名  | プログラム実行中    | プログラム名表示       |  |
|       | 一時停止        | 直近の動作プログラム名を表示 |  |
|       | プログラム非実行および | 表示なし           |  |
|       | プログラム実行終了   |                |  |
| プログラム | プログラム実行中    | 緑              |  |
|       | 一時停止        | 赤              |  |
|       | プログラム非実行および | グレー            |  |
|       | プログラム実行終了   |                |  |
| 非常停止  | ON          | 赤              |  |
|       | OFF         | グレー            |  |
| 電源    | ON          | 禄              |  |
|       | OFF         | グレー            |  |
| サーボ   | ON          | 緑              |  |
|       | OFF         | グレー            |  |

# 6. エラー一覧

本章では、SF Twin Cobot のエラーメッセージについて説明します。

| No. | メッセージ内容              | 原因と対処方法                                  |
|-----|----------------------|------------------------------------------|
| 1   | 以下のファイルの読み込みが失敗しまし   | ● 原因                                     |
|     | t=.                  | レイアウトファイルに保存されている CAD ファイルの読み込みが出来       |
|     |                      | ない状態です。                                  |
|     |                      | ● 対処方法                                   |
|     |                      | 該当の CAD ファイルの読み込みはできません。別のレイアウトファイ       |
|     |                      | ルを選択、または再度 CAD ファイルを読み込んでください。           |
| 2   | CAD ファイルの保存が失敗しました。  | ● 原因                                     |
|     |                      | レイアウト保存ではレイアウト作成時に使用した CAD ファイルをコピー      |
|     |                      | する必要があります。読みこんだ CAD ファイルがレイアウト作成時と       |
|     |                      | 違うフォルダに配置されている、または削除されていると、レイアウト         |
|     |                      | 保存ができません。                                |
|     |                      | ● 対処方法                                   |
|     |                      | レイアウト作成時に読み込んだ CAD ファイルが必要です。再度 CAD      |
|     |                      | ファイルを読み込んでください。                          |
| 3   | オブジェクト未配置のため、レイアウトファ | ● 原因                                     |
|     | イルは作成できませんでした。       | オブジェクト未配置の状態です。                          |
|     |                      | ● 対処方法                                   |
|     |                      | オブジェクトを配置してからレイアウトファイルの保存を行ってくださ         |
|     |                      | ιν <sub>°</sub>                          |
| 4   | レイアウトファイルは破損しています。   | ● 原因                                     |
|     |                      | レイアウトファイルが壊れている可能性があります。                 |
|     |                      | ● 対処方法                                   |
|     |                      | 該当のレイアウトファイルの読み込みはできません。別のレイアウトフ         |
|     |                      | ァイルを読み込むか、再度レイアウトファイルを作成してください。          |
| 5   | オプションが無効のため使用できません。  | ● 原因                                     |
|     |                      | 対応する SF Twin Cobot のオプションを購入していない協働ロボットに |
|     |                      | 対して、オフラインティーチング、またはリアルタイムモニタリングを行        |
|     |                      | おうとしています。                                |
|     |                      | ● 対処方法                                   |
|     |                      | 対応する SF Twin Cobot のオプションの購入をご検討ください。    |
|     |                      | また、対応するオプション購入済みの SF Twin Cobot で、協働ロボット |

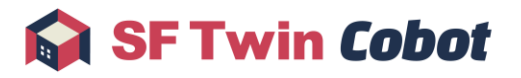

| No. | メッセージ内容                    | 原因と対処方法                            |  |  |  |  |
|-----|----------------------------|------------------------------------|--|--|--|--|
|     |                            | に対してオフラインティーチング、またはリアルタイムモニタリングを行  |  |  |  |  |
|     |                            | ってください。                            |  |  |  |  |
| 6   | IP アドレス入力値が不正です。           | ● 原因                               |  |  |  |  |
|     |                            | 入力した文字列が、IP アドレスのフォーマットとして適切ではありませ |  |  |  |  |
|     |                            | $h_{\circ}$                        |  |  |  |  |
|     |                            | ● 対処方法                             |  |  |  |  |
|     |                            | IP アドレスを適切なフォーマットで入力してください。        |  |  |  |  |
| 7   | 接続するロボットアームが未選択です。         | ● 原因                               |  |  |  |  |
|     |                            | 接続対象のアームモデルが選択されていません。             |  |  |  |  |
|     |                            | ● 対処方法                             |  |  |  |  |
|     |                            | オブジェクトサブウィンドウで対象のアームモデルをクリック、または   |  |  |  |  |
|     |                            | 3D 空間上のアームモデルをクリックして選択状態にしてください。   |  |  |  |  |
| 8   | 接続に失敗しました。                 | ● 原因                               |  |  |  |  |
|     |                            | 入力した IP アドレスが存在しません。またはネットワークに問題が発 |  |  |  |  |
|     |                            | 生している状態です。                         |  |  |  |  |
|     |                            | ● 対処方法                             |  |  |  |  |
|     |                            | IP アドレスの確認、またはネットワークの確認を行ってください。   |  |  |  |  |
| 9   | 通信が不安定なため、一度 SFTwinCobot   | ● 原因                               |  |  |  |  |
|     | を終了してください。                 | 接続先(エミュレータ / ロボットアーム実機)が終了している、または |  |  |  |  |
|     |                            | ネットワークに問題が発生している状態です。              |  |  |  |  |
|     |                            | ● 対処方法                             |  |  |  |  |
|     |                            | SF Twin Cobot を再起動してください。          |  |  |  |  |
| 10  | 移動に失敗しました。                 | ● 原因                               |  |  |  |  |
|     |                            | PTP で移動が出来ません。                     |  |  |  |  |
|     |                            | ● 対処方法                             |  |  |  |  |
|     |                            | PTP 始点/終点を再設定してください。               |  |  |  |  |
| 11  | トラックファイル作成に失敗しました。         | ● 原因                               |  |  |  |  |
|     |                            | トラックファイルの出力先フォルダに問題があり、ファイルが出力出来   |  |  |  |  |
|     |                            | ない状態です。                            |  |  |  |  |
|     |                            | ● 対処方法                             |  |  |  |  |
|     |                            | 出力先フォルダが存在するか確認してください。             |  |  |  |  |
| 12  | これ以上トラックファイルを読込できませ        | ● 原因                               |  |  |  |  |
|     | $ightarrow \delta_{\circ}$ | トラックファイルを既に6個読み込みしている状態です。         |  |  |  |  |
|     |                            | ● 対処方法                             |  |  |  |  |
|     |                            | 読み込むトラックファイルが6個以下になるように調整してください。   |  |  |  |  |

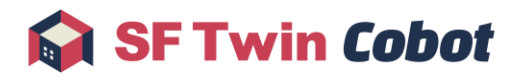

| No. | メッセージ内容               | 原因と対処方法                               |  |  |  |  |
|-----|-----------------------|---------------------------------------|--|--|--|--|
| 13  | このトラックファイルは既に読込済みで    | ● 原因                                  |  |  |  |  |
|     | す。                    | 選択したファイルが読み込み済みのトラックファイルです。           |  |  |  |  |
|     |                       | ● 対処方法                                |  |  |  |  |
|     |                       | 別のトラックファイルを選択してください。                  |  |  |  |  |
| 14  | このトラックファイルは破損しています。   | ● 原因                                  |  |  |  |  |
|     |                       | トラックファイルが壊れている可能性があります。               |  |  |  |  |
|     |                       | ● 対処方法                                |  |  |  |  |
|     |                       | 該当のトラックファイルの再生はできません。別のトラックファイルを選     |  |  |  |  |
|     |                       | 択するか、再度トラックを録画してください。                 |  |  |  |  |
| 15  | ジョイント可動範囲外です。         | ● 原因                                  |  |  |  |  |
|     |                       | ロボットアームの可動範囲を超えて操作しています。              |  |  |  |  |
|     |                       | ● 対処方法                                |  |  |  |  |
|     |                       | ロボットアームの可動範囲内で操作してください。               |  |  |  |  |
| 16  | 特異姿勢近傍のため操作に失敗しまし     | ● 原因                                  |  |  |  |  |
|     | <i>t</i> =.           | 操作によってロボットアームが伸びきっている、または軸が一直線上       |  |  |  |  |
|     |                       | に並んでいる状態です。                           |  |  |  |  |
|     |                       | ● 対処方法                                |  |  |  |  |
|     |                       | 特異点が発生しない別の操作方法を行ってください。              |  |  |  |  |
| 17  | USB ドングルが見つかりません。     | ● 原因                                  |  |  |  |  |
|     |                       | USB ドングルがパソコンに接続されていない、または認識されていな     |  |  |  |  |
|     |                       | い状態です。                                |  |  |  |  |
|     |                       | ● 対処方法                                |  |  |  |  |
|     |                       | USB ドングルをパソコンに接続してください。接続済みの場合は再接     |  |  |  |  |
|     |                       | 続してください。                              |  |  |  |  |
| 18  | ライセンス関連のファイルが不足していま   | ● 原因                                  |  |  |  |  |
|     | す。                    | 必要なライセンスファイルが足りていません。                 |  |  |  |  |
|     |                       | ● 対処方法                                |  |  |  |  |
|     |                       | 提供されたライセンスファイルを License フォルダ内に配置してくださ |  |  |  |  |
|     |                       | い。詳細手順はインストールマニュアルの「1.2.ライセンスファイルを配   |  |  |  |  |
|     |                       | 置する」を参照してください。                        |  |  |  |  |
| 19  | ライセンスファイルが無効です。       | ● 原因                                  |  |  |  |  |
|     |                       | ライセンスファイルの内容が変更されています。                |  |  |  |  |
|     |                       | ● 対処方法                                |  |  |  |  |
|     |                       | 提供された状態のライセンスファイルを使用してください。           |  |  |  |  |
| 20  | HIDと照合するライセンスファイルがありま | ● 原因                                  |  |  |  |  |

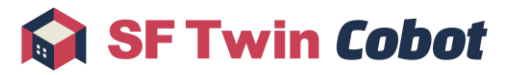

| No. | メッセージ内容             | 原因と対処方法                                        |  |  |  |
|-----|---------------------|------------------------------------------------|--|--|--|
|     | せん。                 | ライセンスファイルと USB ドングルが一致していません。                  |  |  |  |
|     |                     | ● 対処方法                                         |  |  |  |
|     |                     | 適切な組み合わせのライセンスファイルとUSBドングルを使用してくだ              |  |  |  |
|     |                     | さい。                                            |  |  |  |
| 21  | USB ドングルの読込が失敗しました。 | ● 原因                                           |  |  |  |
|     |                     | USBドングルの情報が取得出来ません。                            |  |  |  |
|     |                     | ● 対処方法                                         |  |  |  |
|     |                     | USB ドングルの再接続を行ってください。改善されない場合 USB ドン           |  |  |  |
|     |                     | グルが壊れている可能性があるため、下記のリンクからお問い合わ                 |  |  |  |
|     |                     | せください。                                         |  |  |  |
|     |                     | go.marubeni-sys.com/l/551742/2024-05-14/21535d |  |  |  |
| 22  | 使用出来ないライセンスです。      | ● 原因                                           |  |  |  |
|     |                     | 評価版のライセンスファイルが使用されています。                        |  |  |  |
|     |                     | ● 対処方法                                         |  |  |  |
|     |                     | 製品版のライセンスの購入をご検討ください。既に購入済みの場合は                |  |  |  |
|     |                     | 製品版のライセンスファイルに置き換えてください。                       |  |  |  |
| 23  | 未対応のバージョンです。        | ● 原因                                           |  |  |  |
|     |                     | ライセンスファイルと SF Twin Cobot のバージョンが一致していませ        |  |  |  |
|     |                     | $\mathcal{h}_{\circ}$                          |  |  |  |
|     |                     | ● 対処方法                                         |  |  |  |
|     |                     | バージョンが一致するライセンスファイルと SF Twin Cobot を使用して       |  |  |  |
|     |                     | ください。                                          |  |  |  |

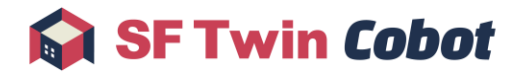

# 7. FAQ

FAQ は、<u>SF Twin Cobot の公式サイト</u>をご確認ください。

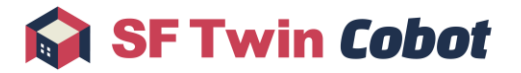

# 8. Appendix

オブジェクト編集メニューおよびアームモデル編集メニューの入力範囲について説明します。

## 8.1. オブジェクト編集メニュー

| メニュー名   | 項目 | 単位  | 精度   | 最小値     | 最大値     |
|---------|----|-----|------|---------|---------|
| 位置[mm]  | Х  | mm  | 0.1  | -5000.0 | 5000.0  |
|         | Y  | mm  | 0.1  | -5000.0 | 5000.0  |
|         | Z  | mm  | 0.1  | -5000.0 | 5000.0  |
| 寸法[mm]  | Х  | mm  | 0.1  | 0.1     | 10000.0 |
|         | Y  | mm  | 0.1  | 0.1     | 10000.0 |
|         | Z  | mm  | 0.1  | 0.1     | 10000.0 |
| 回転[deg] | Х  | deg | 0.01 | 0.00    | 359.99  |
|         | Y  | deg | 0.01 | 0.00    | 359.99  |
|         | Z  | deg | 0.01 | 0.00    | 359.99  |
| 縮尺[倍]   | Х  | 倍   | 0.01 | 0.01    | 1000    |
|         | Y  | 倍   | 0.01 | 0.01    | 1000    |
|         | Z  | 倍   | 0.01 | 0.01    | 1000    |
| 色       | R  | -   | 0.01 | 0.00    | 1.00    |
|         | G  | -   | 0.01 | 0.00    | 1.00    |
|         | В  | _   | 0.01 | 0.00    | 1.00    |

## 8.2. アームモデル編集メニュー

| メニュー名   | 項目 | 単位  | 精度   | 最小値     | 最大値    |
|---------|----|-----|------|---------|--------|
| 位置[mm]  | Х  | mm  | 0.1  | -5000.0 | 5000.0 |
|         | Υ  | mm  | 0.1  | -5000.0 | 5000.0 |
|         | Z  | mm  | 0.1  | -5000.0 | 5000.0 |
| 回転[deg] | R  | deg | 0.01 | 0.00    | 359.99 |
|         | Р  | deg | 0.01 | 0.00    | 359.99 |
|         | Υ  | deg | 0.01 | 0.00    | 359.99 |

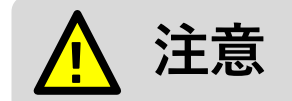

- SF Twin Cobot 2.0 は、SF Twin Cobot(ver.1.0, ver.1.1)とは別製品になります。互換性はありません。
- SF Twin Cobot 2.0 を同じパソコンで複数起動した場合、動作を保証しません。
- オフラインティーチングで得られる SF Twin Cobot 2.0 上のロボットアームの動作や姿勢は、ロボットア ーム実機と完全に一致するものではありません。安全のため、オフラインティーチングで作成されたプロ グラムをロボットアーム実機で使用する際は、必ず立ち会いの上で使用してください。

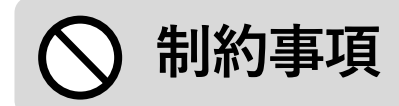

- 2D 表示中に操作ツールサブウィンドウを用いてオブジェクトの回転操作をする場合、平面に対して垂 直方向の回転操作をするとオブジェクトが意図しない回転をする場合があります。
- ・ 配置したオブジェクトを P=90°~270°の範囲で回転させると、予期せずオブジェクト情報に表示される
   RY の値が変動することがあります。これは表示上の仕様であり、ビュー上に配置されているオブジェクトの見た目の RY には影響しません。
- リアルタイムモニタリングモードやオフラインティーチングモードを使用する場合、使用するデバイスのスペックによっては SF Twin Cobot 2.0 のフレームレートが低下することがあります。フレームレートが低下した場合は、軌跡を非表示にすることで改善することがあります。
- トラック録画中のデータ取得周期の目標性能は 100msec ですが、通信環境によってはデータ取得周期 を維持できない可能性があります。
- トラックファイルやレイアウトファイルを外部アプリケーションで編集した場合は、SF Twin Cobot 2.0 での動作を保証しません。
- トラックファイルではアーム先端座標を示す値に、不正な値(0.0)が保存されることがあります。トラックファイルを確認する際はご注意ください。また、このトラックファイルを再生した場合、アーム先端が通過しない経路にも軌跡ラインが表示されます。
- リアルタイムモニタリングで接続可能なロボットアームには指定がございます。対象のロボットアームは SF Twin Cobot 公式サイトの「対応ロボットー覧」をご確認ください。対象外のロボットアームと接続した 場合、正常に動作しない可能性があります。